# AIR CONDITIONER (MULTI TYPE) SERVICE MANUAL

Hot Water Module Mid temperature type

Model name: MMW-UP0271LQ-E(TR) MMW-UP0561LQ-E(TR)

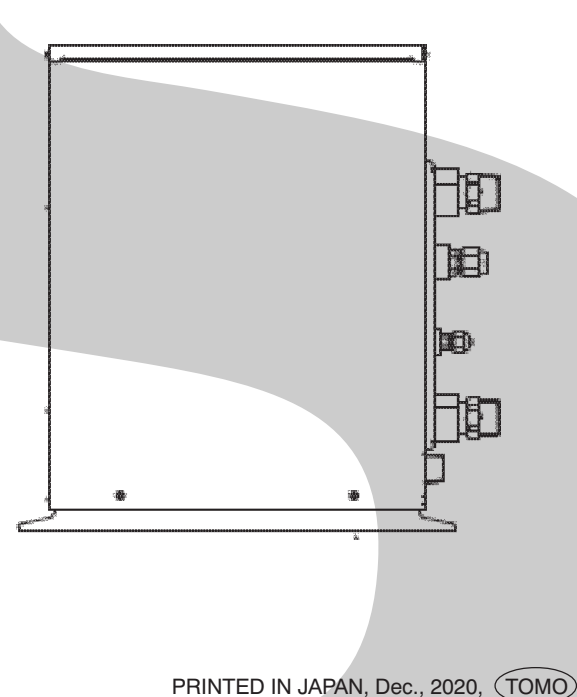

## CONTTENTS

| PRECAUTIONS FOR SAFETY                                                   | 6    |
|--------------------------------------------------------------------------|------|
| 1. SUMMARIES OF PRODUCT CHARACTERISTICS                                  | . 11 |
| 2. SPECIFICATIONS                                                        | . 12 |
| 3. WIRING DIAGRAMS                                                       | . 13 |
| 4. PARTS RATING                                                          | . 14 |
| 5. REFRIGERANT CYCLE DIAGRAM                                             | . 15 |
| 6. CONTROL OUTLINE                                                       | . 16 |
| 7. COMMUNICATION TYPE. MODEL NAMES AND THE                               | -    |
| MAXIMUM NUMBER OF CONNECTABLE UNITS                                      | . 19 |
| 8. APPLIED CONTROL AND FUNCTIONS                                         | . 20 |
| 8-1. Hot Water Module printed circuit board                              | 20   |
| 8-2. Optional connector specifications of not water module P.C. board    | 21   |
| 8-4. Method to set hot water module function DN code                     | 23   |
| 8-5. Applied control of indoor unit (including Hot Water Module)         | 27   |
| 8-6. Test operation check                                                | 41   |
| 9 TROUBLESHOOTING                                                        | 45   |
| 9-1. Overview                                                            | . 45 |
| 9-2. Troubleshooting method                                              | 46   |
| 9-3. Troubleshooting based on information displayed on remote controller | 52   |
| 9-4. Check Codes Displayed on Remote Controller and SMMS-u Outdoor Unit  |      |
| (7-Segment Display on I/F Board) and Locations to Be Checked             | 54   |
| 9-5. Diagnostic Procedure for Each Check Code (Hot water module)         | 68   |
| 9-6. Sensor characteristics                                              | 72   |
| 10. P.C. BOARD EXCHANGE PROCEDURES                                       | . 73 |
| 10-1. Replacement of indoor P.C. boards                                  | 73   |
| 11. DETACHMENTS                                                          | . 80 |
| 12. EXPLODED DIAGRAM / SERVICE PARTS LIST                                | . 87 |

Please read carefully through these instructions that contain important information which complies with the "Machinery" Directive (Directive 2006/42/EC), and ensure that you understand them.

#### **Generic Denomination: Hot Water Module**

#### Definition of Qualified Installer or Qualified Service Person

The hot water module must be installed, maintained, repaired and removed by a qualified installer or qualified service person. When any of these jobs is to be done, ask a qualified installer or qualified service person to do them.

A qualified installer or qualified service person is an agent who has the qualifications and knowledge described in the table below.

| Agent                            | Qualifications and knowledge which the agent must have                                                                                                    |
|----------------------------------|----------------------------------------------------------------------------------------------------|
| Qualified installer<br>(*1)      | <ul> <li>The qualified installer is a person who installs, maintains, relocates and removes the air conditioners (including the hot water modules) made by Toshiba Carrier Corporation. He or she has been trained to install, maintain, relocate and remove the air conditioners (including the hot water modules) made by Toshiba Carrier Corporation or, alternatively, he or she has been instructed in such operations by an individual or individuals who have been trained and is thus thoroughly acquainted with the knowledge related to these operations.</li> <li>The qualified installer who is allowed to do the electrical work involved in installation, relocation and removal has the qualifications pertaining to this electrical work as stipulated by the local laws and regulations, and he or she is a person who has been trained in matters relating to electrical work on the air conditioners (including the hot water modules) made by Toshiba Carrier Corporation or, alternatively, he or she has been instructed in such matters by an individual or individuals who have been trained and is thus thoroughly acquainted with the knowledge related to this work.</li> <li>The qualified installer who is allowed to do the refrigerant handling and piping work involved in installation, relocation and removal has the qualifications pertaining to this refrigerant handling and piping work as stipulated by the local laws and regulations, and he or she is a person who has been trained in matters relating to this refrigerant handling and piping work as stipulated by the local laws and regulations, and he or she is a person who has been trained in matters relating to this refrigerant handling and piping work as stipulated by the local laws and regulations, and he or she is a person who has been trained in matters relating to refrigerant handling and piping work as stipulated by the local laws and regulations, and he or she is a person who has been trained in matters relating to refrigerant handling and piping work as stipulated by the local laws and r</li></ul> |
| Qualified service<br>person (*1) | <ul> <li>The qualified service person is a person who installs, repairs, maintains, relocates and removes the air conditioners (including the hot water modules) made by Toshiba Carrier Corporation. He or she has been trained to install, repair, maintain, relocate and remove the air conditioners (including the hot water modules) made by Toshiba Carrier Corporation or, alternatively, he or she has been instructed in such operations by an individual or individuals who have been trained and is thus thoroughly acquainted with the knowledge related to these operations.</li> <li>The qualified service person who is allowed to do the electrical work involved in installation, repair, relocation and removal has the qualifications pertaining to this electrical work as stipulated by the local laws and regulations, and he or she is a person who has been trained in matters relating to electrical work on the air conditioners (including the hot water modules) made by Toshiba Carrier Corporation or, alternatively, he or she has been instructed in such matters by an individual or individuals who have been trained and is thus thoroughly acquainted with the knowledge related to this work.</li> <li>The qualified service person who is allowed to do the refrigerant handling and piping work involved in installation, repair, relocation and removal has the qualifications pertaining to this refrigerant handling and piping work as stipulated by the local laws and regulations, and he or she is a person who has been trained in matters relating to refrigerant handling and piping work on the air conditioners (including the hot water modules) made by Toshiba Carrier Corporation or, alternatively, he or she has been instructed in such matters by an individual or individuals who have been trained and is thus thoroughly acquainted with the knowledge related to this work.</li> <li>The qualified service person who is allowed to work at heights has been instructed in such matters relating to refrigerant handling and piping work on the air conditioner</li></ul> |

### Warning Indications on the Air Conditioner Unit

#### [Confirmation of warning label on the main unit]

Confirm that labels are indicated on the specified positions

If removing the label during parts replace, stick it as the original.

| Warning indication                                                                               | Description                                                                                |
|--------------------------------------------------------------------------------------------------|--------------------------------------------------------------------------------------------|
| WARNING                                                                                          | WARNING                                                                                    |
| ELECTRICAL SHOCK HAZARD<br>Disconnect all remote<br>electric power supplies<br>before servicing. | ELECTRICAL SHOCK HAZARD<br>Disconnect all remote electric power supplies before servicing. |

#### **Definition of Protective Gear**

When the air conditioner is to be transported, installed, maintained, repaired or removed, wear protective gloves and 'safety' work clothing.

In addition to such normal protective gear, wear the protective gear described below when undertaking the special work detailed in the table below.

Failure to wear the proper protective gear is dangerous because you will be more susceptible to injury, burns, electric shocks and other injuries.

| Work undertaken                         | Protective gear worn                                                                                                    |
|-----------------------------------------|----------------------------------------------------------------------------------------------------|
| All types of work                       | Protective gloves<br>'Safety' working clothing                                                                          |
| Electrical-related work                 | Gloves to provide protection for electricians<br>Insulating shoes<br>Clothing to provide protection from electric shock |
| Work done at heights<br>(50 cm or more) | Helmets for use in industry                                                                                             |
| Transportation of heavy objects         | Shoes with additional protective toecap                                                                                 |
| Repair of outdoor unit                  | Gloves to provide protection for electricians                                                                           |

The important contents concerned to the safety are described on the product itself and on this Service Manual.

Please read this Service Manual after understanding the described items thoroughly in the following contents (Indications / Illustrated marks), and keep them.

#### [Explanation of indications]

| Indication | Explanation                                                                                                    |
|------------|----------------------------------------------------------------------------------------------------|
|            | Indicates contents assumed that an imminent danger causing a death or serious injury of the repair engineers and the third parties when an incorrect work has been executed.                                                  |
|            | Indicates possibilities assumed that a danger causing a death or serious injury of the repair engineers, the third parties, and the users due to troubles of the product after work when an incorrect work has been executed. |
|            | Indicates contents assumed that an injury or property damage (*) may be caused on the repair engineers, the third parties, and the users due to troubles of the product after work when an incorrect work has been executed.  |

\* Property damage: Enlarged damage concerned to property, furniture, and domestic animal / pet

#### [Explanation of illustrated marks]

| Mark        | Explanation                                                                                                    |
|-------------|----------------------------------------------------------------------------------------------------|
| $\oslash$   | Indicates prohibited items (Forbidden items to do)<br>The sentences near an illustrated mark describe the concrete prohibited contents.                  |
|             | Indicates mandatory items (Compulsory items to do)<br>The sentences near an illustrated mark describe the concrete mandatory contents.                   |
| $\triangle$ | Indicates cautions (Including danger / warning)<br>The sentences or illustration near or in an illustrated mark describe the concrete cautious contents. |

## **PRECAUTIONS FOR SAFETY**

The manufacturer shall not assume any liability for the damage caused by not observing the description of this manual.

#### 

|                          | Before carrying out the installation, maintenance, repair or removal work, be sure to set the circuit breaker for                                                                                                    |
|--------------------------|----------------------------------------------------------------------------------------------------|
| Turn off<br>breaker.     | Before opening the front panel of the hot water module or service panel of the outdoor unit, set the circuit breaker to the OFF position.<br>Failure to set the circuit breaker to the OFF position may result in electric shocks through contact with the interior parts.<br>Only a qualified installer (*1) or qualified service person (*1) is allowed to remove the electrical parts box cover of the hot water module or service panel of the outdoor unit and do the work required.                                                                                                    |
|                          | When you have noticed that some kind of trouble (such as when a check display has appeared, there is a smell of burning, abnormal sounds are heard, the hot water module fails to heat or water is leaking) has occurred in the hot water module, do not touch the hot water module yourself but set the circuit breaker to the OFF position, and contact a qualified service person. Take steps to ensure that the power will not be turned on (by marking "out of service" near the circuit breaker, for instance) until qualified service person arrives. Continuing to use the hot water module in the trouble status may cause mechanical problems to escalate or result in electric shocks or other failure. |
| Electric shock<br>hazard | When you access inside of the front panel to repair electric parts, wait for about five minutes after turning off the breaker. Do not start repairing immediately. Otherwise you may get electric shock by touching terminals of high-voltage capacitors. Natural discharge of the capacitor takes about five minutes.                                                                                                    |
|                          | Place a "Work in progress" sign near the circuit breaker while the installation, maintenance, repair or removal work is being carried out.<br>There is a danger of electric shocks if the circuit breaker is set to ON by mistake.                                                                                                    |
| Prohibition              | Before operating the hot water module after having completed the work, check that the front panel of the hot water module and service panel of the outdoor unit are closed, and set the circuit breaker to the ON position. You may receive an electric shock if the power is turned on without first conducting these checks.                                                                                                    |
| Stay on protection       | If, in the course of carrying out repairs, it becomes absolutely necessary to check out the electrical parts with<br>the front panel of one or more of the hot water modules and the service panel of the outdoor unit<br>removed in order to find out exactly where the trouble lies, wear insulated heat-resistant gloves, insulated boots<br>and insulated work overalls, and take care to avoid touching any live parts.<br>You may receive an electric shock if you fail to heed this warning. Only qualified service person (*1) is allowed<br>to do this kind of work.                                                                                                    |

(\*1) Refer to the "Definition of Qualified Installer or Qualified Service Person"

## 🕂 WARNING

|                                              | before starting to repair the not water module, read carefully through the Service Manual, and repair the hot water module by following its instructions.                                                                                                    |
|----------------------------------------------|----------------------------------------------------------------------------------------------------|
|                                              | Only qualified service person (*1) is allowed to repair the hot water module.<br>Repair of the hot water module by unqualified person may give rise to a fire, electric shocks, injury, water leaks<br>and / or other problems.                                                                                                    |
|                                              | Do not use any refrigerant different from the one specified for complement or replacement.<br>Otherwise, abnormally high pressure may be generated in the refrigeration cycle, which may result in a failure<br>or explosion of the product or an injury to your body.                                                                                                    |
|                                              | Only a qualified installer (*1) or qualified service person (*1) is allowed to carry out the electrical work of the hot water module.<br>Under no circumstances must this work be done by an unqualified individual since failure to carry out the work properly may result in electric shocks and / or electrical leaks.                                                                                                    |
|                                              | When transporting the hot water module, wear shoes with protective toe caps, protective gloves and other protective clothing.                                                                                                    |
|                                              | When connecting the electrical wires, repairing the electrical parts or undertaking other electrical jobs, wear gloves to provide protection for electricians, insulating shoes and clothing to provide protection from electric shocks.<br>Failure to wear this protective gear may result in electric shocks.                                                                                                    |
| <b>O</b>                                     | Appliance shall be installed in accordance with national wiring regulations. Capacity shortage of power circuit or incomplete installation may cause an electric shock or a fire.                                                                                                    |
| General                                      | Electrical wiring work shall be conducted according to law and regulation in the community and Installation Manual. Failure to do so may result in electrocution or short circuit.                                                                                                    |
|                                              | When working at heights, use a ladder which complies with the ISO 14122 standard, and follow the procedure in the ladder's instructions.                                                                                                    |
|                                              | When working at heights, put a sign in place so that no-one will approach the work location, before proceeding with the work.<br>Parts and other objects may fall from above, possibly injuring a person below.                                                                                                    |
|                                              | Do not touch the plate heat exchanger of the unit. You may injure yourself if you do so. If the plate heat exchanger must be touched for some reason, first put on protective gloves and safety work clothing, and then proceed.                                                                                                    |
|                                              | Do not climb onto or place objects on top of the outdoor unit.<br>You may fall or the objects may fall off the outdoor unit and result in injury.                                                                                                    |
|                                              | When transporting the hot water module, wear shoes with additional protective toe caps.                                                                                                    |
|                                              | When transporting the hot water module, do not hold the bands around the packing carton.<br>You may injure yourself if the bands should break.                                                                                                    |
|                                              | Be sure that a heavy unit (10 kg or heavier) such as a compressor is carried by two persons.                                                                                                    |
| 0                                            | Before troubleshooting or repair work, check the earth wire is connected to the earth terminals of the hot water module, otherwise an electric shock is caused when a leak occurs. If the earth wire is not correctly connected, contact an electric engineer for rework.                                                                                                    |
| Check earth                                  | After completing the repair or relocation work, check that the ground wires are connected properly.                                                                                                    |
| wires.                                       | Be sure to connect earth wire. (Grounding work) Incomplete grounding causes an electric shock.<br>Do not connect ground wires to gas pipes, water pipes, and lightning rods or ground wires for telephone wires.                                                                                                    |
| Prohibition of modification.                 | Do not modify the products.Do not also disassemble or modify the parts.<br>It may cause a fire, electric shock or injury.                                                                                                    |
| Use specified parts.                         | When any of the electrical parts are to be replaced, ensure that the replacement parts satisfy the specifications given in the Service Manual (or use the parts contained on the parts list in the Service Manual). Use of any parts which do not satisfy the required specifications may give rise to electric shocks, smoking and / or a fire.                                                                                                    |
| Do not bring a child close to the equipment. | If, in the course of carrying out repairs, it becomes absolutely necessary to check out the electrical parts with the front panel of one or more of the hot water module and the service panel of the outdoor unit removed in order to find out exactly where the trouble lies, put a sign in place so that no-one will approach the work location before proceeding with the work. Third-party individuals may enter the work site and receive electric shocks if this warning is not heeded. |
| <b>D</b><br>Insulating<br>measures           | Connect the cut-off lead wires with crimp contact, etc., put the closed end side upward and then apply a watercut method, otherwise a leak or production of fire is caused at the users f side.                                                                                                    |

| <b>D</b><br>No fire            | <ul> <li>When performing repairs using a gas burner, replace the refrigerant with nitrogen gas because the oil that coats the pipes may otherwise burn.</li> <li>When repairing the refrigerating cycle, take the following measures.</li> <li>1) Be attentive to fire around the cycle. When using a gas stove, etc., be sure to put out fire before work; otherwise the oil mixed with refrigerant gas may catch fire.</li> <li>2) Do not use a welder in the closed room. When using it without ventilation, carbon monoxide poisoning may be caused.</li> <li>3) Do not bring inflammables close to the refrigerant cycle, otherwise fire of the welder may catch the inflammables.</li> </ul>                                    |
|--------------------------------|----------------------------------------------------------------------------------------------------|
|                                | The refrigerant used by this hot water module is the R410A.                                                                                                    |
|                                | Check the used refrigerant name and use tools and materials of the parts which match with it.<br>For the products which use R410A refrigerant, the refrigerant name is indicated at a position on the outdoor unit<br>where is easy to see. To prevent miss charging, the route of the service port is changed from one of the former<br>R22.                                                                                                    |
|                                | For an hot water module which uses R410A, never use other refrigerant than R410A. For an hot water module which uses other refrigerant (R22, etc.), never use R410A.<br>If different types of refrigerant are mixed, abnormal high pressure generates in the refrigerating cycle and an injury due to breakage may be caused.                                                                                                    |
|                                | When the hot water module has been installed or relocated, follow the instructions in the Installation Manual and purge the air completely so that no gases other than the refrigerant will be mixed in the refrigerating cycle. Failure to purge the air completely may cause the hot water module to malfunction.                                                                                                    |
| <b>O</b><br>Refrigerant        | Do not charge refrigerant additionally. If charging refrigerant additionally when refrigerant gas leaks, the refrigerant composition in the refrigerating cycle changes resulted in change of hot water module characteristics or refrigerant over the specified standard amount is charged and an abnormal high pressure is applied to the inside of the refrigerating cycle resulted in cause of breakage or injury. Therefore if the refrigerant gas leaks, recover the refrigerant in the hot water module, execute vacuuming, and then newly recharge the specified amount of liquid refrigerant. In this time, never charge the refrigerant over the specified amount.                                                          |
|                                | When recharging the refrigerant in the refrigerating cycle, do not mix the refrigerant or air other than R410A into the specified refrigerant. If air or others is mixed with the refrigerant, abnormal high pressure generates in the refrigerating cycle resulted in cause of injury due to breakage.                                                                                                    |
|                                | After installation work, check the refrigerant gas does not leak. If the refrigerant gas leaks in the room, poisonous gas generates when gas touches to fire such as fan heater, stove or cooking stove though the refrigerant gas itself is innocuous.                                                                                                    |
|                                | Never recover the refrigerant into the outdoor unit. When the equipment is moved or repaired, be sure to recover the refrigerant with recovering device. The refrigerant cannot be recovered in the outdoor unit; otherwise a serious accident such as breakage or injury is caused.                                                                                                    |
| Assembly /<br>Wiring           | After repair work, surely assemble the disassembled parts, and connect and lead the removed wires as before.<br>Perform the work so that the cabinet or panel does not catch the inner wires.<br>If incorrect assembly or incorrect wire connection was done, a disaster such as a leak or fire is caused at user's<br>side.                                                                                                    |
| <b>D</b><br>Insulator<br>check | After the work has finished, be sure to use an insulation tester set (500 V Megger) to check the resistance is 1 M $\Omega$ or more between the charge section and the non-charge metal section (Earth position). If the resistance value is low, a disaster such as a leak or electric shock is caused at user's side.                                                                                                    |
| Ventilation                    | When the refrigerant gas leaks during work, execute ventilation.<br>If the refrigerant gas touches to a fire, poisonous gas generates. A case of leakage of the refrigerant and the<br>closed room full with gas is dangerous because a shortage of oxygen occurs. Be sure to execute ventilation.                                                                                                    |
| 0                              | When the refrigerant gas leaks, find out the leaked position and repair it surely.<br>If the leaked position cannot be found out and the repair work is interrupted, reclaim and tighten the service<br>valve, otherwise the refrigerant gas may leak into the room.<br>The poisonous gas generates when gas touches to fire such as fan heater, stove or cooking stove though the<br>refrigerant gas itself is innocuous.<br>When installing equipment which includes a large amount of charged refrigerant in a sub-room, it is necessary<br>that the concentration does not the limit even if the refrigerant leaks.<br>If the refrigerant leaks and exceeds the limit concentration, an accident of shortage of oxygen is caused. |
| Compulsion                     | Tighten the flare nut with a torque wrench in the specified manner.<br>Excessive tighten of the flare nut may cause a crack in the flare nut after a long period, which may result in refrigerant leakage.                                                                                                    |
|                                | Nitrogen gas must be used for the airtight test.                                                                                                    |
|                                | The charge hose must be connected in such a way that it is not slack.                                                                                                    |
|                                | For the installation / moving / reinstallation work, follow to the Installation Manual.<br>If an incorrect installation is done, a trouble of the refrigerating cycle, water leak, electric shock or fire is caused.                                                                                                    |

|                                                      | Once the repair work has been completed, check for refrigerant leaks, and check the insulation resistance and water drainage.                                                                                                    |
|------------------------------------------------------|----------------------------------------------------------------------------------------------------|
|                                                      | Then perform a trial run to check that the hot water module is running properly.                                                                                                    |
| Check after<br>repair                                | After repair work has finished, check there is no trouble. If check is not executed, a fire, electric shock or injury may be caused. For a check, turn off the power breaker.                                                                                                    |
|                                                      | After repair work (installation of front panel and cabinet) has finished, execute a test run to check there is no generation of smoke or abnormal sound.                                                                                                    |
|                                                      | Be sure to fix the screws back which have been removed for installation or other purposes                                                                                                    |
|                                                      | Check the following matters before a test run after repairing piping.                                                                                                    |
| $ $ $\bigcirc$                                       | Connect the pipes surely and there is no leak of refrigerant.                                                                                                    |
| Do not operate<br>the unit with the<br>valve closed. | • The value is opened.<br>Running the compressor under condition that the value closes causes an abnormal high pressure resulted in<br>damage of the parts of the compressor and etc. and moreover if there is leak of refrigerant at connecting section<br>of pipes, the air is sucked and causes further abnormal high pressure resulted in burst or injury.                                                                                                    |
|                                                      | Only a qualified installer (*1) or qualified service person (*1) is allowed to relocate the hot water module. It is dangerous for the hot water module to be relocated by an unqualified individual since a fire, electric shocks, injury, water leakage, noise and / or vibration may result.                                                                                                    |
|                                                      | Check the following items after reinstallation.                                                                                                    |
|                                                      | 2) The power cord is not caught in the product.                                                                                                    |
| reinstallation                                       | <ol> <li>There is no inclination or unsteadiness and the installation is stable.</li> <li>If check is not executed, a fire, an electric shock or an injury is caused.</li> </ol>                                                                                                    |
|                                                      | When carrying out the reclaim work shut down the compressor before disconnecting the refrigerant pipe. Disconnecting the refrigerant pipe with the service valve left open and the compressor still operating will cause air, etc. to be sucked in, raising the pressure inside the refrigeration cycle to an abnormally high level, and possibly resulting in rupture, injury, etc.                                                                                                    |
|                                                      | When the service panel of the outdoor unit is to be opened in order for the compressor or the area around this                                                                                                    |
|                                                      | part to be repaired immediately after the hot water module has been shut down, set the circuit breaker to the OFF position, and then wait at least 10 minutes before opening the service panel.<br>If you fail to heed this warning, you will run the risk of burning yourself because the compressor pipes and other parts will be very hot to the touch. In addition, before proceeding with the repair work, wear the kind of insulated beat resistant alours descinant.                                                                                                    |
|                                                      | Take care not to get burned by compressor pipes or other parts when checking the cooling cycle while running                                                                                                    |
| Casling sheek                                        | the unit as they get heated while running. Be sure to put on gloves providing protection for electric shock and heat.                                                                                                    |
| Cooling check                                        | When the service panel of the outdoor unit is to be opened in order for the fan motor, reactor, inverter or the areas around these parts to be repaired immediately after the hot water module has been shut down, set the circuit breaker to the OFF position, and then wait at least 10 minutes before opening the service panel. If you fail to heed this warning, you will run the risk of burning yourself because the fan motor, reactor, inverter heat sink and other parts will be very hot to the touch. In addition, before proceeding with the repair work, wear the kind of insulated heat-resistant gloves designed to protect electricians. |
|                                                      | Only a qualified installer (*1) or qualified service person (*1) is allowed to install the hot water module. If the hot water module is installed by an unqualified individual, a fire, electric shocks, injury, water leakage, noise and / or vibration may result.                                                                                                    |
|                                                      | Before starting to install the hot water module, read carefully through the Installation Manual, and follow its instructions to install the hot water module.                                                                                                    |
|                                                      | Be sure to use the company-specified products for the separately purchased parts. Use of non-specified products may result in fire, electric shock, water leakage or other failure. Have the installation performed by a qualified installer.                                                                                                    |
|                                                      | Do not supply power from the power terminal block equipped on the outdoor unit to another outdoor unit. Capacity overflow may occur on the terminal block and may result in fire.                                                                                                    |
|                                                      | Do not install the hot water module in a location that may be subject to a risk of expire to a combustible gas.<br>If a combustible gas leaks and becomes concentrated around the unit, a fire may occur.                                                                                                    |
| Installation                                         | Do not install hot water module in a place where water freezes.                                                                                                    |
|                                                      | Do not install water pipes in a location that is susceptible to freezing.                                                                                                    |
|                                                      | Install a circuit breaker that meets the specifications in the Installation Manual and the stipulations in the local regulations and laws.                                                                                                    |
|                                                      | Install the circuit breaker where it can be easily accessed by the qualified service person (*1).                                                                                                    |
|                                                      | If you install the unit in a small room, take appropriate measures to prevent the refrigerant from exceeding the<br>limit concentration even if it leaks. Consult the dealer from whom you purchased the hot water module when you<br>implement the measures. Accumulation of highly concentrated refrigerant may cause an oxygen deficiency accident.                                                                                                    |
|                                                      | Use wiring that meets the specifications in the Installation Manual and the stipulations in the local regulations and laws. Use of wiring which does not meet the specifications may give rise to electric shocks, electrical leakage, smoking and / or a fire.                                                                                                    |
|                                                      | Do not place any combustion appliance in a place where it is directly exposed to the wind of hot water module, otherwise it may cause imperfect combustion.                                                                                                    |

| (*1) | Refer to | the "I | Definition | of ( | Qualified | Installer | or | Qualified | Service | Person" |
|------|----------|--------|------------|------|-----------|-----------|----|-----------|---------|---------|
|------|----------|--------|------------|------|-----------|-----------|----|-----------|---------|---------|

#### Explanations given to user

If you have discovered that the fan grille is damaged, do not approach the outdoor unit but set the circuit breaker to the OFF position, and contact a qualified service person to have the repairs done. Do not set the circuit breaker to the ON position until the repairs are completed.

#### Relocation

- Only a qualified installer (\*1) or qualified service person (\*1) is allowed to relocate the hot water module. It is dangerous for the hot water module to be relocated by an unqualified individual since a fire, electric shocks, injury, water leakage, noise and / or vibration may result.
- When carrying out the reclaim work shut down the compressor before disconnecting the refrigerant pipe. Disconnecting the refrigerant pipe with the service valve left open and the compressor still operating will cause air, etc. to be sucked in, raising the pressure inside the refrigeration cycle to an abnormally high level, and possibly resulting in rupture, injury, etc.

#### Location

Do not install the Hot water module in locations where the operation sound may cause a disturbance. (Especially at the boundary line with a neighbor, do not install the Hot water module in locations where considering the noise.)

#### Water piping

- Before a long period of none use, purge the water out of the pipes and thoroughly let them dry.
- Water pipes can get very hot, depending on the preset temperature. Wrap the water pipes with heat insulation (procured locally) to prevent burns.

#### Heat insulation

Apply heat insulation for the pipes separately at liquid side and gas side. To use the attached heat insulation pipe, apply the heat insulation to the pipe connecting section of the hot water module securely without gap.

(\*1) Refer to the "Definition of Qualified Installer or Qualified Service Person"

## **Declaration of Conformity**

Manufacturer: TOSHIBA CARRIER CORPORATION 336 Tadehara, Fuji-shi, Shizuoka-ken 416-8521 JAPAN

TCF holder: TOSHIBA CARRIER EUROPE S.A.S Route de Thil 01120 Montluel FRANCE

Hereby declares that the machinery described below:

| Generic Denomination: | Hot Water Module                                                                                                    |
|-----------------------|----------------------------------------------------------------------------------------------------|
| Model / type:         | MMW-UP0271LQ-E, MMW-UP0271LQ-TR<br>MMW-UP0561LQ-E, MMW-UP0561LQ-TR                                                                                                   |
| Commercial name:      | Super Modular Multi System Air Conditioner<br>Super Heat Recovery Multi System Air Conditioner<br>Mini-Super Modular Multi System Air Conditioner (MiNi-SMMS series) |

Complies with the provisions of the "Machinery" Directive (Directive 2006 / 42 / EC) and the regulations transposing into national law

#### NOTE

This declaration becomes invalid if technical or operational modifications are introduced without the manufacturer's consent.

## **1. SUMMARIES OF PRODUCT CHARACTERISTICS**

#### CONCEPT

- To design and produce a mid temperature hot water module, capable of producing up to 50°C outlet water temperature, whilst maximizing the performance and efficiency of the entire VRF system.
- To be used in both space heating and domestic hot water applications. Typical applications include hotel, office and residential apartment suits.
- To create a single solution for our customers heating and domestic hot water requirements.

#### Mid temperature Hot Water Module – CHARACTER

- New Design, specifically engineered for VRF application
- Operating Control designed specifically to maximize both performance and efficiency.
- · Capacity line up 8 kW & 16 kW
- All models come in single phase (220 240V ~ 50 Hz)

#### **Domestic Hot Water Installation Example**

Typical Installations examples include -

- Office use, where there is a requirement for DHW, such as small canteen or rest room.
- Apartment block, where there is a requirement for DHW, such as kitchen, shower and bath.
- Hotel use, where there is an auxiliary requirement for DHW, for the purpose of cleaning and sanitary operations.
- Small Businesses, for example coffee shops, hairdressers etc. where there is a requirement for a single heating solution.

#### **Space Heating Installation Example**

Typical Installations examples include -

- Office use, where there is a requirement for space heating via fan coils or AHU's.
- Apartment, where there is a requirement for space heating via under-floor heating.
- Hotel use, where there is an auxiliary requirement for space heating via a combination of fan coils, AHU or underfloor heating circuits.
- Small Businesses, for example coffee shops, hairdressers etc. where there is a requirement for a single heating solution.

## Connectable units VRF products

| VRF products | SMMS-i | SMMS-i<br>(5 HP, 6 HP) | SHRM-i | MiNi-SMMS | SMMS-e       | SHRM-e | MiNi-SMMS-e | MiNi-SMMS-e<br>(8, 10HP) | SMMS-u       |
|--------------|--------|------------------------|--------|-----------|--------------|--------|-------------|--------------------------|--------------|
| Connectable  | ~      | -                      | -      | _         | $\checkmark$ | ~      | -           | ~                        | $\checkmark$ |

· BMS units can not be connected with these units.

- The Fresh Air Intake type and Air to Air Heat Exchanger with DX Coil can not be connected with the same refrigerant system.
- For the MiNi-SMMS-e series, only connectable to below model: MCY-MHP0806HS8\*, MCY-MHP1006HS8\*

#### Remote controller (TCC-LINK)

• RBC-AMT32E • RBC-AMS41E • RBC-AMS55E-ES/EN • RBC-AS41E • RBC-ASC11E/TR • RBC-ASC21E • TCB-EXS21TLE

#### Remote controller (TU2C-LINK)

• RBC-ASCU11-E/TR • RBC-AMTU31-E/TR • RBC-AMSU51-ES/EN

## 2. SPECIFICATIONS

| Model                       |                        |                      | MMW-UP0271LQ-E/TR | MMW-UP0561LQ-E/TR       |                           |  |  |
|-----------------------------|------------------------|----------------------|-------------------|-------------------------|---------------------------|--|--|
| Heating capacity *1         |                        |                      | (kW)              | 8.0                     | 16.0                      |  |  |
| Electrical characteristics  | Power supply *2        |                      |                   | 1 phase 50Hz 220 – 240V |                           |  |  |
|                             | Running current        |                      |                   | 0.08                    | 0.08                      |  |  |
|                             | Power consumption      |                      | (W)               | 14                      | 14                        |  |  |
| Appearance                  | · · ·                  |                      | /                 | Zinc hot dippi          | ng steel plate            |  |  |
| Dimension                   | Unit                   | Height               | (mm)              | 58                      | 30                        |  |  |
|                             |                        | Width (leg include)  | (mm)              | 400 (467)               |                           |  |  |
|                             |                        | Depth                | (mm)              | 250                     |                           |  |  |
|                             | Packed                 | Height               | (mm)              | 35                      | 57                        |  |  |
|                             | *3                     | Width                | (mm)              | 63                      | 38                        |  |  |
|                             | -                      | Depth                | (mm)              | 83                      | 33                        |  |  |
| Weight                      | Unit                   |                      | (kg)              | 17.8                    | 20.3                      |  |  |
|                             | Packed                 |                      | (kg)              | 23                      | 25                        |  |  |
| Design Pressure             | Refrigerant side       |                      | (MPa)             | 4.                      | 15                        |  |  |
| 3                           | Water side             |                      | (MPa)             | 1.                      | .0                        |  |  |
| Heat exchanger              | 1                      |                      |                   | Plate type he           | at exchanger              |  |  |
| Heat-insulating material    |                        |                      |                   | Polyethylene foam +     | - Polyurethane foam       |  |  |
| Water flow rate             | Standard               |                      | (L/min)           | 22.9                    | 45.8                      |  |  |
|                             | Min.                   |                      | (L/min)           | 19.5                    | 38.9                      |  |  |
| Water pressure loss (at sta | ndard water flow rate) |                      | (kPa)             | 40.5                    | 44.2                      |  |  |
| Controller                  | ,                      |                      |                   | Remote                  | controller                |  |  |
| Operation range             | Ambient                | Indoor               | (°CDB)            | 5 - 32                  |                           |  |  |
|                             |                        | Allowable dew point  | (°CDB)            | 23 or less              |                           |  |  |
|                             |                        |                      | RH(%)             | 30-85                   |                           |  |  |
|                             |                        | Outdoor (at heating) | (°CDB)            | -20 – 21                |                           |  |  |
|                             |                        | SMMS-i               | (°CWB)            | -20 - 19                |                           |  |  |
|                             |                        | Outdoor (at heating) | (°CDB)            | -25 -                   | - 21                      |  |  |
|                             |                        | SMMS-e               | (°CWB)            | -25 -                   | - 19                      |  |  |
|                             |                        | Outdoor (at heating) | (°CDB)            | -25 -                   | - 40                      |  |  |
|                             |                        | SHRM-e               | (°CWB)            | -25 -                   | - 28                      |  |  |
|                             |                        | Outdoor (at heating) | (°CDB)            | -25 -                   | - 21                      |  |  |
|                             |                        | SMMS-u               | (°CWB)            | -25 -                   | - 19                      |  |  |
|                             |                        | Outdoor (at heating) | (°CDB)            | -20 -                   | - 21                      |  |  |
|                             |                        | MiNi SMMS-e          | (°CWB)            | -20 -                   | - 15                      |  |  |
|                             | Water inlet side       |                      | (°C)              | 15 –                    | - 45                      |  |  |
|                             | Water outlet side      |                      | (°C)              | 25 -                    | - 50                      |  |  |
| Water filter                |                        |                      |                   | Strainer with Mesh 30   | to 40 (procured locally)  |  |  |
| Connecting pipe             | Water pipe             | Inlet                |                   | R1 -                    | - 1/4                     |  |  |
|                             |                        | Outlet               |                   | R1 -                    | R1 – 1/4                  |  |  |
|                             | Refrigerate pipe       | Gas pipe             | (mm)              | Dia. 15.9 flar          | e connection              |  |  |
|                             |                        | Liquid pipe          | (mm)              | Dia. 9.5 flare          | Dia. 9.5 flare connection |  |  |
|                             | Drain pipe             |                      |                   |                         |                           |  |  |
| Sound pressure level        |                        |                      | (dB(A))           | 25                      | 27                        |  |  |
| Installation place          |                        |                      |                   | Ind                     | oor                       |  |  |

- \*1 Rated conditions : Inlet water temp. 30°C outlet water temp. 35°C Outdoor air temp. 7°CDB / 6°CWB. The standard piping means that main pipe length is 5m, branching pipe length is 2.5m of branch piping connected with a 0 meter height.
- \*2 The source voltage must not fluctuate more than  $\pm 10\%$ .
- \*3 The unit is packed in a sideways state.
- \*4 This specification is value as of December, 2020, please note that specification is subject to change without notice.

## **3. WIRING DIAGRAMS**

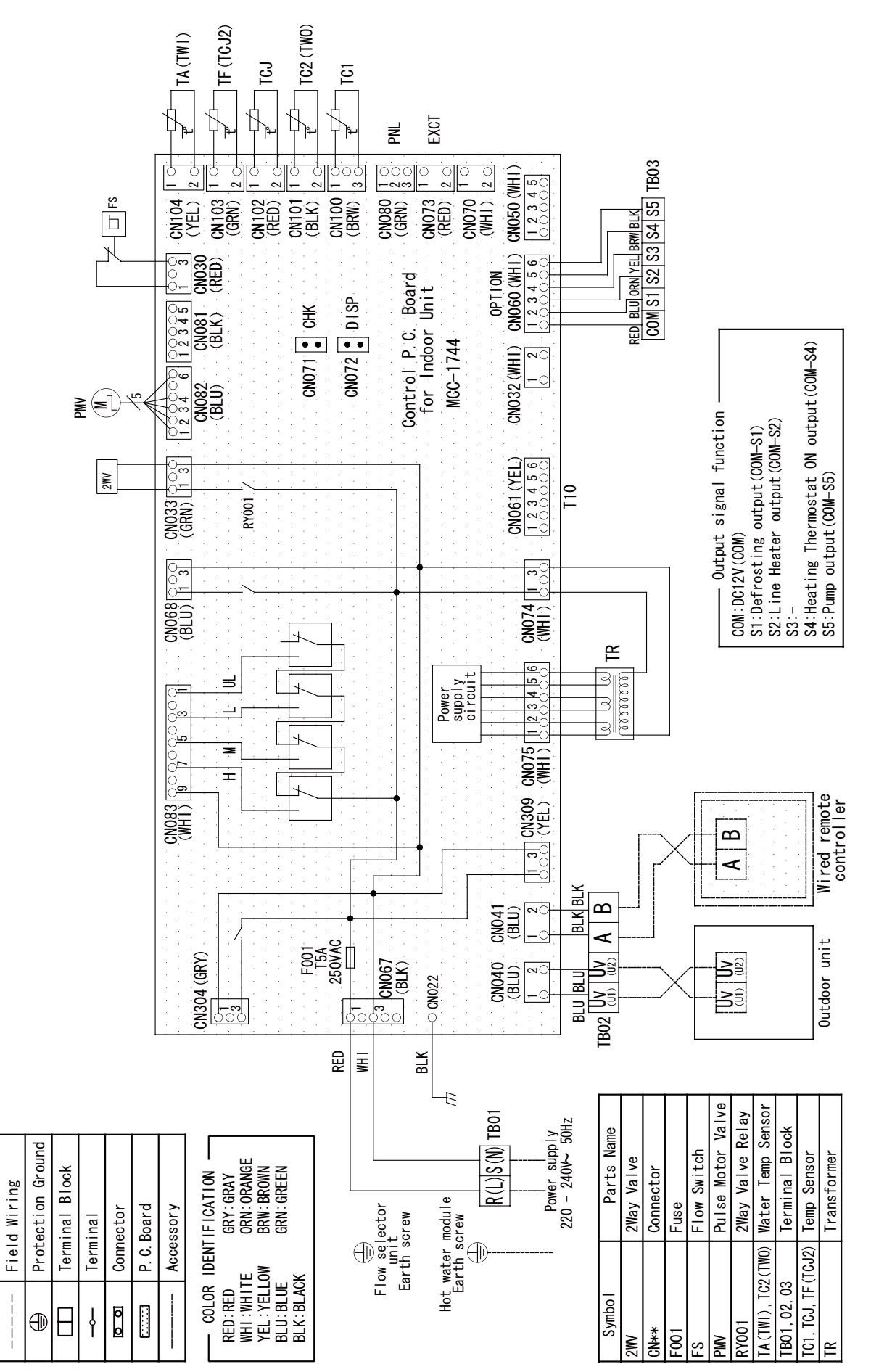

## 4. PARTS RATING

| Model             | MMW- | UP0271LQ-E                                                                     | UP0271LQ-TR           | UP0561LQ-E              | UP0561LQ-TR        |  |
|-------------------|------|--------------------------------------------------------------------------------|-----------------------|-------------------------|--------------------|--|
| Transformer       |      |                                                                                | TT                    | -13                     |                    |  |
| Flow switch       |      | VK320M, Ca                                                                     | ap color Blue         | VK320M, Ca              | p color Black      |  |
| Pulse motor       |      |                                                                                | PAM-MD                | 12TF-301                |                    |  |
| Pulse motor valve |      | PAM-B40YGTF-1 PAM-B60                                                          |                       |                         | 360YGTF-1          |  |
| 2 way valve coil  |      | FQ-G593, AC220-240V 50/60Hz, Lead wire length 800 mm                           |                       |                         |                    |  |
| 2 way valve body  |      |                                                                                | FDF2                  | 2A88                    |                    |  |
| TA (TWI) sensor   |      | Dia. 6 size lead v                                                             | vire length:1200 mm V | inyl tube (Black), conn | ector color Yellow |  |
| TC1 sensor        |      | Dia. 4 size lead                                                               | wire length:1200 mm V | inyl tube (Blue), conne | ector color Brown  |  |
| TC2 (TWO) sensor  |      | Dia. 6 size lead wire length:1200 mm Vinyl tube (Black), connector color Black |                       |                         |                    |  |
| TCJ sensor        |      | Dia. 6 size lead wire length:1200 mm Vinyl tube (Red), connector color Red     |                       |                         |                    |  |
| TF (TCJ2) sensor  |      | Dia. 6 size lead                                                               | wire length:1000 mm V | inyl tube (Gray), conne | ector color Green  |  |

## **5. REFRIGERANT CYCLE DIAGRAM**

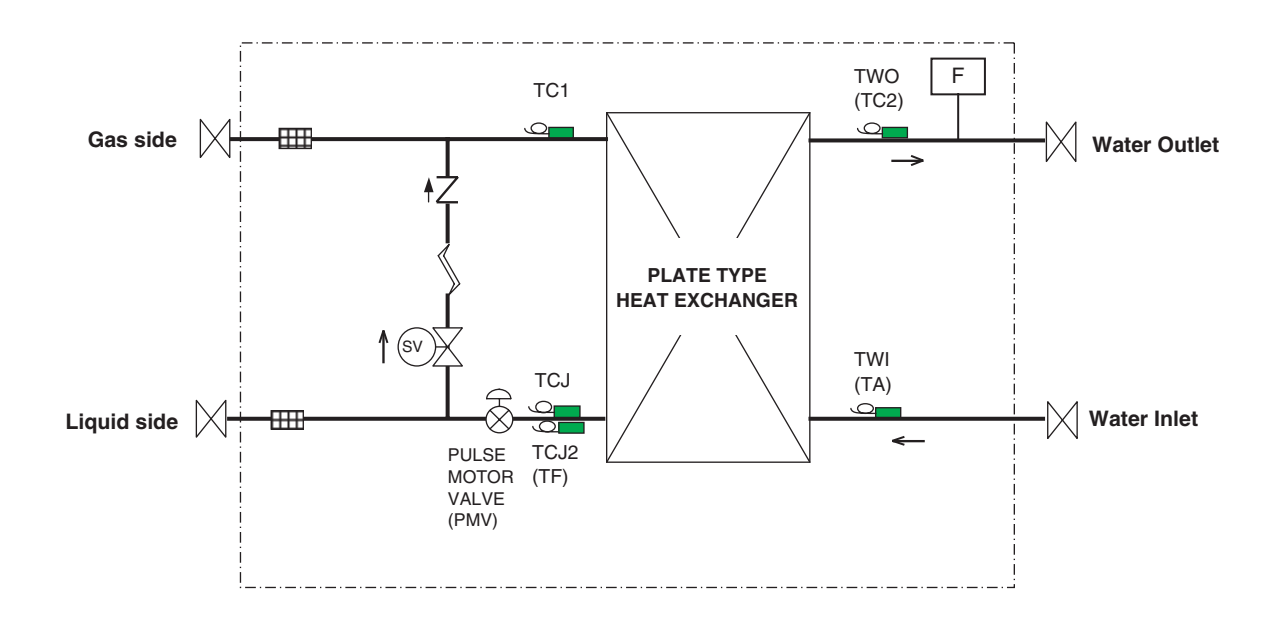

| ymbol | N<br>S<br>X<br>S<br>X |                   | ŧΖ             |          |                 | F           |
|-------|-----------------------|-------------------|----------------|----------|-----------------|-------------|
| 0)    | Solenoid<br>valve     | Capillary<br>tube | Check<br>valve | Strainer | Temp.<br>sensor | Flow switch |

## **6. CONTROL OUTLINE**

| No. | Item                            |                                                                                                    | Remarks                                                                                                    |                                                                     |                                       |                  |                                                                                                   |  |  |  |  |
|-----|---------------------------------|----------------------------------------------------------------------------------------------------|----------------------------------------------------------------------------------------------------|---------------------------------------------------------------------|---------------------------------------|------------------|---------------------------------------------------------------------------------------------------|--|--|--|--|
| 1   | Upon power<br>supply reset      | <ol> <li>Identification<br/>When the predirected a</li> <li>If power sulf the abnor-<br/>pushed to predict the predict of the predict of the</li></ol> | <ol> <li>Identification of outdoor unit<br/>When the power supply is reset, the outdoor unit is identified, and control is<br/>redirected according to the identification result.</li> <li>If power supply reset is performed in the wake of a trouble, the check code is cleared.<br/>If the abnormality persists after the Start / Stop button on the remote controller is<br/>pushed to resume operation, the check code is redisplayed on the remote controller.</li> </ol> |                                                                     |                                       |                  |                                                                                                   |  |  |  |  |
| 2   | Operation selection             | 1. The operat<br>issued via                                                                                                    | ion mode changes in re<br>the remote controller.                                                                                                    | sponse to an op                                                     | eration selection o                   | ommand           |                                                                                                   |  |  |  |  |
|     |                                 | Re                                                                                                    | emote controller comma                                                                                                    | ind Coi                                                             | ntrol outline                         |                  |                                                                                                   |  |  |  |  |
|     |                                 |                                                                                                    | STOP                                                                                                    | Hot water r                                                         | module shutdown                       |                  |                                                                                                   |  |  |  |  |
|     |                                 |                                                                                                    | HEAT                                                                                                    | Heating op                                                          | eration                               |                  |                                                                                                   |  |  |  |  |
|     |                                 |                                                                                                    |                                                                                                    |                                                                     |                                       |                  |                                                                                                   |  |  |  |  |
| 3   | Water outlet                    | 1. Adjustment                                                                                                    | t range - remote control                                                                                                    | ler temperature s                                                   | setting (°C)                          |                  |                                                                                                   |  |  |  |  |
|     | temperature                     |                                                                                                    | HEAT                                                                                                    |                                                                     |                                       |                  |                                                                                                   |  |  |  |  |
|     |                                 | Wi                                                                                                    | red type 25~50                                                                                                    |                                                                     |                                       |                  |                                                                                                   |  |  |  |  |
|     |                                 |                                                                                                    |                                                                                                    |                                                                     |                                       |                  |                                                                                                   |  |  |  |  |
| 4   | Water<br>temperature<br>control | After heating<br>Thermostat C<br>1) TWO - Ts (<br>2) TWO - Ts (<br>3) When Ts =<br>4) When TWI<br>for 1 minute                                                                                                    | start, water temperature<br>PFF with the following co<br>continued in I zone for<br>become J zone.<br>TWI<br>≥ 45°C continued for 1<br>e                                                                                                    | e is controled the<br>onditions.<br>10 minutes.<br>minute, or TWI ≥ | e follwing tasks;<br>- 44°C and TWO ∍ | · 46°C continued | Ts: Temperature<br>setting<br>TWO: Water outlet<br>temperature<br>TWI: Water inlet<br>temperature |  |  |  |  |
|     |                                 | TWO - 1                                                                                                    |                                                                                                    |                                                                     |                                       |                  |                                                                                                   |  |  |  |  |
| 5   | Control outline<br>about pump.  | As the followi                                                                                                    | ng table, the pump , he<br>nit and HWM operation                                                                                                    | ater, and soleno mode.                                              | id valve are contro                   | olled depending  | *1 It takes about 1<br>minute to operate                                                          |  |  |  |  |
|     | heater, and solenoid valve      | Outdoor unit<br>operation<br>mode                                                                                                    | HWM operation mode                                                                                                    | Pump *1                                                             | Heater                                | Solenoid valve   | the pump after<br>HWM has started to<br>operate.                                                  |  |  |  |  |
|     |                                 | Cooling                                                                                                    | Cooling thermostat ON                                                                                                    | This operation mo<br>only Heating mod                               | ode does not exist be<br>le.          | ecause HWM has   | *2 For heater control,                                                                            |  |  |  |  |
|     |                                 |                                                                                                    | Stop                                                                                                    | OFF                                                                 | OFF                                   | OFF              | refer to item "No.6                                                                               |  |  |  |  |
|     |                                 | Cooling oil                                                                                                    | Cooling thermostat ON                                                                                                    | This operation mo                                                   | ode does not exist be                 | ecause HWM has   | Tieater control .                                                                                 |  |  |  |  |
|     |                                 | recovery                                                                                                    | Cooling thermostat OFF                                                                                                    |                                                                     |                                       |                  | *3 "To prevent the<br>Water Heat                                                                  |  |  |  |  |
|     |                                 | Control                                                                                                    | Stop                                                                                                    | ON                                                                  | Depend on heater                      |                  | exchanger from                                                                                    |  |  |  |  |
|     |                                 | Heating                                                                                                    | Heating thermostat ON                                                                                                    | ON                                                                  | control. *2                           | OFF              | freezing ,the pump                                                                                |  |  |  |  |
|     |                                 |                                                                                                    | Heating thermostat OFF                                                                                                    | ON                                                                  | OFF                                   | OFF              | regardless of                                                                                     |  |  |  |  |
|     |                                 | Heating                                                                                                    | Stop                                                                                                    | OFF                                                                 | Depend on heater                      |                  | Outdoor unit / HWM                                                                                |  |  |  |  |
|     |                                 | refrigerant (oil)                                                                                                    | Heating thermostat ON                                                                                                    | ON                                                                  | control. *2                           | OFF              | For details , refer to                                                                            |  |  |  |  |
|     |                                 | control                                                                                                    | Heating thermostat OFF                                                                                                    | ON                                                                  | OFF                                   | OFF              | item "No.7 Water                                                                                  |  |  |  |  |
|     |                                 |                                                                                                    | Бюр                                                                                                    | UFF                                                                 | Depend on heater                      |                  | Heat exchanger                                                                                    |  |  |  |  |
|     |                                 | Defrosting                                                                                                    | Heating thermostat ON                                                                                                    | ON                                                                  | control. *2                           | ON               |                                                                                                   |  |  |  |  |
|     |                                 | control                                                                                                    | Heating thermostat OFF                                                                                                    | ON                                                                  | OFF                                   | ON               |                                                                                                   |  |  |  |  |
|     |                                 |                                                                                                    | Stop                                                                                                    | ON                                                                  | OFF                                   | ON               |                                                                                                   |  |  |  |  |
|     |                                 | Stop                                                                                                    | STOP                                                                                                    | OFF                                                                 | UFF UFF                               | UFF              |                                                                                                   |  |  |  |  |
|     |                                 |                                                                                                    |                                                                                                    |                                                                     |                                       |                  |                                                                                                   |  |  |  |  |

| No. | Item                                             | Specification                                                                                                    | Remarks                                                                                                    |
|-----|--------------------------------------------------|----------------------------------------------------------------------------------------------------|----------------------------------------------------------------------------------------------------|
| 6   | Heater control                                   | 1. While the heating thermostat ON, the heater relay is output by difference between Ts and TWI, and difference between Ts and TWO, Ts and TG.                                                                                                    | TG: Satisfaction<br>temperature of                                                                                                    |
|     |                                                  | Heater ON condition: A and B as shown below Table 1 or Table 2<br>Heater OFF condition: A or B as shown below Table 1 or Table 2                                                                                                    | pressure                                                                                                    |
|     |                                                  | $\begin{array}{c} (\ \ \ \ \ \ \ \ \ \ \ \ \ \ \ \ \ \ \$                                                                                                    |                                                                                                    |
| 7   | Water<br>Heat exchanger<br>frost prevention      | As the following description, the pump and heater are controlled based upon TC1, TCJ, TCJ2, TWO and TWI, regardless of Start/Stop operation.<br>1) Pump ON condition<br>(1) When any one of TC1, TCJ, TCJ2, TWO or TWI became below 5°C<br>(2) When TC1 < 10°C and TCJ - TC1 ≥ 5°C<br>2) Pump OFF condition<br>When all of TC1, TCJ, TCJ2, TWO and TWI became above 12°C<br>3) Heater ON condition<br>When TWI or TWO became below 15°C after the pump was OFF and 65 seconds<br>progressed.<br>4) Heater OFF condition<br>TWI or TWO ≥ 15°C continued for 2 minutes. | TC1: Gas Temperature<br>TCJ: Liquid<br>Temperature<br>TCJ2: Liquid<br>Temperature                                                                                                    |
| 8   | Cooling oil<br>(refrigerant)<br>recovery control | <ul> <li>While the outdoor unit is recovering cooling oil (refrigerant), the hot water modules perform the following control tasks:</li> <li>1) Close the hot water module PMV to a certain degree.</li> <li>2) Engage in recovery control for a specified period of time and return to stand by at the end of this period upon completing the control.</li> <li>3) Open the SV valve throughout the recovery control period.</li> </ul>                                                                                                    | Recovery operation<br>normally takes place<br>roughly every 2 hours.                                                                                                    |
| 9   | Heating<br>refrigerant (oil)<br>recovery control | <ul> <li>While the outdoor unit is recovering heating refrigerant (oil), the hot water modules perform the following control tasks:</li> <li>1) Open the indoor PMV to a certain degree.</li> <li>2) Complete the recovery operation depending on the TWO.<br/>The time to complete is determined by each indoor unit.</li> </ul>                                                                                                    | <ul> <li>Recovery operation<br/>normally takes place<br/>roughly every hour.</li> <li>The opening position<br/>of the hot water<br/>module PMV<br/>depends on capacity<br/>of the hot water<br/>modules.</li> </ul> |

| No. | Item                                                       | Specification                                                                                                    | Remarks                                                                                                    |
|-----|------------------------------------------------------------|----------------------------------------------------------------------------------------------------|----------------------------------------------------------------------------------------------------|
| 10  | Defrosting<br>control                                      | <ul> <li>While the outdoor unit is engaged in defrosting control, the hot water modules perform the following control tasks:</li> <li>1) Close the hot water module PMV to a certain degree and open the SV valve. After defrosting control is completed, heating refrigerant (oil) recovery control is performed.</li> <li>(For control details, see "Heating refrigerant (oil) recovery control" above.)</li> </ul>                                                                                                    | • Control is performed<br>per two hours or<br>when the outdoor<br>unit determines its<br>need.(It varies<br>depending on the<br>indoor units<br>connected.) |
| 11  | Short intermittent<br>operation<br>compensation<br>control | <ol> <li>For 5 minutes after startup, the system is forced to continue operating even if it<br/>reaches the thermostat OFF region.</li> <li>However, priority is given to cooling / heating selection, operation standby, and<br/>protective control, so that there is no overriding of thermostat OFF in these cases.</li> </ol>                                                                                                    |                                                                                                    |
| 12  | Operation<br>standby<br>Heating standby                    | <operation standby=""> Displayed on remote controller <ol> <li>When any of the check code listed below is displayed</li> <li>"P05" - Detection of an open phase in the power supply wiring</li> <li>"P10" - Detection of indoor flooding in at least one indoor unit except for the hot water module.</li> <li>"L30" - Detection of an interlock alarm in at least one indoor unit</li> <li>The system is engaged in a heat refrigerant (oil) recovery operation.</li> <li><heating standby=""> Displayed on remote controller</heating></li> <li>Normal thermostat OFF</li> <li>During heating operation, the hot water module goes thermostat OFF depending on water temperature. For details, refer to item "No.4 Water temperature control".</li> <li>Forced thermostat OFF</li> <li>"HEAT" operation is unavailable because at least one indoor unit is operating in "COOL / DRY" mode .</li> </ol></operation> | <ul> <li>"OPERATION<br/>STANDBY (1)"<br/>displayed</li> <li>"HEATING<br/>STANDBY (1)"<br/>displayed</li> </ul>                                              |

## 7. COMMUNICATION TYPE, MODEL NAMES AND THE MAXIMUM NUMBER OF CONNECTABLE UNITS

7-1. This air conditioning (U series) has new communication specifications, and TU2C-Link (U series) and TCC-Link (other than U series) differ in a communication type. For the communication type and the model names such as each unit or remote controllers, refer to the following table.

| Communication type                                                                                                   | TU2C-Link<br>(U series and future models)                          | TCC-Link<br>(Other than U series)                            |  |  |  |  |  |
|----------------------------------------------------------------------------------------------------|--------------------------------------------------------------------|--------------------------------------------------------------|--|--|--|--|--|
| Outdoor unit                                                                                                    | MMY-M <u>U</u> P***<br>↑<br>This letter indicates U series model.  | Other than U series<br>MMY-MHP*** , MMY-MAP***<br>MCY-MHP*** |  |  |  |  |  |
| Indoor unit<br>(Hot Water Module)                                                                                    | MM* - <b>U</b> P***<br>↑<br>This letter indicates U series model.  | Other than U series<br>MM* -AP***                            |  |  |  |  |  |
| Wired remote controller                                                                                              | RBC-A** <b>U</b> ***<br>↑<br>This letter indicates U series model. | Other than U series                                          |  |  |  |  |  |
| U series outdoor unit : SMMS-u (MMY-MUP*** )<br>Other than U series outdoor unit : SMMS-i, SMMS-e etc. (MMY-MAP*** ) |                                                                    |                                                              |  |  |  |  |  |

## 7-2. If TU2C-Link (U series) is combined with TCC-Link (other than U series), the wiring specifications and the maximum number of connectable indoor units during group control operation will be changed.

- (1) For wiring specifications, carry out the installation, maintenance, or repair according to the attached Installation Manual.
- (2) For a communication type combination and the max. number of connectable Hot Water Module, refer to the following table.
  - Only when all outdoor unit, indoor unit and remote control are a U series, communication method is TU2C-LINK, and the maximum number of connectable units will be 16.

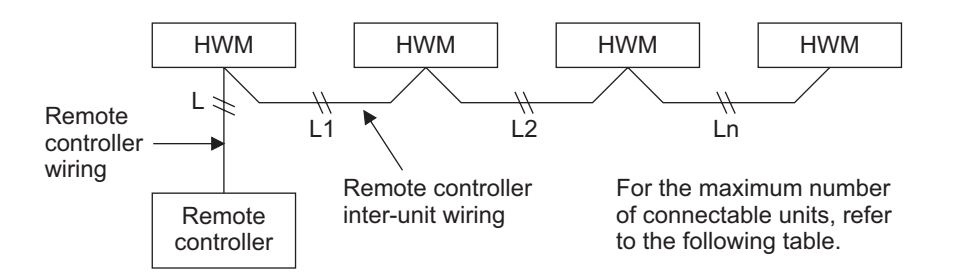

#### The combination of unit type and the number of the maximum connection of a communication method

| Unit type                           |           |          |          |          |          |          |          |   |
|-------------------------------------|-----------|----------|----------|----------|----------|----------|----------|---|
| Outdoor unit                        | U series  | U series | U series | U series | *        | *        | *        | * |
| Indoor unit (HWM)                   | U series  | U series | *        | *        | U series | U series | *        | * |
| Remote controller                   | U series  | *        | U series | *        | U series | *        | U series | * |
| Communication type                  | TU2C-Link |          | TCC-Link |          |          |          |          |   |
| Maximum number of connectable units | 16        |          | 8        |          |          |          |          |   |

\* Other than U series

## 8. APPLIED CONTROL AND FUNCTIONS

#### 8-1. Hot Water Module printed circuit board

#### MCC-1744

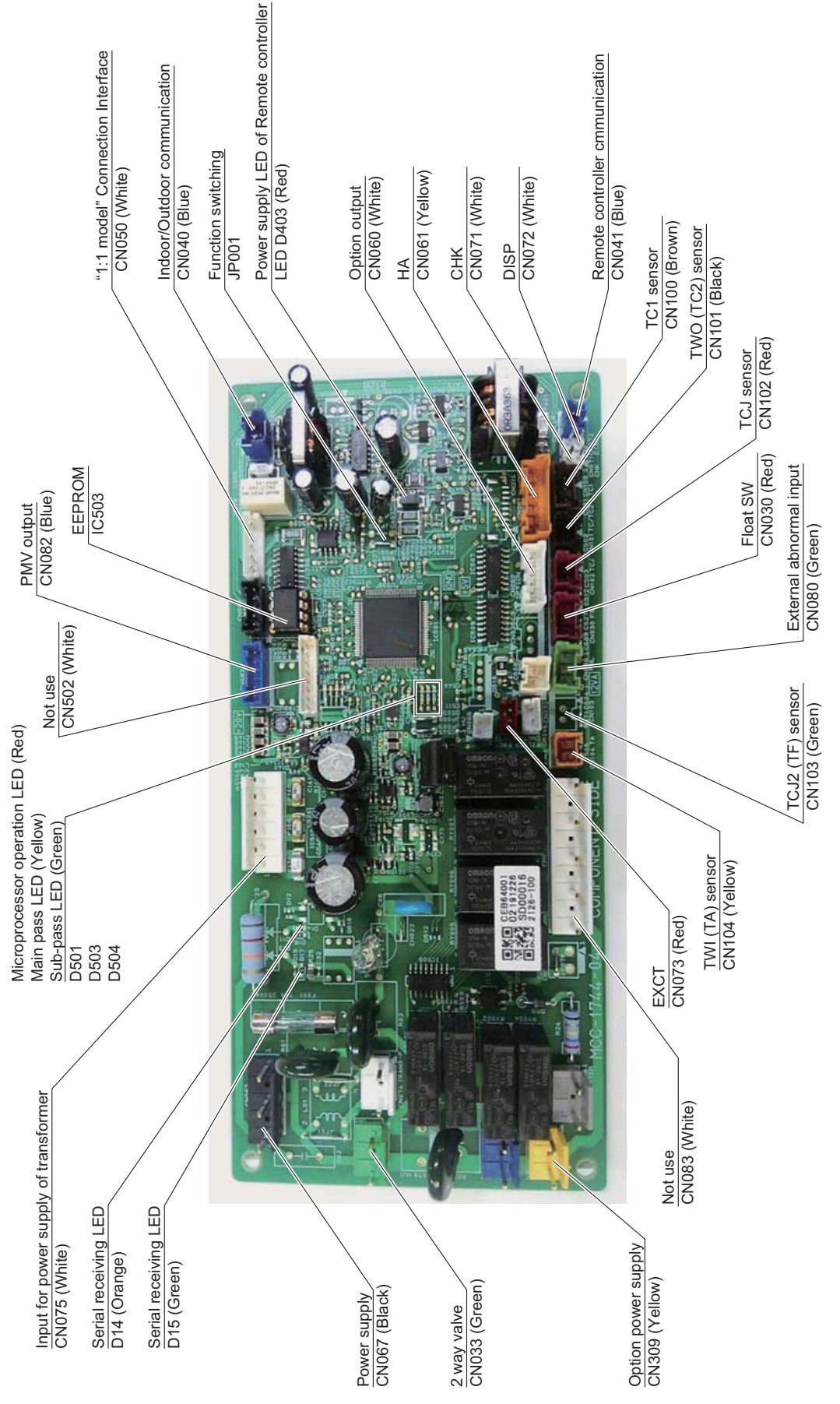

| Function              | Connector No. | Pin No. | Specification                     | Remarks                                                                                                    |
|-----------------------|---------------|---------|-----------------------------------|----------------------------------------------------------------------------------------------------|
| НА                    |               | 1       | Start / stop input                | Start / stop input for HA (J01: In place / Removed =<br>Pulse input (factory default) / Step input)          |
|                       |               | 2       | 0 V (COM)                         | _                                                                                                    |
|                       | CN061         | 3       | Remote controller disabling input | Enables / disables start / stop control via remote controller                                                |
|                       |               | 4       | In-operation output               | ON during operation (HA answerback signal)                                                                   |
|                       |               | 5       | DC12 V (COM)                      | —                                                                                                    |
|                       |               | 6       | Alarm output                      | ON while alarm ON                                                                                            |
| Option output<br>(*1) |               | 1       | DC12V(COM)                        | —                                                                                                    |
|                       | CN060         | 2       | Defrosting output                 | ON while outdoor unit ON                                                                                     |
|                       |               | 3       | Heater output                     | —                                                                                                    |
|                       |               | 4       | _                                 | _                                                                                                    |
|                       |               | 5       | Heating thermostat<br>output      | ON while heating thermostat ON (compresor ON)                                                                |
|                       |               | 6       | Pump output                       | _                                                                                                    |
| External              |               | 1       | DC12 V (COM)                      | Generates test code L30 and automatically shuts down                                                         |
| trouble input         | CN080         | 2       | DC12 V (COM)                      | air conditioner (only if condition persists                                                                  |
|                       |               | 3       | External trouble input            |                                                                                                    |
| СНК                   |               | 1       | Check mode input                  | Used for hot water module operation check (prescribed                                                        |
| Operation<br>check    | CN071         | 2       | 0 V                               | to be generated without communication with outdoor unit or remote controller)                                |
| DISP                  | 0.110-00      | 1       | Display mode input                | Product display mode - Communication just between                                                            |
| Display mode          | CN072         | 2       | Display mode input                | hot water module and remote controller enabled (upon turning on of power) Timer short-circuited out (always) |

#### 8-2. Optional connector specifications of hot water module P.C. board

(\*1) For hot water module, terminal block of option output (CN060) is equipped in the hot water module. Refer to **3. WIRING DIAGRAM**.

#### 8-3. Test operation of hot water module unit

#### ▼ Check function for operation of hot water module (Functions at hot water module side)

This function is provided to check the operation of the hot water module individually without connecting to the remote controller or the outdoor unit. This function can be used regardless of the ON/OFF operation. However, it is recommend to avoid using this function for along time, otherwise the trouble of the equipment may occurred.

#### [How to operate]

 Short-circuit CHK pin (CN071 on the hot water module P.C. board). The operation mode may differ according to the hot water module status at that time. Normal time: Both float SW and fan motor are normal. Abnormal time: Either one of float SW or fan motor is abnormal.

2) During the normal time, the minimum opening degree (30pls) of the indoor PMV can be set only when both CHK pin (CN71) and DISP pin (CN72) on the indoor P.C board are short-circuited. If the short-circuit at DISP pin (CN72) is opened, the indoor PMV will be at the maximum opening degree (1500pls). When open DISP pin, the maximum opening degree (1500 pls) can be obtained again.

#### [How to clear]

Open CHK pin. If the system is on operation, it will temporarily stop then automatically restart after a while.

|                          | Short-circuit of CHK pin       |                              |                              |  |  |  |  |
|--------------------------|--------------------------------|------------------------------|------------------------------|--|--|--|--|
|                          | Norma                          | Abnormal time                |                              |  |  |  |  |
|                          | DISP pin open                  | DISP pin short circuit       |                              |  |  |  |  |
| Hot water module PMV (*) | Max. opening degree (1500 pls) | Min. opening degree (30 pls) | Min. opening degree (30 pls) |  |  |  |  |
| Communication            | All ignored                    | All ignored                  | All ignored                  |  |  |  |  |
| P.C. board LED           | Lights                         | Lights                       | Flashes                      |  |  |  |  |

• To exchange the hot water module PMV coil, set the hot water module PMV to Max. opening degree.

• For the detailed positions of CHK pin (CN071 on hot water module P.C. board) and DISP pin (CN072 on hot water module P.C. board), refer to the hot water module P.C. board MCC-1744.

#### 8-4. Method to set hot water module function DN code

(When performing this task, be sure to use a wired remote controller.)

Procedure

Be sure to stop the air conditioner before making settings

#### <RBC-AMT\*\*\*>

**1** Push the  $\stackrel{\text{TET}}{\textcircled{O}}$  +  $\stackrel{\text{CT}}{\textcircled{O}}$  +  $\stackrel{\text{CT}}{\textcircled{O}}$  buttons simultaneously and hold for at least 4 seconds.

The unit No. displayed first is the address of the header indoor unit (including Hot Water Module) in group control.

- 2 Each time the "Select unit" side of the <u>wint Louver</u> button (left side of the button) is pushed, one of the indoor unit (including Hot Water Module) No. under group control is displayed in turn.
- **3** Use the → button to select the CODE No. (DN code) of the desired function.
- ${f 5}$  Push the  ${\tilde{igsim}}$  button. (The display changes from flashing to steady.)
  - To change the selected hot water module, go back to step 2.
  - To change the selected function, go back to step 3.
- $m{6}$  When the  $\stackrel{\mathrm{\tiny sc}}{\bigcirc}$  button is pushed, the system returns to normal off state.

#### <RBC-ASCU11\*>

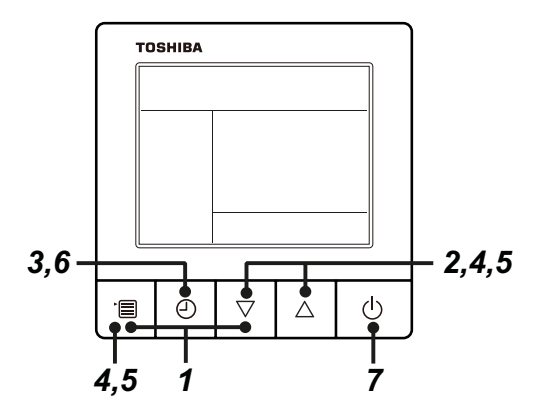

- **1** Push and hold menu button and [  $\bigtriangledown$  ] setting button simultaneously for 10 seconds or more.
  - After a while, the display flashes as shown in the figure. "ALL" is displayed as indoor unit numbers during initial communication immediately after the power has been turned on.

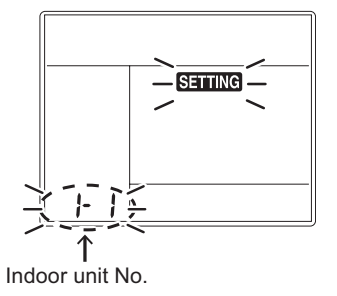

- **2** Each time [ $\bigtriangledown$ ] [ $\triangle$ ] setting button is pushed, indoor unit numbers in the group control change cyclically. Select the indoor unit to change settings for.
  - The fan of the selected indoor unit runs . The indoor unit can be confirmed for which to change settings.

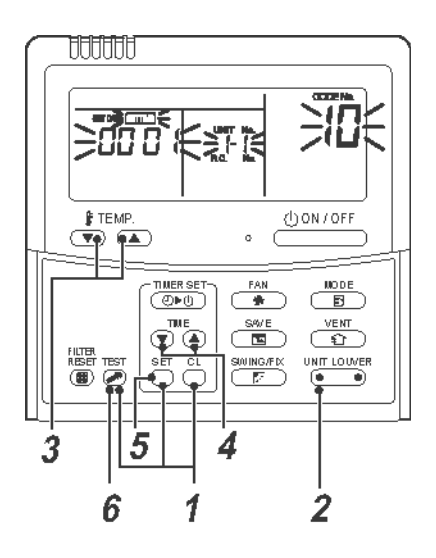

 ${f 3}$  Push OFF timer button to confirm the selected indoor unit.

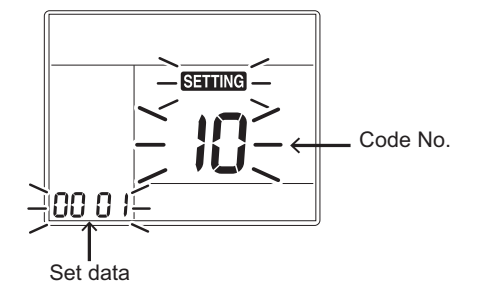

- **4** Push the menu button to make Code No. [**\*\***] flash. Change Code No. [**\*\***] with [ $\bigtriangledown$ ] [ $\triangle$ ] setting button.
- **5** Push the menu button to make Set data [ **\*\*\*\*** ] flash. Change Set data [ **\*\*\*\*** ] with  $[\nabla] [ \triangle ]$  setting button.
- **6** Push OFF timer button to complete the set up.
  - To change other settings of the selected indoor unit, repeat from Procedure 4.
- 7 When all the settings have been completed, push ON/OFF button to finish the settings. (Return to the normal mode)

" SETTING " flashes and then the display content disappears and the air conditioner enters the normal stop mode. (The remote controller is unavailable while " SETTING " is flashing.)

- To change settings of another indoor unit, repeat from Procedure 1.
- **NOTE:** In case of the hot water module, remove the front panel so that P.C. board is visible and then check the D02 LED at the center of P.C. board goes on to judge whether DN is being set or not. The LED goes on while DN code is being set.

#### Function CODE No. (DN Code) table (includes all functions needed to perform applied control on site)

| DN  | Item                                       | D                                                                                                    | At shipment                                                                                                    |                                       |
|-----|--------------------------------------------|----------------------------------------------------------------------------------------------------|----------------------------------------------------------------------------------------------------|---------------------------------------|
| 03  | Central control address                    | 0001: No.1 unit to<br>0001: No.1 unit to<br>00Un: Unfixed (When using U se<br>0099: Unfixed (Other than U seri                                                                 | 0064: No.64 unit TCC-LINK<br>0128: No.128 unit TU2C-LINK<br>pries remote controller)<br>es remote controller)             | 00Un/0099:<br>Unfixed                 |
| 0b  | Demand control<br>(CN73)                   | 0000: Demand input<br>0002: Card input setup.3<br>0004: Card input setup.4<br>0005: Fire alarm input<br>(Normal close)<br>0007: Card input setup.5<br>0009: Card input setup.2 | 0001: O2 sensor input<br>0002: Card input setup.3<br>(Normal open)<br>0006: Notice code (202)<br>0008: Card input setup.1 | 0000: Demand<br>input                 |
| 10  | Туре                                       | 0060: Hot Water Module<br>* refer to Type DN code [10]                                                                                                    |                                                                                                    | Depending on model type               |
| 11  | Indoor unit capacity                       | 0000: Unfixed<br>* Refer to Indoor Unit Capacity D                                                                                                    | 0001 to 0044<br>N code [11]                                                                                               | Depending on model type               |
| 12  | Line address                               | 0001: No.1 unit to<br>0001: No.1 unit to<br>00Un: Unfixed (When using U se<br>0099: Unfixed (Other than U seri                                                                 | 0064: No.30 unit TCC-LINK<br>0128: No.128 unit TU2C-LINK<br>rries remote controller)<br>es remote controller)             | 00Un/0099:<br>Unfixed                 |
| 13  | Indoor unit address                        | 0001: No.1 unit to<br>0001: No.1 unit to<br>00Un: Unfixed (When using U se<br>0099: Unfixed (Other than U serio                                                                | 0064: No.64 unit TCC-LINK<br>0128: No.128 unit TU2C-LINK<br>pries remote controller)<br>es remote controller)             | 00Un/0099:<br>Unfixed                 |
| 14  | Group address                              | 0000: Individual<br>0002: Follower unit of group<br>00Un: Unfixed (When using U se<br>0099: Unfixed (Other than U serio                                                        | 0001: Header unit of group<br>ries remote controller)<br>es remote controller)                                            | 00Un/0099:<br>Unfixed                 |
| 28  | Automatic restart of<br>power failure      | 0000: None                                                                                                    | 0001: Restart                                                                                                    | 0000: None                            |
| 2E  | HA terminal (CN061)<br>select              | 0000: Usual<br>0002: Fire alarm input<br>(Normal open)<br>0004: Notice code (201)                                                                                              | 0001: Card input setup.1 (3)<br>0003: Card input setup.2 (4)<br>0005: Card input setup.5                                  | 0000: Usual<br>(HA terminal)          |
| 60  | Timer setting<br>(wired remote controller) | 0000: Available<br>(can be performed)                                                                                                    | 0001: Unavailable<br>(cannot be performed)                                                                                | 0000: Available                       |
| E0  | Destination                                | 0000: Japan<br>0004: Global                                                                                                    |                                                                                                    | 0004: Global                          |
| FC  | Communication protocol *1                  | 0000: TCC-LINK                                                                                                    | 0003: TU2C-LINK                                                                                                    | 0000: TCC-LINK                        |
| 1FB | Central device control state               | 0000: No central device control (<br>0001: Central device control (Ren                                                                                                    | Remote controller use is possible)<br>mote controller use is impossible)                                                  | 0000: No central<br>device<br>control |
| 1FC | Indoor Unit<br>terminating resistance      | 0000: OFF                                                                                                    | 0001: ON                                                                                                    | 0000: OFF                             |
| 180 | Notice code<br>number 01                   | 0000: None<br>0001 ~ 0255 : Notice code                                                                                                    |                                                                                                    | 0000: None                            |
| 181 | Notice code<br>number 02                   | 0129 : Notice code (201)<br>0130 : Notice code (202)<br>(0001 ~ 0255 : TU2C-LINK only)                                                                                         |                                                                                                    | 0000: None                            |
| 182 | Notice code<br>number 03                   | (Refer to outdoor service manual                                                                                                    | 1)                                                                                                    | 0000: None                            |
| 183 | Notice code<br>number 04                   |                                                                                                    |                                                                                                    | 0000: None                            |
| 184 | Notice code<br>number 05                   |                                                                                                    |                                                                                                    | 0000: None                            |
| 185 | Notice code<br>number 06                   |                                                                                                    |                                                                                                    | 0000: None                            |
| 186 | Notice code<br>number 07                   |                                                                                                    |                                                                                                    | 0000: None                            |
| 187 | Notice code<br>number 08                   |                                                                                                    |                                                                                                    | 0000: None                            |
| 188 | Notice code<br>number 09                   |                                                                                                    |                                                                                                    | 0000: None                            |
| 189 | Notice code<br>number 10                   |                                                                                                    |                                                                                                    | 0000: None                            |

#### For Central control address (DN [03]), Indoor unit address (DN [13])

| Remote controller   | Communication type | Display order                                                                                  |
|---------------------|--------------------|------------------------------------------------------------------------------------------------|
| U series            | TU2C-LINK          | $\dots \Leftrightarrow 0128 \Leftrightarrow 00Un \Leftrightarrow 0001 \Leftrightarrow \dots$   |
|                     | TCC-LINK           | $\dots \Leftrightarrow 0064 \Leftrightarrow 00Un \Leftrightarrow 0001 \Leftrightarrow \dots$   |
| Other than U series | TCC-LINK           | $\cdots \Leftrightarrow 0064 \Leftrightarrow 0099 \Leftrightarrow 0001 \Leftrightarrow \cdots$ |

#### For Line address (DN [12])

| Remote controller   | Communication type | Display order                                                                                  |
|---------------------|--------------------|------------------------------------------------------------------------------------------------|
| U series            | TU2C-LINK          | $\cdots \Leftrightarrow 0128 \Leftrightarrow 00Un \Leftrightarrow 0001 \Leftrightarrow \cdots$ |
|                     | TCC-LINK           | $\dots \Leftrightarrow 0030 \Leftrightarrow 00Un \Leftrightarrow 0001 \Leftrightarrow \dots$   |
| Other than U series | TCC-LINK           | $\cdots \Leftrightarrow 0030 \Leftrightarrow 0099 \Leftrightarrow 0001 \Leftrightarrow \cdots$ |

#### For Group address (DN [14])

|                     | L J/               |                                                                                                 |
|---------------------|--------------------|-------------------------------------------------------------------------------------------------|
| Remote controller   | Communication type | Display order                                                                                   |
| U series            | TU2C-LINK          | $\cdots \Leftrightarrow 0002 \Leftrightarrow 00 Un \Leftrightarrow 0000 \Leftrightarrow \cdots$ |
|                     | I CC-LINK          |                                                                                                 |
| Other than U series | TCC-LINK           | $\cdots \Leftrightarrow 0002 \Leftrightarrow 0099 \Leftrightarrow 0000 \Leftrightarrow \cdots$  |

\*1 Communication protocol can be automatically switched with the setup in the outdoor unit during installation.

#### Type DN code "10"

| Value | Туре             | Model         |
|-------|------------------|---------------|
| 0060* | Hot Water Module | MMW-UP****LQ* |

\* Default value stored in EEPROM mounted on service P.C. board

#### Indoor Unit Capacity DN code "11"

| Value | Capacity |
|-------|----------|
| 0000* | Invalid  |
| 0011  | 027 type |
| 0017  | 056 type |

\*1 Default value stored in EEPROM mounted on service P.C. board

#### 8-5. Applied control of indoor unit (including Hot Water Module)

#### Manual address setting using the remote controller

Procedure when setting indoor units' addresses first under the condition that indoor wiring has been completed and outdoor wiring has not been started (manual setting using the remote controller)

#### ▼ Wiring example of 2 refrigerant lines

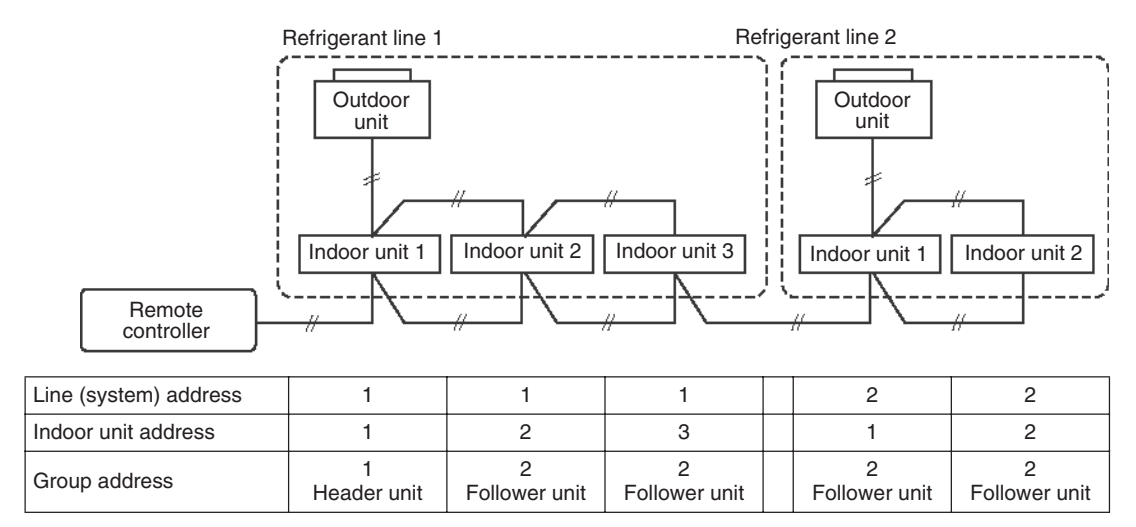

In the example above, disconnect the remote controller connections between the indoor units and connect a wired remote controller to the target unit directly before address setting.

#### NOTE

It is not possible to connect HWM and any indoor units together for group control.

#### <RBC-AMT\*\*\*>

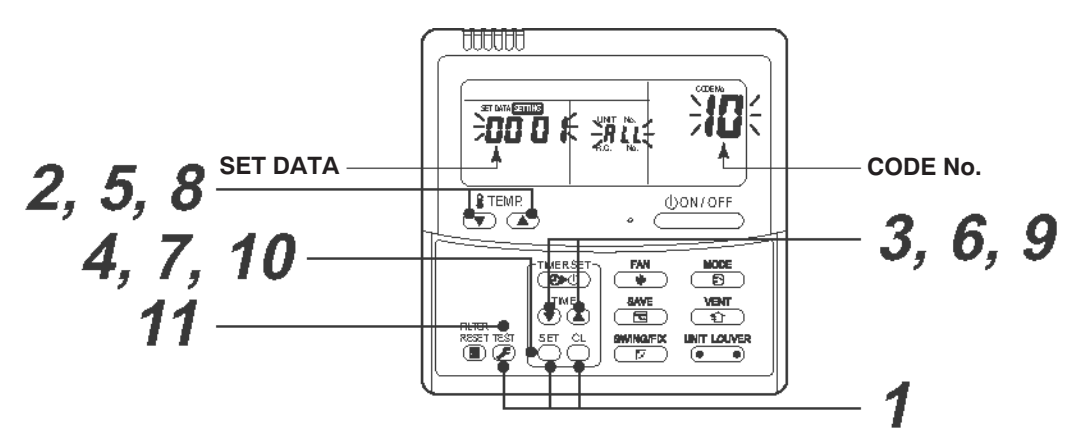

Pair the indoor unit to set and the remote controller one-to-one.

Turn on the power.

**1** Push and hold the  $\stackrel{\text{\tiny BT}}{\longrightarrow}$ ,  $\stackrel{\text{\tiny C}}{\longrightarrow}$ , and  $\stackrel{\text{\tiny BT}}{\textcircled{o}}$  buttons at the same time for more than 4 seconds. LCD starts flashing.

#### <Line (system) address>

- **2** Push the TEMP.  $\bigcirc$  /  $\bigcirc$  buttons repeatedly to set the CODE No. to  $\square$ .
- **3** Push the TIME  $\bigcirc$  /  $\bigcirc$  buttons repeatedly to set a system address.

(Match the address with the address on the interface P.C. board of the header outdoor unit in the same refrigerant line.)

**4** Push <sup>™</sup> button. (It is OK if the display turns on.)

(It is OK if the display turns on

#### <Indoor unit address>

- **5** Push the TEMP.  $\bigcirc$  /  $\bigcirc$  buttons repeatedly to set the CODE No. to  $\square$ .
- **6** Push the TIME  $\bigcirc$  /  $\bigcirc$  buttons repeatedly to set an indoor unit address.

#### **7** Push the $\bigcirc$ button.

(It is OK if the display turns on.)

#### <Group address>

- **8** Push the TEMP.  $\bigcirc$  /  $\bigcirc$  buttons repeatedly to set the CODE No. to  $\ensuremath{|4|}$ .
- **9** Push the TIME I buttons repeatedly to set a group address. If the indoor unit is individual, set the address to **DDDD** ; header unit, **DDD I** ; follower unit, **DDD2** .

#### **10** Push the $\stackrel{\text{\tiny ST}}{\bigcirc}$ button.

(It is OK if the display turns on.)

#### **11** Push the $\textcircled{}^{\text{\tiny IST}}$ button.

The address setting is complete. (SETING flashes. You can control the unit after SETING has disappeared.)

#### <RBC-ASCU11\*>

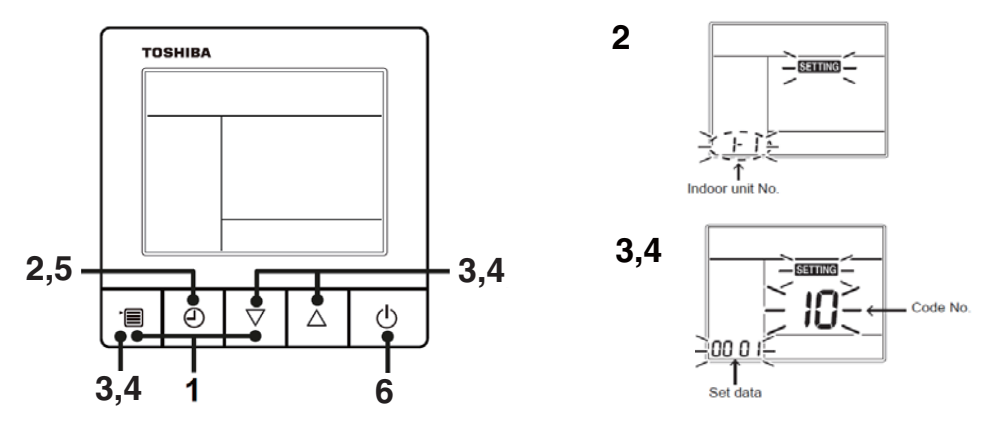

- **1** Push and hold the [menu +  $\nabla$ ] buttons at same time for more than 10 seconds.
- $m{2}\,$  Push the [OFF timer] button to confirm the selected indoor unit.
- <Line (system) address>
- ${\it 3}$  Push the [menu] button until the CODE No. flashes. And using the [  $\bigtriangledown$  or  $\triangle$  ] buttons, specify the CODE No.12.
- 4 Push the [menu] button until the SET DATA flashes. And using the [  $\bigtriangledown$  or  $\bigtriangleup$  ] buttons, set a system address.
- **5** Push the [OFF timer] button to confirm the SET DATA.

<Indoor unit address>

- **3** Push the [menu] button until the CODE No. flashes. And using the [  $\nabla$  or  $\triangle$  ] buttons, specify the CODE No.13.
- **4** Push the [menu] button until the SET DATA flashes. And using the [  $\nabla$  or  $\triangle$  ] buttons, set an indoor unit address.
- **5** Push the [OFF timer] button to confirm the SET DATA.

<Group address>

- **3** Push the [menu] button until the CODE No. flashes. And using the [  $\nabla$  or  $\triangle$  ] buttons, specify the CODE No.14.
- **4** Push the [menu] button until the SET DATA flashes. And using the [ $\bigtriangledown$  or  $\triangle$ ] buttons, set a group address. If the indoor unit is individual, set the address to 0000.

(header unit : 0001, follower unit : 0002)

Individual :0000 Header unit :0001 Follower unit :0002

- **5** Push the [OFF timer] button to confirm the SET DATA.
- **6** When all the settings have been completed, push the [ON/OFF] button to return to normal mode.

#### NOTE

<In the case of combining with outdoor units of Super Modular Multi System u series (SMMS-u)>

- Turn ON DIP switch 1 of SW100 on the header outdoor unit interface P.C. board the lowest system address number.
- After finishing all the settings above, set the address of the central control devices. (For the setting of the central control address, refer to the installation manual of the central control devices.)

#### <In the case of combining with outdoor units other than Super Modular Multi System u series (SMMS-u)>

- Set a system address for the header outdoor unit of each line with SW13 and 14 of their interface P.C. boards.
- Turn off dip switch 2 of SW30 on the interface P.C. boards of all the header outdoor units connected to the same central control, except the unit that has the lowest address. (For unifying the termination of the wiring for the central control of indoor and outdoor units)
- Connect the relay connectors between the [U1, U2] and [U3, U4] terminals on the header outdoor unit of each refrigerate line.
- After finishing all the settings above, set the address of the central control devices. (For the setting of the central control address, refer to the installation manuals of the central control devices.)
- In case of the hot water module, remove the front panel so that P.C. board is visible and then check the DO2 LED at the center of P.C. board goes on to judge whether DN is being set or not. The LED goes on while DN code is being set.

Confirming the indoor unit addresses and the position of an indoor unit using the remote controller

#### Confirming the numbers and positions of indoor units To know the indoor unit addresses though position of the indoor unit is recognized

When the unit is individual (the indoor unit is paired with a wired remote controller one-toone), or it is a group-controlled one.

#### <RBC-AMT\*\*\*>

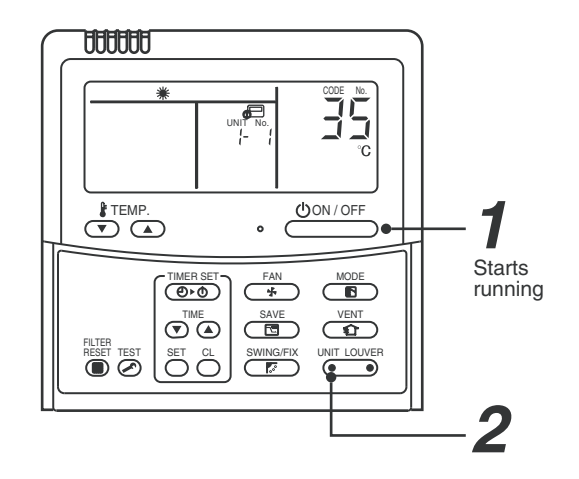

#### (Execute it while the units are running.)

**1** Push the  $\stackrel{\text{(bon)/OFF}}{\longrightarrow}$  button if the units stop.

#### **2** Push the $\underbrace{}^{\text{UNIT LOUVER}}$ button (left side of the button).

A unit numbers i - i is indicated on the LCD (it will disappear after a few seconds). The indicated number shows the system address and indoor unit address of the unit. When 2 or more indoor units are connected to the remote controller (group-controlled units), a number of other connected units appears each time you push the UNT LOWER button (left side of the button).

**NOTE:** The LED on the P.C. board of the selected hot water module flashes. The hot water module for change settings can be confirmed.

#### <RBC-ASCU11\*>

There is no such function in the remote controller.

#### To find an indoor unit's position from its address

▼ When checking unit numbers controlled as a group

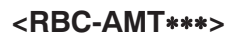

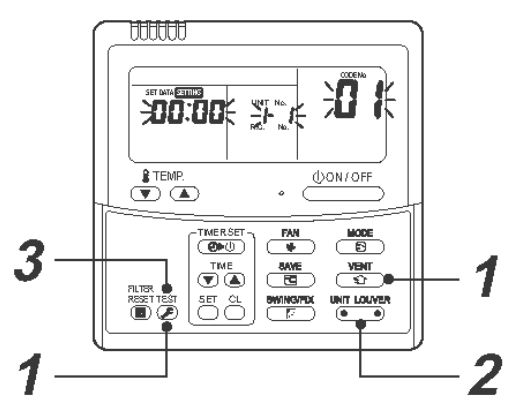

#### (Execute it while the units are stopped.)

The indoor unit numbers in a group are indicated one after another. The fan and louvers of the indicated units are activated.

#### **1** Push and hold the $\stackrel{\text{VENT}}{\textcircled{1}}$ and $\stackrel{\text{TEST}}{\textcircled{2}}$ buttons at the same time for more than 4 seconds.

- RLL appears on UNIT No. on the LCD display.
- The fans and louvers of all the indoor units in the group are activated.
- **2** Push the button (left side of the button). Each time you push the button, the indoor unit numbers are indicated one after another.
  - The first-indicated unit number is the address of the header unit.
  - Only the fan and louvers of the indicated indoor unit are activated.
- **3** Push the  $\stackrel{\text{\tiny LST}}{>}$  button to finish the procedure.

All the indoor units in the group stop.

#### <RBC-ASCU11\*>

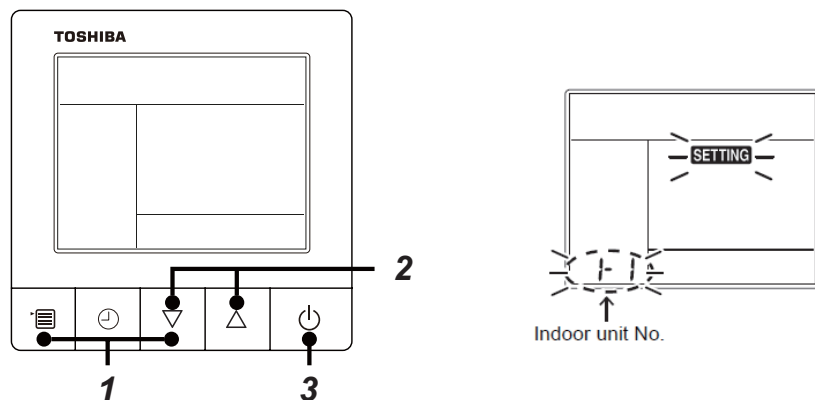

- Push and hold the [menu + ▽] buttons at same time for more than 10 seconds. e.g.) A unit number 1-1 is indicated on the LCD. The indicated number shows the system address and indoor unit address of the unit.
- 2 When 2 or more indoor units are connected to the remote controller (group-controlled units), a number of other connected units appears each time you push the [ $\nabla$  or  $\triangle$ ] buttons.

*3* Push the [ON/OFF] button, return to the normal mode.

**NOTE:** The LED on the P.C. board of the selected hot water module flashes. The hot water module for change settings can be confirmed.

 To check all the indoor unit addresses using an arbitrary wired remote controller. (When communication wirings of 2 or more refrigerant lines are interconnected for central control)

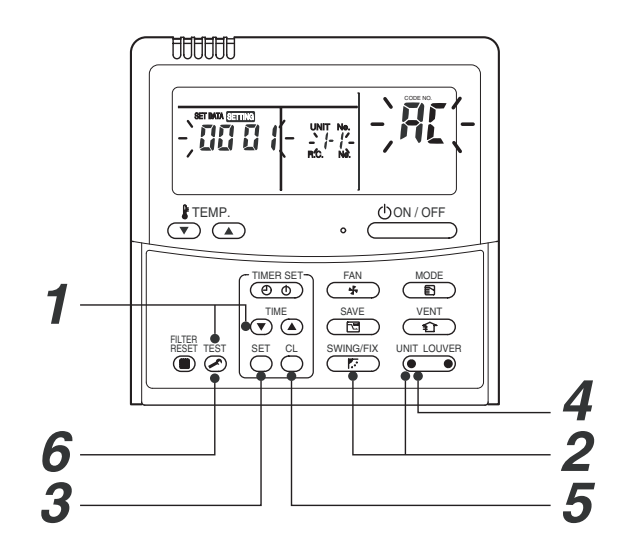

#### (Execute it while the units are stopped.)

<RBC-AMT\*\*\*>

You can check indoor unit addresses and positions of the indoor units in a single refrigerant line. When an outdoor unit is selected, the indoor unit numbers of the refrigerant line of the selected unit are indicated one after another and the fan and louvers of the indicated indoor units are activated.

- **1** Push and hold the TIME ⊂ and <sup>™</sup> buttons at the same time for more than 4 seconds. At first, the line 1 and CODE No. **P**<sup>⊥</sup> (Address Change) are indicated on the LCD display. (Select an outdoor unit.)
- **2** Push the <sup>UNIT LOUVER</sup> (left side of the button) and <sup>SWING/FX</sup> buttons repeatedly to select a system address.
- $\boldsymbol{3}$  Push the  $\stackrel{\text{\tiny set}}{\bigcirc}$  button to confirm the system address selection.
  - The address of an indoor unit connected to the selected refrigerant line is indicated on the LCD display and its fan and louvers are activated.
- **4** Push the button (left side of the button). Each time you push the button, the indoor unit numbers of the selected refrigerant line are indicated one after another.
  - Only the fan and louvers of the indicated indoor unit are activated.

#### To select another system address

#### **5** Push the $\bigcirc$ CL button to return to step **2**.

• After returning to step 2, select another system address and check the indoor unit addresses of the line.

#### **6** Push the 🖾 button to finish the procedure.

**NOTE:** The LED on the P.C. board of the selected hot water module flashes. The hot water module for change settings can be confirmed.

#### <RBC-ASCU11\*>

There is no such function in the remote controller.

#### Changing the indoor unit address using a remote controller

To change an indoor unit address using a wired remote controller.

 The method to change the address of an individual indoor unit (the indoor unit is paired with a wired remote controller one-to-one), or an indoor unit in a group. (The method is available when the addresses have already been set automatically.)

<RBC-AMT\*\*\*>

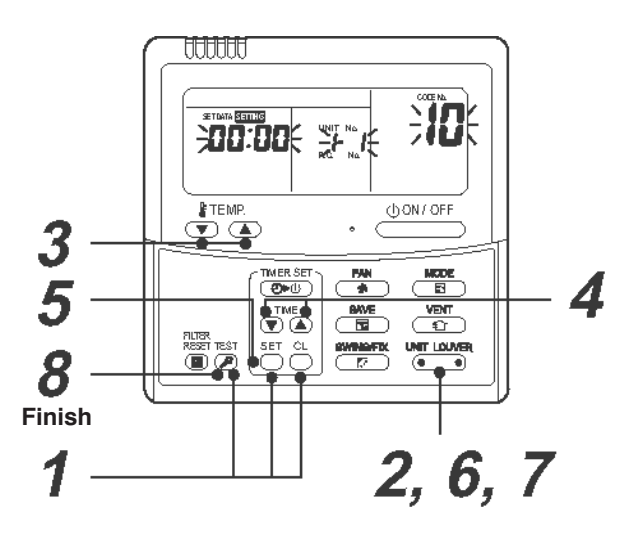

(Execute it while the units are stopped.)

- **1** Push and hold the  $\stackrel{\text{\tiny BT}}{\bigcirc}$ ,  $\stackrel{\text{\tiny C}}{\bigcirc}$ , and  $\stackrel{\text{\tiny BT}}{\textcircled{o}}$  buttons at the same time for more than 4 seconds. (If 2 or more indoor units are controlled in a group, the first indicated UNIT No. is that of the head unit.)
- Push the button (left side of the button) repeatedly to select an indoor unit number to change if 2 or more units are controlled in a group. (The fan and louvers of the selected indoor unit are activated.)

(The fan of the selected indoor unit is turned on.)

- **3** Push the TEMP.  $\bigcirc$  /  $\bigcirc$  buttons repeatedly to select **1** for CODE No..
- **4** Push the TIME I ( ) buttons repeatedly to change the value indicated in the SET DATA section to that you want.
- **5** Push the  $\stackrel{\text{\tiny ST}}{\bigcirc}$  button.
- **6** Push the button (left side of the button) repeatedly to select another indoor UNIT No. to change.

Repeat steps **4** to **6** to change the indoor unit addresses so as to make each of them unique.

- **7** Push the button (left side of the button) to check the changed addresses.
- ${m 8}$  If the addresses have been changed correctly, push the  ${igodius}$  button to finish the procedure.

#### <RBC-ASCU11\*>

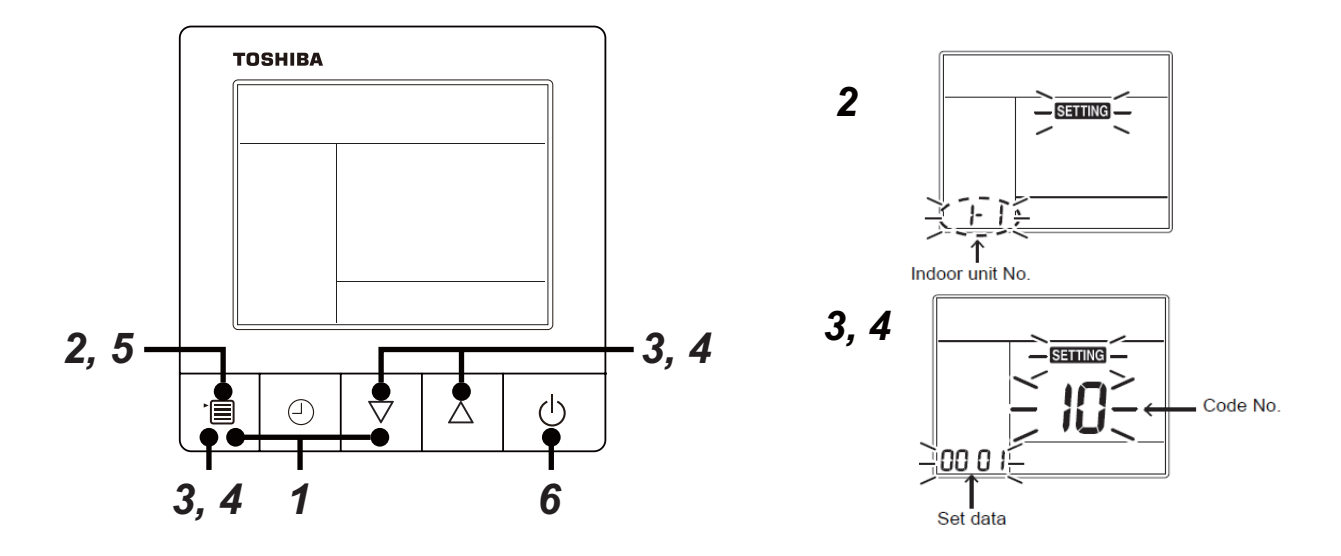

- **1** Push and hold the [menu +  $\nabla$ ] buttons at same time for more than 10 seconds.
- ${f 2}$  Push the [OFF timer] button to confirm the selected indoor unit.
- ${\pmb 3}$  Push the [menu] button until the CODE No. flashes. And using the [  $\bigtriangledown$  or  $\bigtriangleup$  ] buttons, specify the CODE No.13.
- 4 Push the [menu] button until the SET DATA flashes. And using the [  $\nabla$  or  $\triangle$  ] buttons, set an indoor unit address.
- **5** Push the [OFF timer] button to confirm the SET DATA.
- **6** When all the settings have been completed, push the [ON/OFF] button, return to normal mode.
- **NOTE:** The LED on the P.C. board of the selected hot water module flashes. The hot water module for change settings can be confirmed.

To change all the indoor unit addresses using an arbitrary wired remote controller. (The method is available when the addresses have already been set automatically.)

(When communication wirings of 2 or more refrigerant lines are interconnected for central control)

#### NOTE

You can change the addresses of indoor units in each refrigerant line using an arbitrary wired remote controller.

\* Enter the address check / change mode and change the addresses.

#### <RBC-AMT\*\*\*>

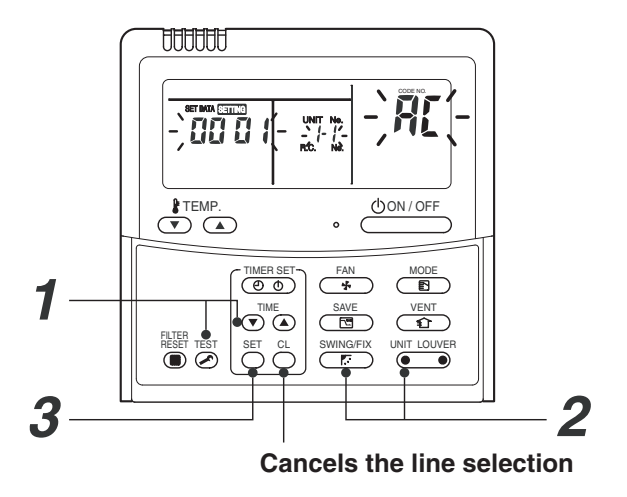

If no number appears on UNIT No., no outdoor unit exists on the line. Push  $\stackrel{\circ}{\supset}$  button and select another line following step **2**.

#### (Execute it while the units are stopped.)

- **1** Push and hold the TIME I / buttons at the same time for more than 4 seconds. At first, the line 1 and CODE No. **FL** (Address Change) are indicated on the LCD display.
- **2** Push (left side of the button) and *button* buttons repeatedly to select a system address.
- **3** Push the  $\stackrel{\text{\tiny st}}{\bigcirc}$  button.
  - The address of one of the indoor units connected to the selected refrigerant line is indicated on the LCD display and the fan and louvers of the unit are activated. At first, the current indoor unit address is displayed in SET DATA. (No system address is indicated.)

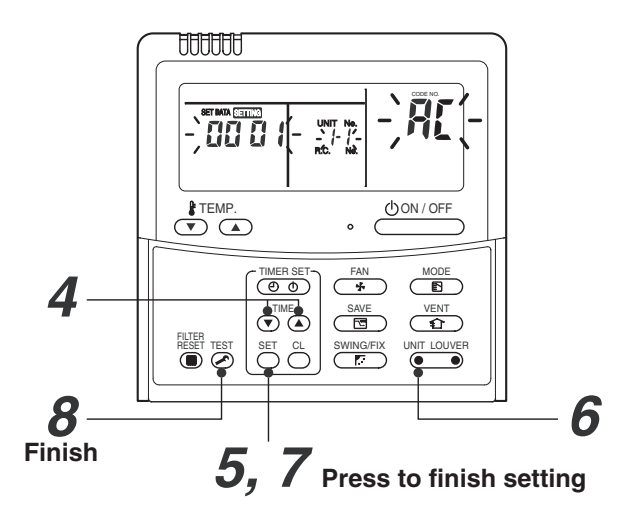

- 4 Push the TIME ▼ / ▲ buttons repeatedly to change the value of the indoor unit address in SET DATA. Change the value in SET DATA to that of a new address.
- **5** Push the  $\stackrel{\text{\tiny st}}{\bigcirc}$  button to confirm the new address on SET DATA.
- 6 Push the button (left side of the button) repeatedly to select another address to change.
   Each time you push the button, the indoor unit numbers in a refrigerant line are indicated one after another. Only the fan and louvers of the selected indoor unit are activated.
   Repeat steps 4 to 6 to change the indoor unit addresses so as to make each of them unique.
- 7 Push the  $\stackrel{\text{\tiny SET}}{\bigcirc}$  button.

(All the segments on the LCD display light up.)

- $\boldsymbol{8}$  Push the  $\stackrel{\mathrm{\tiny ISI}}{\mathrel{\scriptsize >}}$  button to finish the procedure.
- **NOTE:** The LED on the P.C. board of the selected hot water module flashes. The hot water module for change settings can be confirmed.

#### <RBC-ASCU11\*>

There is no such function in the remote controller.
# Check code clearing function

How to clear the check code using the wired remote controller

Clearing a check code of the outdoor unit Clear the currently detected outdoor unit for each refrigerant line to which the indoor unit controlled by the remote controller is connected. (The indoor unit check code is not cleared.)

Use the service monitoring function of the remote controller.

- **1** Push and hold the  $\stackrel{\text{\tiny C}}{\bigcirc}$ , and  $\stackrel{\text{\tiny EST}}{\frown}$  for 4 seconds or longer to enter the service monitoring mode.
- **2** Push the  $\bigcirc$  button to set CODE No. to "**FF** ".
- **3** The display in A of the following figure counts down as follows at 5-second intervals: " 0005 "  $\rightarrow$  " 0004 "  $\rightarrow$  " 0003 "  $\rightarrow$  " 0002 "  $\rightarrow$  " 0001 "  $\rightarrow$  " 0000 ".

The check code is cleared when " **DDDD** " appears. However, the display counts down from " **DDD5** " again.

**4** Push the  $\stackrel{\text{\tiny EST}}{>}$  to return the display to normal.

# <RBC-AMT\*\*\*>

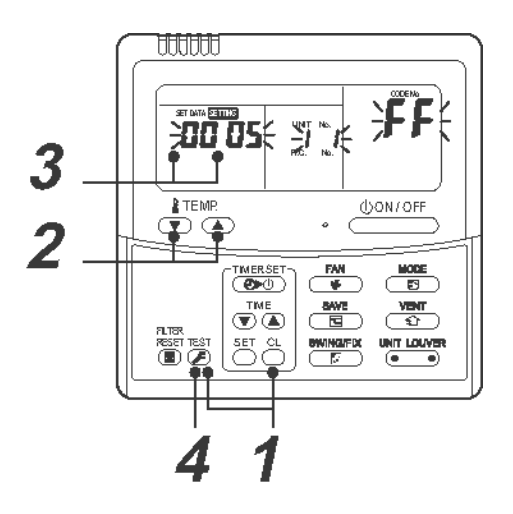

▼ Clearing a check code of the indoor unit

Push the  $\bigcirc$  button on the remote controller.

(Only the check code of the indoor unit controlled by the remote controller will be cleared.)

<RBC-ASCU11\*>

▼ Clearing a check code of the outdoor unit

Clear the currently detected outdoor unit for each refrigerant line to which the indoor unit controlled by the remote controller is connected. (The indoor unit check code is not cleared.) Use the service monitoring function of the remote controller.

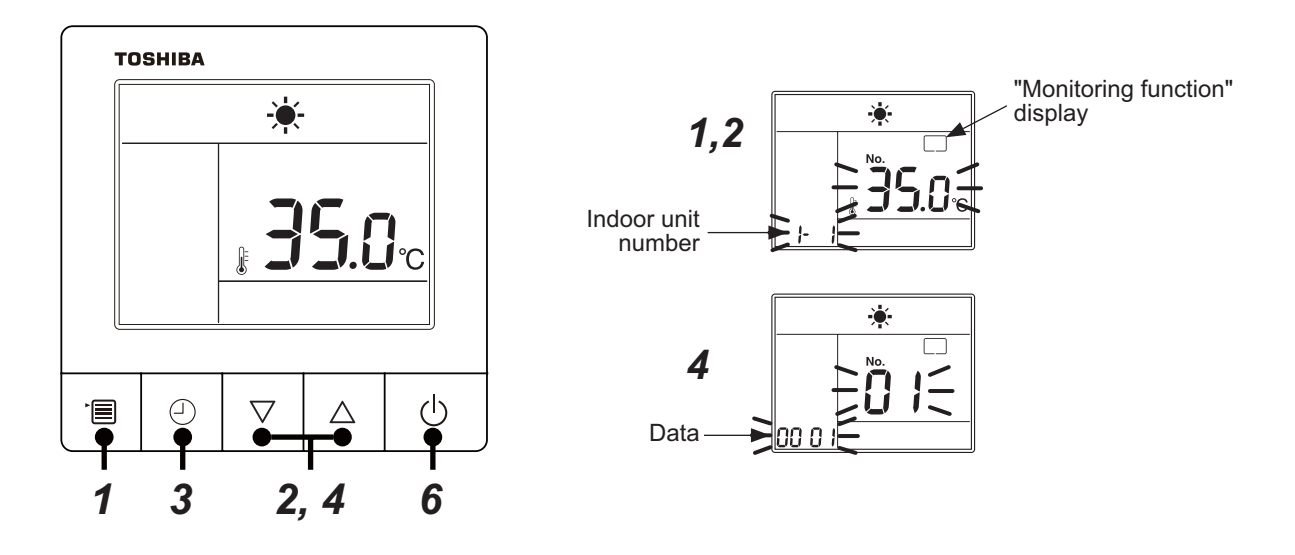

- **1** Push the [menu] button for over 10 seconds.
- 2 Every pushing [  $\bigtriangledown$  or  $\triangle$  ] buttons, the indoor unit numbers in group control are displayed successively.
- $m{3}$  Push the [OFF timer] button to confirm the selected indoor unit.
- **4** Every pushing [ $\bigtriangledown$  or  $\triangle$ ] buttons to set CODE No. to "F"
- 5 The display in A of the following figure counts down as follows at 5-second intervals: "0005" → "0004" → "0003" → "0002" → "000 I" → "0000" The check code is cleared when "000" appears. However, the display counts down from "005" again.
- **6** After you have finished checking, push the [ON/OFF] button to return to normal mode.
- Clearing a check code of the indoor unit
   Push the ON / OFF button on the remote controller.
   (Only the check code of the indoor unit controlled by the remote controller will be cleared.)
- **NOTE:** The LED on the P.C. board of the selected hot water module flashes. The hot water module for change settings can be confirmed.

# ▼ Monitoring function of wired remote controller

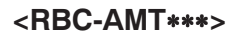

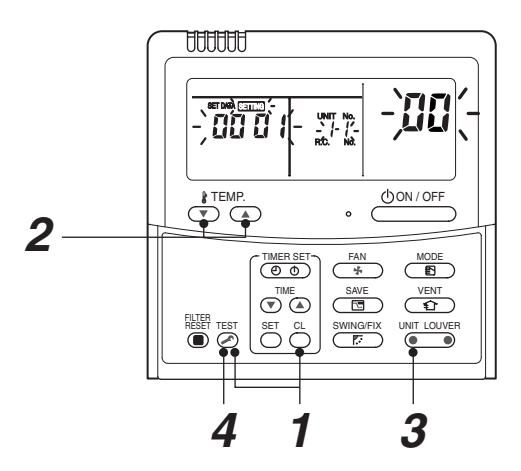

#### Content

Enter the service monitoring mode using the remote controller to check the sensor temperature or operation status of the remote controller, indoor unit, and outdoor unit.

1 Push and hold the <sup>™</sup> , and <sup>C</sup> for 4 seconds or longer to enter the service monitoring mode.

The service monitor lights up. The CODE No. **DD** appears at first.

- **2** Push the <sup>▶™™</sup> button to change to CODE No. of the item to monitor. Refer to the next page for CODE No.
- Push the left part of the button (left side of the button) to change to the item to monitor. Monitor the sensor temperature or operation status of the indoor unit and outdoor unit in the refrigerant line.
- **4** Push the button to return the display to normal.

#### <RBC-ASCU11\*>

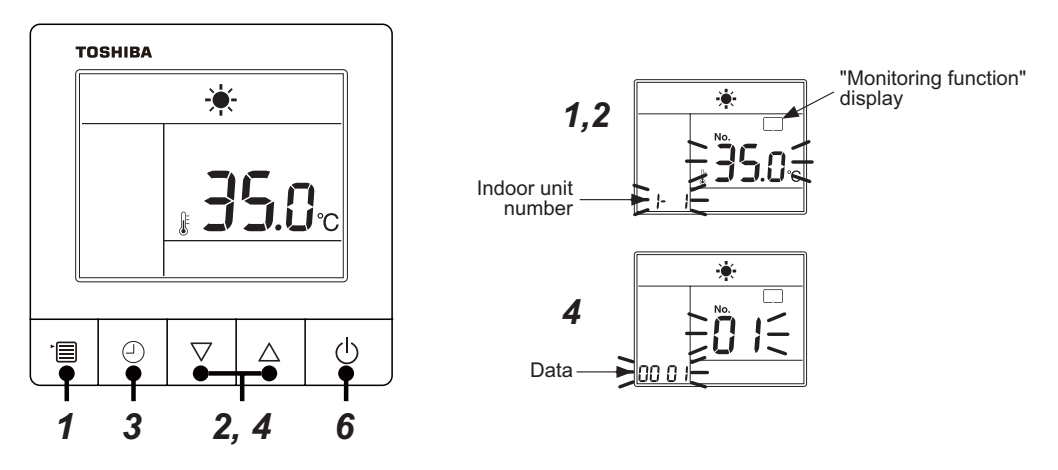

- **1** Push the [menu] button for over 10 seconds. "Monitoring function" is displayed on a screen.
- 2 Every pushing [  $\bigtriangledown$  or  $\triangle$  ] buttons, the indoor unit numbers in group control are displayed successively.
- **3** Push the [OFF timer] button to confirm the selected indoor unit.
- **4** Every pushing [ $\nabla$  or  $\triangle$ ] buttons, CODE No. of the item is changed successively.
- **5** After you have finished checking, push the [ON/OFF] button, return to normal mode.
- **NOTE:** The LED on the P.C. board of the selected hot water module flashes. The hot water module for change settings can be confirmed.

# Hot water module service monitor list

|           | CODE No. | Data name                                   | Display<br>format | Unit | Remote controller display example |
|-----------|----------|---------------------------------------------|-------------------|------|-----------------------------------|
| Hot water | 00       | Water inlet temperature (in control)        | ×1                | °C   |                                   |
| module *1 | 02       | Water inlet Temperature (TWI (TA))          | ×1                | °C   |                                   |
|           | 03       | Heat exchanger Temperature (TCJ)            | ×1                | °C   | [0024]=24 °C                      |
|           | 04       | Water outlet Temperature (TWO (TC2))        | ×1                | °C   |                                   |
|           | 05       | Heat exchanger Temperature (TC1)            | ×1                | °C   |                                   |
|           | 06       | Heat exchanger temperature (TCJ2 (TF))      | ×1                | °C   |                                   |
|           | 08       | PMV                                         | ×1/10             | pls  | [0150]=1500 pls                   |
|           | FO       | Air Suction Temperature of direct expansion | ×1                | ŝ    |                                   |
|           | 19       | coil (TSA)                                  | ~1                | 0    | [0024]=24 °C                      |
|           | FA       | Outdoor Air Temperature (TOA)               | ×1                | °C   |                                   |

\*1 When the units are connected to a group, data of the header Hot water module only can be displayed.

• Refer to the service manual of an outdoor unit for "outdoor service monitor list".

# 8-6. Test operation check

Test operation

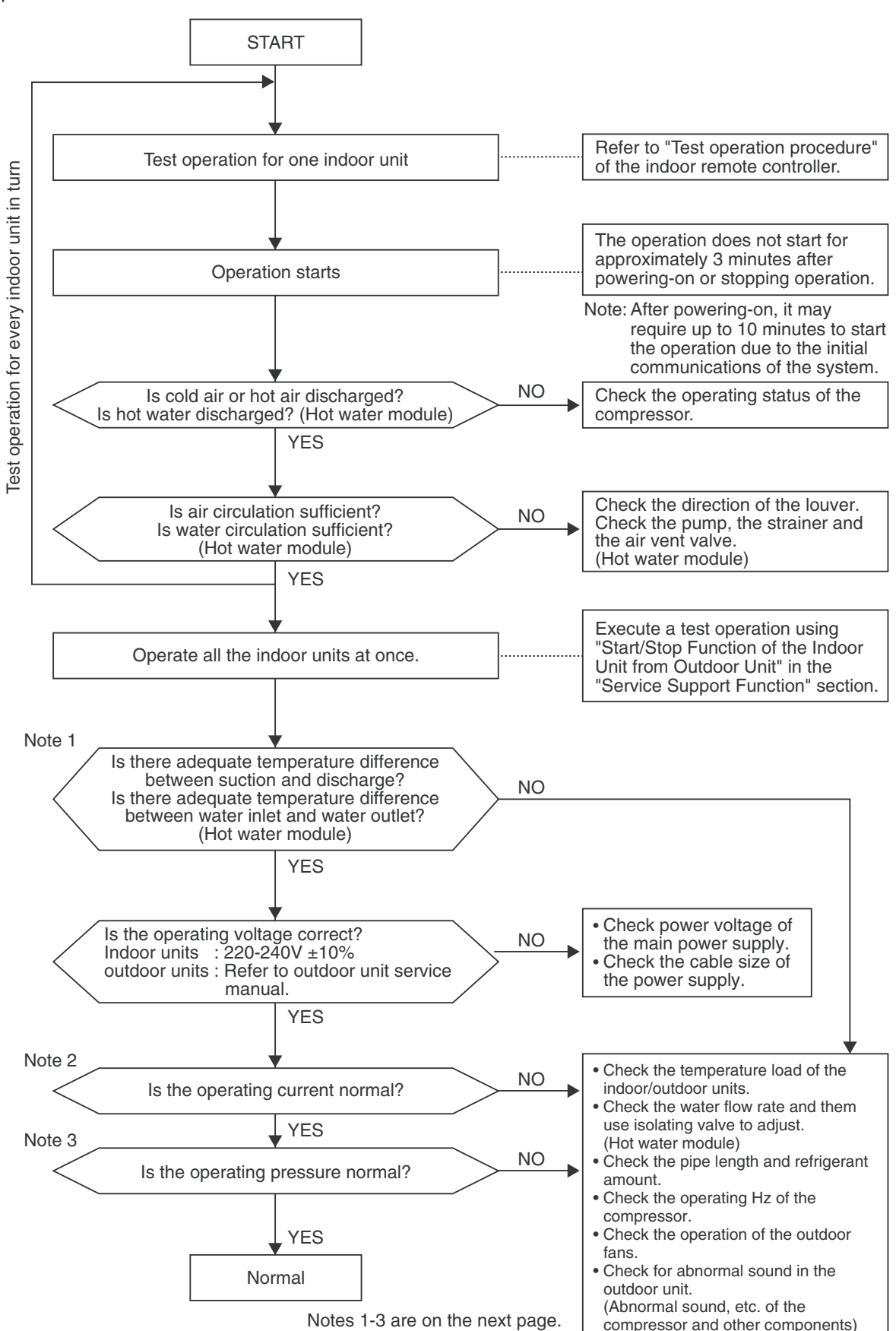

# Note 1: Criteria for the difference between suction and discharge temperatures, between water inlet and water outlet temperature

(1) Cooling operation

After operating for a minimum of 30 minutes in "COOL" mode, if the  $\Delta T$  dry bulb temperature difference between suction and discharge air of the indoor unit is 8°C or more, it is normal.

(2) Heating operation

After operating for a minimum of 30 minutes in "HEAT" mode, if the  $\Delta T$  dry bulb temperature difference between suction and discharge air of the indoor unit is 15°C or more, it is normal. After operating for a minimum of 30 minutes in "HEAT" mode, if the  $\Delta T$  water temperature difference between

After operating for a minimum of 30 minutes in "HEAT" mode, if the  $\Delta T$  water temperature difference between water inlet and water outlet of the hot water module is 3 to 5 degrees, it is normal. (Hot water module)

- \* If demand from the indoor unit on the outdoor unit is low because the difference between the temperature set by the remote controller and the temperature of the room or the difference between the temperature set by the remote controller and the water inlet temperature is small, then the  $\Delta T$  temperature difference is small.
- \* Consider that ∆T temperature difference may diminish in cases of a system in which the connected indoor unit capacity exceeds the outdoor unit capacity, the pipe length is long, or a large difference exists among outdoor units.

#### Note 2: Criteria for operating power current

The table below shows the maximum current for each outdoor unit. Under standard conditions, operating current is about 80% of the value shown in the table below.

| Outdoor unit  | MMY-MAP | 0804*  | 1004* | × 120 | 04*  | 1404* | 1604* | 1606 | i* 18 | 06*  | 2006* | 2206* |
|---------------|---------|--------|-------|-------|------|-------|-------|------|-------|------|-------|-------|
| Current value | (A)     | 23.5   | 25.5  | 28    | 3.5  | 33.2  | 36.5  | 35.8 | 3 4   | 0.6  | 44.9  | 49.3  |
|               |         |        | ·     |       |      |       |       |      |       |      |       | -     |
| Model         | MMY-MUP | ***HT8 | 0801  | 1001  | 1201 | 1401  | 1601  | 1801 | 2001  | 2201 | 2401  |       |
| Current value |         | (A)    | 15.4  | 20.5  | 24.5 | 27.5  | 30.5  | 34   | 36    | 51   | 54    | 1     |

#### Note 3: Criteria for cycle status

(1) These data are based on operating a 4-way Air Discharge Cassette type air conditioner including Hot Water Module 1 unit of 100% connection with standard piping length.

Data may vary depending on temperature conditions, installed pipe length, and room shape combinations, or indoor unit connection capacity.

For pressure criteria in different temperature conditions, refer to (2).

#### <SMMS-i>

| Outdoor     | Pres<br>(M | sure<br>Pa) |           |         | Pipe surfac         | e temperatur<br>(°C) | e                 |        | Number o   | of compressor<br>(rps)*1 | rotations  | Indoor | Air tem<br>con<br>(DB/W | perature<br>dition<br>′B) (°C) | Inlet water      |
|-------------|------------|-------------|-----------|---------|---------------------|----------------------|-------------------|--------|------------|--------------------------|------------|--------|-------------------------|--------------------------------|------------------|
| MMY-<br>MAP | Pd         | Ps          | Discharge | Suction | Hot water<br>module | Indoor heat          | Outdoor<br>heat   | Liquid | Compressor | Compressor               | Compressor | fan    | Indoor                  | Outdoor                        | (°C)<br>TWI (TA) |
|             | 1 u        | 10          | (TD)      | (TS)    | TWO (TC2)<br>*2     | (TC)*2               | exchanger<br>(TE) | (TL)   | 1          | 2                        | 3          |        | mador                   | Culdoor                        |                  |
| 0804*       | 2.9        | 0.9         | 85        | 15      | -                   | 10                   | 40                | 40     | 50         | 50                       | -          | High   | 27/19                   | 35/-                           | _                |
| 0004        | 3          | 0.7         | 85        | 5       | 35                  | 35                   | 3                 | 30     | 50         | 50                       | -          | High   | 20/-                    | 7/6                            | 30               |
| 1004*       | 3          | 0.8         | 85        | 15      | -                   | 8                    | 40                | 40     | 65         | 65                       | -          | High   | 27/19                   | 35/-                           | -                |
| 1004        | 3.1        | 0.7         | 85        | 4       | 35                  | 35                   | 2                 | 30     | 65         | 65                       | -          | High   | 20/-                    | 7/6                            | 30               |
| 120//*      | 3.1        | 0.8         | 85        | 17      | -                   | 8                    | 40                | 40     | 70         | 70                       | -          | High   | 27/19                   | 35/-                           | -                |
| 1204        | 3.1        | 0.7         | 90        | 2       | 35                  | 35                   | 2                 | 30     | 75         | 75                       | -          | High   | 20/-                    | 7/6                            | 30               |
| 1/0/*       | 3          | 0.8         | 85        | 15      | -                   | 10                   | 40                | 40     | 60         | 60                       | 60         | High   | 27/19                   | 35/-                           | _                |
| 1404        | 3.1        | 0.7         | 85        | 4       | 35                  | 35                   | 3                 | 30     | 60         | 60                       | 60         | High   | 20/-                    | 7/6                            | 30               |
| 1604*       | 3.1        | 0.8         | 90        | 15      | -                   | 10                   | 40                | 40     | 65         | 65                       | 65         | High   | 27/19                   | 35/-                           | -                |
| 1004        | 3.1        | 0.7         | 90        | 2       | 35                  | 35                   | 2                 | 30     | 65         | 65                       | 65         | High   | 20/-                    | 7/6                            | 30               |

#### <SMMS-e>

| Outdoor<br>unit Operating |         | Pres<br>(MI | ressure<br>(MPa) |                   |                 | e surface ten<br>(°C)           | nperature                         | Number of<br>rotal<br>(rps    | compessor<br>tions<br>5) *1 | Indoor          | Air temperature<br>condition<br>(DB/WB) (°C) |        |          |
|---------------------------|---------|-------------|------------------|-------------------|-----------------|---------------------------------|-----------------------------------|-------------------------------|-----------------------------|-----------------|----------------------------------------------|--------|----------|
| MAP                       | mode    | Pd          | Ps               | Discharge<br>(TD) | Suction<br>(TS) | Indoor heat<br>exchager<br>(TC) | Outdoor heat<br>exchanger<br>(TE) | Liquid<br>tempreture<br>(TL3) | Compressor<br>1             | Compressor<br>2 | Tan                                          | Indoor | Outdoork |
| 1606*                     | Cooling | 3.2         | 0.9              | 90                | 16              | 10                              | 40                                | 35                            | 70                          | 70              | High                                         | 27/19  | 35/-     |
| 1000                      | Heating | 2.8         | 0.7              | 85                | 3               | 30                              | 2                                 | 25                            | 70                          | 70              | High                                         | 20/-   | 7/6      |
| 1806*                     | Cooling | 3.1         | 0.9              | 80                | 15              | 11                              | 40                                | 35                            | 70                          | 70              | High                                         | 27/19  | 35/-     |
| 1000                      | Heating | 2.8         | 0.7              | 70                | 4               | 30                              | 3                                 | 25                            | 75                          | 75              | High                                         | 20/-   | 7/6      |
| 2006*                     | Cooling | 3.1         | 0.9              | 85                | 15              | 11                              | 40                                | 35                            | 80                          | 80              | High                                         | 27/19  | 35/-     |
| 2000                      | Heating | 2.8         | 0.6              | 75                | 3               | 30                              | 2                                 | 25                            | 85                          | 85              | High                                         | 20/-   | 7/6      |
| 2206* (                   | Cooling | 3.2         | 0.9              | 95                | 14              | 11                              | 40                                | 35                            | 100                         | 100             | High                                         | 27/19  | 35/-     |
| 2200                      | Heating | 2.7         | 0.6              | 75                | 3               | 30                              | 2                                 | 20                            | 85                          | 85              | High                                         | 20/-   | 7/6      |

\*1 This compressor is driven with a 4-pole motor. The value of the compressor frequency (rps) measured with a clamp meter at the compressor lead line is two times the rotation count (rps) of the compressor.

\*1 Each compressor may have a different frequency as a measure against resonance.

\*2 The temperature of the indoor heat exchanger (TC) indicates TCJ sensor temperature when cooling, and TWO (TC2) sensor temperature when heating, respectively. And the temperature of the Hot Water Module indicates TWO (TC2) sensor temperature when heating only.

#### <SHRM-e>

| Outdoor |         | Pres<br>(M | sure<br>Pa) |           | Pipe s  | surface tempe<br>(°C) | erature           |        | Number of<br>rotation | compressor<br>ns (rps) | Indoor | Air tem conditi | perature<br>on (°C) |
|---------|---------|------------|-------------|-----------|---------|-----------------------|-------------------|--------|-----------------------|------------------------|--------|-----------------|---------------------|
| MMY-    | mode    | Dd         | De          | Discharge | Suction | Indoor heat           | Outdoor<br>heat   | Liquid | Compressor            | Compressor             | fan    | Indoor          | Outdoor             |
|         |         | Fu         | 13          | (TD)      | (TS)    | (TC)                  | exchanger<br>(TE) | (TL3)  | 1                     | 2                      |        | Indoor          | Outdoor             |
| *9080   | Cooling | 2.9        | 0.9         | 80        | 16      | 10                    | 40                | 30     | 50                    | 50                     | High   | 27/19           | 35/-                |
| 0000    | Heating | 2.6        | 0.7         | 75        | 5       | 35                    | 3                 | 30     | 50                    | 50                     | High   | 20/-            | 7/6                 |
| 1006*   | Cooling | 3.1        | 0.9         | 85        | 16      | 11                    | 40                | 30     | 60                    | 60                     | High   | 27/19           | 35/-                |
| 1000    | Heating | 2.6        | 0.7         | 80        | 4       | 35                    | 2                 | 30     | 65                    | 65                     | High   | 20/-            | 7/6                 |
| 1206*   | Cooling | 3.2        | 0.9         | 90        | 16      | 11                    | 40                | 30     | 70                    | 70                     | High   | 27/19           | 35/-                |
| 1200    | Heating | 2.6        | 0.7         | 85        | 3       | 35                    | 2                 | 25     | 75                    | 75                     | High   | 20/-            | 7/6                 |
| 1406*   | Cooling | 3.2        | 0.9         | 90        | 16      | 10                    | 40                | 35     | 60                    | 60                     | High   | 27/19           | 35/-                |
| 1400    | Heating | 2.6        | 0.7         | 80        | 4       | 35                    | 3                 | 30     | 65                    | 65                     | High   | 20/-            | 7/6                 |
| 1606*   | Cooling | 3.2        | 0.9         | 90        | 16      | 10                    | 40                | 35     | 70                    | 70                     | High   | 27/19           | 35/-                |
| 1000    | Heating | 2.8        | 0.7         | 85        | 3       | 30                    | 2                 | 25     | 70                    | 70                     | High   | 20/-            | 7/6                 |
| 1006*   | Cooling | 3.1        | 0.9         | 80        | 15      | 11                    | 40                | 35     | 70                    | 70                     | High   | 27/19           | 35/-                |
| 1000    | Heating | 2.8        | 0.7         | 70        | 4       | 30                    | 3                 | 25     | 75                    | 75                     | High   | 20/-            | 7/6                 |
| 2006*   | Cooling | 3.1        | 0.9         | 85        | 15      | 11                    | 40                | 35     | 80                    | 80                     | High   | 27/19           | 35/-                |
| 2000    | Heating | 2.8        | 0.6         | 75        | 3       | 30                    | 2                 | 25     | 85                    | 85                     | High   | 20/-            | 7/6                 |

- \* This compressor is driven with a 4-pole motor. The value of the compressor number of rotations (rps) measured with a clamp meter at the compressor lead line is two times the rotation count (rps) of the compressor.
- \* Each compressor may have a different frequency as a measure against resonance.
- \* The temperature of the indoor heat exchanger (TC) indicates TCJ sensor temperature when cooling, and TC2 sensor temperature when heating, respectively.

|                   |           |      |      |           | Pip     | be Surface T             | emperature                |                       | Compress     | or Rotation  |        | Air Tem | perature |
|-------------------|-----------|------|------|-----------|---------|--------------------------|---------------------------|-----------------------|--------------|--------------|--------|---------|----------|
| Outdoor           | Onerating | Pres | sure |           |         | (°C)                     |                           |                       | (rj          | os)          | Indoor | (DB/W   | B)(°C)   |
| Unit<br>MMY-MUP() | Mode      | (M   | Pa)  | Discharge | Suction | Indoor Heat<br>Exchanger | Outdoor Heat<br>Exchanger | Liquid<br>Temperature | Compressor 1 | Compressor 2 | Fan    | Outdoor | Indoo    |
| HI8               |           | Pd   | Ps   | TD1       | TS1     | TC2                      | TE1                       | TL3                   | Cmp. 1       | Cmp. 2       |        | TO      | TA       |
| 0901              | Cooling   | 3.0  | 1.0  | 79        | 21      | 15                       | 39                        | 26                    | 50           | —            | High   | 35      | 27       |
| 0001              | Heating   | 2.4  | 0.7  | 67        | 2       | 25                       | 1                         | 21                    | 57           | —            | High   | 7       | 20       |
| 1001              | Cooling   | 3.1  | 1.0  | 82        | 21      | 15                       | 40                        | 26                    | 56           | —            | High   | 35      | 27       |
| 1001              | Heating   | 2.8  | 0.7  | 79        | 2       | 23                       | 0                         | 17                    | 63           | —            | High   | 7       | 20       |
| 1201              | Cooling   | 3.4  | 1.1  | 86        | 21      | 15                       | 40                        | 29                    | 65           | —            | High   | 35      | 27       |
| 1201              | Heating   | 2.5  | 0.7  | 75        | 1       | 25                       | 0                         | 16                    | 75           | —            | High   | 7       | 20       |
| 1/01              | Cooling   | 3.7  | 1.1  | 91        | 20      | 16                       | 41                        | 33                    | 77           | —            | High   | 35      | 28       |
| 1401              | Heating   | 2.4  | 0.7  | 73        | 1       | 26                       | -1                        | 22                    | 83           | —            | High   | 7       | 20       |
| 1601              | Cooling   | 3.2  | 1.0  | 85        | 19      | 15                       | 43                        | 28                    | 65           | —            | High   | 35      | 27       |
| 1001              | Heating   | 2.5  | 0.6  | 71        | -1      | 27                       | 1                         | 17                    | 68           | —            | High   | 7       | 20       |
| 1801              | Cooling   | 3.4  | 1.0  | 90        | 19      | 14                       | 42                        | 28                    | 70           | —            | High   | 35      | 27       |
| 1001              | Heating   | 2.5  | 0.6  | 72        | -2      | 27                       | 2                         | 22                    | 77           | —            | High   | 7       | 20       |
| 2001              | Cooling   | 3.3  | 0.9  | 92        | 20      | 14                       | 43                        | 31                    | 77           | —            | High   | 35      | 27       |
| 2001              | Heating   | 2.5  | 0.6  | 79        | 0       | 25                       | 0                         | 1                     | 82           | —            | High   | 7       | 20       |
| 2201              | Cooling   | 3.5  | 1.0  | 94        | 27      | 15                       | 42                        | 29                    | 71           | 70           | High   | 35      | 27       |
| 2201              | Heating   | 2.7  | 0.6  | 82        | -1      | 25                       | 0                         | -4                    | 79           | 77           | High   | 7       | 20       |
| 2401              | Cooling   | 3.7  | 1.0  | 98        | 21      | 15                       | 43                        | 30                    | 78           | 77           | High   | 35      | 27       |
| 2401              | Heating   | 2.6  | 0.6  | 81        | -1      | 24                       | 0                         | 20                    | 79           | 77           | High   | 7       | 20       |

#### <SMMS-u>

\* This compressor is driven with a 6-pole motor. The value of the compressor frequency (rps) measured with a clamp meter at the compressor lead line is three times the rotation count (rps) of the compressor.

\* Each compressor may have a different frequency as a measure against resonance.

\* The temperature of the indoor heat exchanger (TC) indicates TCJ sensor temperature when cooling, and TWO (TC2) sensor temperature when heating, respectively.

And the temperature of the Hot Water Module indicates TWO (TC2) sensor temperature when heating only.

#### (2) Criteria for operating pressure

#### <SMMS-i>

| Operating m  | ode                 | Cooling | Heating |
|--------------|---------------------|---------|---------|
| Indoor tempe | erature (°C)        | 18~32   | 15~32   |
| Outdoor tem  | perature (°C)       | 25~35   | 5~35    |
| Drocouro     | High pressure (MPa) | 2.0~3.3 | 2.5~3.3 |
| Flessule     | Low pressure (MPa)  | 0.5~0.9 | 0.5~0.7 |

\* Criteria after 15 minutes or more has passed since operating started

#### <SHRM-e>

| Operating m  | ode                 | Cooling | Heating |
|--------------|---------------------|---------|---------|
| Indoor tempe | erature (°C)        | 18~32   | 15~25   |
| Outdoor tem  | perature (°C)       | 25~35   | 5~10    |
| Proceuro     | High pressure (MPa) | 2.0~3.3 | 2.5~3.3 |
| Flessule     | Low pressure (MPa)  | 0.5~0.9 | 0.5~0.7 |

#### <SMMS-e>

| Operating m  | ode                 | Cooling | Heating |
|--------------|---------------------|---------|---------|
| Indoor tempe | erature (°C)        | 18~32   | 15~25   |
| Outdoor tem  | perature (°C)       | 25~35   | 5~10    |
| Brocouro     | High pressure (MPa) | 2.0~3.7 | 2.5~3.3 |
| Flessule     | Low pressure (MPa)  | 0.5~0.9 | 0.5~0.7 |

#### <SMMS-u>

| Operating mo | ode                 | Cooling | Heating |
|--------------|---------------------|---------|---------|
| Indoor tempe | erature (°C)        | 18~32   | 15~32   |
| Outdoor tem  | perature (°C)       | 25~35   | 5~35    |
| Prossure     | High pressure (MPa) | 2.0~3.3 | 2.5~3.3 |
| Flessule     | Low pressure (MPa)  | 0.5~0.9 | 0.5~0.7 |

\* Criteria after 15 minutes or more has passed since operating started

#### (3) On rotations of outdoor fans

Outdoor fans may rotate slowly to control pressure when cooling with low outer air temperature or heating with excessive load. For control content, also refer to service manual of outdoor unit.

# 9. TROUBLESHOOTING

# 9-1. Overview

- (1) Before engaging in troubleshooting
  - (a) Applicable models
     All Super Modular Multi System (SMMS-\*, SHRM-e) models.
     (Indoor units: MMW-UP\*\*\*, Outdoor units: MMY-M\*P\*\*\*)
     \*For MiNi SMMS o (MCX MHP\*\*\*) models also refer to MiNi
    - \*For MiNi-SMMS-e (MCY-MHP\*\*\*) models , also refer to MiNi-SMMS-e Service Manual.
  - (b) Tools and measuring devices required
    - Screwdrivers (Philips, flat head), spanners, long-nose pliers, nipper, pin to push reset switch, etc.
      Multimeter, thermometer, pressure gauge, etc.
  - (c) Things to check prior to troubleshooting (behaviors listed below are normal)

| NO. | Behavior                                                                               | Possible cause                                                                                                    |
|-----|----------------------------------------------------------------------------------------|----------------------------------------------------------------------------------------------------|
| 1   | A compressor would not start                                                           | <ul> <li>The air conditioner is being controlled by the 3-minute protective function.</li> <li>It is in standby status though the room temperature has reached the setup temperature.</li> <li>It is being operated in timer mode or fan mode.</li> <li>It is being in initial communication.</li> </ul> |
| 2   | An indoor fan would not start                                                          | • The air conditioner is being controlled by the cool air discharge preventive function in "heating"?                                                                                                    |
| 3   | An outdoor fan would not start or would<br>change speed for no reason                  | <ul> <li>The air conditioner is being operated in "cooling" under the low outside air temperature.</li> <li>It is being operated in defrost operation.</li> </ul>                                                                                                    |
| 4   | An indoor fan would not stop                                                           | • The air conditioner is being controlled by function of residual heat elimination being performed as part of the air conditioner shutdown process after heating operation.                                                                                                    |
| 5   | The air conditioner would not respond to a start/stop command from a remote controller | • The air conditioner is being operated under external or remote controller.                                                                                                    |
| 6   | The water temperature dose not increase                                                | <ul> <li>Could it just be the water flow rate is out of using range ?</li> <li>Using range of hot water module is rated ±15%.</li> </ul>                                                                                                    |

#### (2) Troubleshooting procedure

When a problem occurs, proceed with troubleshooting in accordance with the procedure shown below.

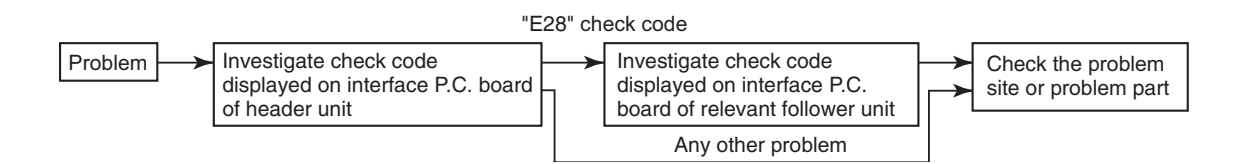

#### NOTE

Rather than a product trouble (see the List of Check Codes below), the problem could have been caused by a microprocessor malfunction attributable to a poor quality of the power source or an external noise. Check for possible noise sources, and shield the remote controller wiring and signal wires as necessary.

# 9-2. Troubleshooting method

The remote controllers (main remote controller and central control device) and the interface P.C. board of an outdoor unit are provided with an LCD display (remote controller) or a 7-segment display (outdoor interface P.C. board) to display operational status. Using this self-diagnosis feature, the trouble site / trouble part may be identified in the event of a trouble by following the method described below.

The list below summarizes check codes detected by various devices. Analyze the check code according to where it is displayed and work out the nature of the trouble in consultation with the list.

- When investigating a trouble on the basis of a display provided on the indoor remote controller or central control device See the "central control device or main remote controller display" section of the list.
- When investigating a trouble on the basis of a display provided on an outdoor unit See the "Outdoor 7segment display" section of the list.
- When investigating a trouble on the basis of a wireless remote controller-controlled indoor unit See the "Indicator light block" section of the list.

Indoor unit (including Hot Water Module)

# List of check codes (indoor unit)

(Check code detected by indoor unit)

|                       | Ch  | eck code                  |                                                                             |                                                                                                    |
|-----------------------|-----|---------------------------|-----------------------------------------------------------------------------|----------------------------------------------------------------------------------------------------|
| Pomoto                | Out | door 7-segment display    |                                                                             |                                                                                                    |
| controller<br>display |     | Sub-code                  | lypical trouble on site                                                     | Description of check code                                                                                     |
| A01                   | A01 | Detected indoor nuit No.  | Flow switch operation trouble                                               | When water flow rate is reduced.                                                                              |
| A02                   | A02 | Detected indoor nuit No.  | Water temperature decrease trouble                                          | Water temperature continued the low status regardless of that the heater pump is operating.                   |
| A04                   | A04 | Detected indoor nuit No.  | Activation of water heat exchanger frost protection                         | Frost protection for water heat exchanger is activated.                                                       |
| E03                   | -   | _                         | Indoor-remote controller periodic communication check code                  | Communication from remote controller or network adaptor has been lost (so has central control communication). |
| E04                   | —   | —                         | Indoor-outdoor periodic communication check code                            | Signals are not being received from outdoor unit.                                                             |
| E08                   | E08 | Duplicated indoor address | Duplicated indoor address                                                   | Indoor unit detects address identical to its own.                                                             |
| E10                   | -   | _                         | Communication trouble between indoor unit MCU                               | Communication trouble between main MCU and the motor microcomputer MCU.                                       |
| E11                   | -   | _                         | Communication check code between Application<br>control kit and indoor unit | Communication check code between Application control kit and indoor unit P.C. board.                          |
| E18                   | _   | _                         | Check cod in periodic communication between indoor header and follower unit | Periodic communication between indoor header and follower units cannot be maintained.                         |
| F01                   | _   | _                         | Indoor heat exchanger temperature sensor (TCJ) check code                   | Heat exchanger temperature sensor (TCJ) has been open / short-circuit.                                        |
| F02                   | _   | _                         | Indoor heat exchanger temperature sensor (TC2) check code                   | Heat exchanger temperature sensor (TC2) has been open / short-circuit.                                        |
| F03                   | -   | _                         | Indoor heat exchanger temperature sensor (TC1) check code                   | Heat exchanger temperature sensor (TC1) has been open / short-circuit.                                        |
| F10                   | _   | _                         | Ambient temperature sensor (TA) check code                                  | Ambient temperature sensor (TA) has been open / short-circuit.                                                |
| F11                   | -   | _                         | Discharge temperature sensor (TF) check code                                | Discharge temperature sensor (TF) has been open / short-circuit.                                              |
| F19                   | _   | _                         | Indoor heat exchanger temperature sensor<br>(TCJ2 (TF)) trouble             | Heat exchanger temperature sensor (TCJ2 (TF)) has been open / short-circuited.                                |
| F25                   | _   | _                         | Water inlet temperature sensor (TWI (TA)) trouble                           | Water inlet temperature sensor (TWI (TA)) has been open / short-circuited.                                    |
| F26                   | _   | _                         | Water outlet temperature sensor (TWO (TC2)) trouble                         | Water outlet temperature sensor (TWO (TC2)) has been open / short-circuited.                                  |
| F29                   | _   | _                         | P.C. board or other indoor check code                                       | Indoor EEPROM is abnormal (some other trouble may be detected).                                               |
| F30                   | —   | _                         | Occupancy sensor trouble                                                    | Occupancy sensor trouble has been detected.                                                                   |
| L03                   | —   | —                         | Duplicated indoor group header unit                                         | There is more than one header unit in group.                                                                  |
| L07                   | _   | _                         | Connection of group control cable to a single indoor unit                   | There is at least one a single indoor unit to which group control cable is connected.                         |
| L08                   | L08 | _                         | Indoor group address not set                                                | Address setting has not been performed for one or more indoor units (also detected at outdoor unit end).      |
| L09                   | —   | —                         | Indoor capacity not set                                                     | Capacity setting has not been performed for indoor unit.                                                      |
| L20                   | —   | —                         | Duplicated central control address                                          | There is duplication in central control address setting.                                                      |
| L30                   | L30 | Detected indoor unit No.  | Indoor external check code input (interlock)                                | Unit shutdown has been caused by external check code input (CN080).                                           |
| P01                   | —   |                           | Indoor AC fan check code                                                    | Indoor AC fan check code is detected (activation of fan motor thermal relay).                                 |
| P10                   | P10 | Detected indoor unit No.  | Indoor overflow check code                                                  | Float switch has been activated.                                                                              |
| P12                   | _   |                           | Indoor DC fan check code                                                    | Indoor DC fan check code (e.g. overcurrent or lock-up)<br>is detected.                                        |
| P31                   | _   |                           | Other indoor unit check code                                                | Follower unit cannot be operated due to header unit alarm (E03 /L03 / L07 / L08).                             |

#### (Check code detected by remote controller)

# Indoor unit (including Hot Water Module)

| Check code     |      |                        |                                                                                  |                                                                                                    |  |  |
|----------------|------|------------------------|----------------------------------------------------------------------------------|----------------------------------------------------------------------------------------------------|--|--|
|                | Outo | loor 7-segment display | Tunical trouble site                                                             | Description of trouble                                                                                                    |  |  |
| Remote control |      | Sub-code               | i ypical trouble site                                                            |                                                                                                    |  |  |
| E01            | -    | _                      | No master remote control,<br>failure remote control<br>communication (reception) | Signals cannot be received from indoor unit;<br>master remote control has not been set<br>(including two remote control).                                                 |  |  |
| E02            | -    | -                      | Failure remote control communication (transmission)                              | Signals cannot be transmitted to indoor unit.                                                                                                    |  |  |
| E09            | _    | -                      | Duplicated master remote<br>control                                              | Both remote controls have been set as<br>master remote control in two remote control<br>(alarm and shutdown for header unit and<br>continued operation for follower unit) |  |  |

#### (Check code detected by central control device)

| Check code      |      |                        |                                                                   |                                                                                                    |  |
|-----------------|------|------------------------|-------------------------------------------------------------------|----------------------------------------------------------------------------------------------------|--|
|                 | Outd | loor 7-segment display | Typical trouble site                                              | Description of trouble                                                                                                    |  |
| Central control |      | Sub-code               | Typical trouble site                                              | besonption of trouble                                                                                                    |  |
| C05             | I    | _                      | Failure central control communication (transmission)              | Central control device is unable to transmit<br>signal due to duplication of central control<br>device                                                                                                    |  |
| C06             | -    | -                      | Failure central control<br>communication (reception)              | Central control device is unable to receive signal.                                                                                                    |  |
| C12             | -    | -                      | Blanket alarm for general-<br>purpose device control<br>interface | Device connected to general-purpose device<br>control interface is trouble.                                                                                                    |  |
| P30<br>(L20)    | _    | -                      | Communication Link                                                | <ul> <li>Duplication addresses of indoor units in<br/>central control device</li> <li>With the combination of air conditioning<br/>system, the indoor unit may detect the<br/>check code of L20</li> </ul> |  |

**Note:** The same trouble, e.g. a communication trouble, may result in the display of different check codes depending on the device that detects it. Moreover, check codes detected by the main remote controller / central control device do not necessarily have a direct impact on air conditioner operation.

List of Check Codes (Outdoor Unit) (Check code detected by outdoor interface - typical examples)

If "HELLO" is displayed on the oudoor 7-segment for 1 minute or more, turn off the power supply once and then turn on the power supply again after passage of 30 seconds or more. When the same symptom appears, it is considered there is a possibility of I/F board trouble. Indoor unit (including Hot Water Module)

| Check code                |                                                                                                    |             |                                                                                        |                                                                                                    |
|---------------------------|----------------------------------------------------------------------------------------------------|-------------|----------------------------------------------------------------------------------------|----------------------------------------------------------------------------------------------------|
| Outdoor 7-segment display |                                                                                                    | Central     | Turicel problem site                                                                   | Description of problem                                                                                                    |
|                           | Sub-code                                                                                                    | main remote | i ypical problem site                                                                  | Description of problem                                                                                                    |
|                           | Sub-code                                                                                                    | display     |                                                                                        |                                                                                                    |
| E06                       | Number of indoor units from which signal is received normally                                                                                                    | E06         | Signal lack of indoor unit                                                             | <ul> <li>Indoor unit initially communicating normally fails<br/>to return signal (reduction in number of indoor<br/>units connected).</li> <li>In TU2C-LINK communication system, if the<br/>termination resistance is not set in any of the<br/>indoor units.</li> <li>It is decreasing from the number of HWM<br/>recorded by the outdoor unit.</li> </ul> |
| E07                       | _                                                                                                    | (E04)       | Indoor-outdoor<br>communication circuit<br>trouble                                     | Signal cannot be transmitted to indoor units<br>(→ indoor units left without communication from<br>outdoor unit).                                                                                                    |
| E08                       | Duplicated indoor address                                                                                                    | (E08)       | Duplicated indoor address                                                              | More than one indoor unit are assigned same address (also detected at indoor unit end).                                                                                                    |
| E12                       | 01: Indoor-outdoor communication<br>02: Outdoor-outdoor<br>communication                                                                                                    | E12         | Automatic address starting trouble                                                     | <ul> <li>Indoor automatic address setting is started while<br/>automatic address setting for equipment in other<br/>refrigerant line is in progress.</li> <li>Outdoor automatic address setting is started<br/>while automatic address setting for indoor units<br/>is in progress.</li> </ul>                                                               |
| E15                       | -                                                                                                    | E15         | Indoor unit not found<br>during automatic address<br>setting                           | Indoor unit fails to communicate while automatic address setting for indoor units is in progress.                                                                                                    |
| E16                       | 00: Capacity over<br>01: Number of units connected                                                                                                    | E16         | Too many indoor units<br>connected/capacity over                                       | Combined capacity of indoor units is too large.<br>The maximum combined of indoor units shown in<br>the specification table.                                                                                                    |
| E19                       | 00: No header unit<br>02: Two or more header units                                                                                                    | E19         | Trouble in number of outdoor header units                                              | There is no or more than one outdoor header unit in one refrigerant line.                                                                                                    |
| E20                       | 01: Connection of outdoor unit from<br>other refrigerant line<br>02: Connection of indoor unit from<br>other refrigerant line                                                                                                    | E20         | Connection to other<br>refrigerant line found<br>during automatic address<br>setting   | Indoor unit from other refrigerant line is detected while indoor automatic address setting is in progress.                                                                                                    |
| E23                       | -                                                                                                    | E23         | Outdoor-outdoor<br>communication<br>transmission trouble                               | Signal cannot be transmitted to other outdoor units.                                                                                                    |
| E25                       | _                                                                                                    | E25         | Duplicated follower<br>outdoor address                                                 | There is duplication in outdoor addresses set manually.                                                                                                    |
| E26                       | Address of outdoor unit from which<br>signal is not received normally                                                                                                    | E26         | Signal lack of outdoor unit                                                            | Follower outdoor unit initially communicating<br>normally fails to do so (reduction in number of<br>follower outdoor units connected).                                                                                                    |
| E28                       | Detected outdoor unit No.                                                                                                    | E28         | Outdoor follower unit trouble                                                          | Outdoor header unit detects trouble relating to<br>follower outdoor unit (detail displayed on follower<br>outdoor unit).                                                                                                    |
| E31                       | P.C.board         P.C.board           Compressor         Fan Motor         Compressor         Fan Motor           1         2         1         2         Compressor         Fan Motor           1         2         1         2         Compressor         Fan Motor           1         2         1         2         1         2         Compressor           02         0         12         0         0         0         0         0         0         0         0         0         0         0         0         0         0         0         0         0         0         0         0         0         0         0         0         0         0         0         0         0         0         0         0         0         0         0         0         0         0         0         0         0         0         0         0         0         0         0         0         0         0         0         0         0         0         0         0         0         0         0         0         0         0         0         0         0         0         0         0         0 | E31         | P.C. board communication<br>trouble<br>Sub MCU<br>communication trouble                | There is no communication between P.C. boards in inverter box.                                                                                                    |
| F04                       | _                                                                                                    | F04         | Outdoor discharge<br>temperature sensor (TD1)<br>trouble                               | Outdoor discharge temperature sensor (TD1) has<br>been open/short-circuited.                                                                                                    |
| F05                       | -                                                                                                    | F05         | Outdoor discharge<br>temperature sensor (TD2)<br>trouble                               | Outdoor discharge temperature sensor (TD2) has<br>been open/short-circuited.                                                                                                    |
| F06                       | 01: TE1 sensor<br>02: TE2 sensor<br>03: TE3 sensor                                                                                                    | F06         | Outdoor heat exchanger<br>liquid side temperature<br>sensor (TE1, TE2, TE3)<br>trouble | Outdoor heat exchanger liquid side temperature<br>sensors (TE1, TE2, TE3) have been open/<br>short-circuited.                                                                                                    |
| F07                       | 01: TL1 sensor<br>02: TL2 sensor<br>03: TL3 sensor                                                                                                    | F07         | Outdoor liquid temperature<br>sensor (TL1,TL2,TL3)<br>trouble                          | Outdoor liquid temperature sensor (TL1,TL2,TL3) has been open/short-circuited.                                                                                                    |
| F08                       | -                                                                                                    | F08         | Outdoor outside air<br>temperature sensor (TO)<br>trouble                              | Outdoor outside air temperature sensor (TO) has<br>been open/short-circuited.                                                                                                    |
| F09                       | 01: TG1 sensor<br>02: TG2 sensor<br>03: TG3 sensor                                                                                                    | F09         | Outdoor heat exchanger<br>gas side temperature<br>sensor (TG1, TG2, TG3)<br>trouble    | Outdoorheatexchangergas side temperature<br>sensors (TG1, TG2, TG3) have been open/<br>short-circuited.                                                                                                    |

| Check code |                                                                |                                      |                                                                                                    |                                                                                                    |
|------------|----------------------------------------------------------------|--------------------------------------|----------------------------------------------------------------------------------------------------|----------------------------------------------------------------------------------------------------|
|            | Outdoor 7-segment display                                      | Central<br>control or main<br>remote | Typical problem site                                                                                                    | Description of problem                                                                                                    |
|            | Sub-code                                                       | controller<br>display                |                                                                                                    |                                                                                                    |
| F12        | 01: TS1 sensor<br>03: TS3 sensor<br>04 : TS3 sensor disconnect | F12                                  | Outdoor suction<br>temperature sensor<br>(TS1,TS3) trouble     When TS3 detects an<br>unusual temperature<br>during compressor<br>operation and PMV4<br>operation in cooling mode | <ul> <li>Outdoor suction temperature sensor<br/>(TS1,TS3) has been open/short-circuited.</li> <li>When the disconnect of outdoor temperature<br/>sensor (TS3) is detected.</li> </ul> |
| F15        | -                                                              | F15                                  | Outdoor temperature<br>sensor (TE1,TL1)<br>wiring trouble                                                                                                    | Wiring trouble in outdoor temperature sensors<br>(TE1,TL1) has been detected.                                                                                                    |
| F16        | _                                                              | F16                                  | Outdoor pressure sensor<br>(Pd, Ps) wiring trouble                                                                                                    | Wiring trouble in outdoor pressure sensors (Pd, Ps) has been detected.                                                                                                    |
| F19        | _                                                              | F19                                  | Indoor TCJ2 (TF) sensor<br>trouble                                                                                                    | <ul> <li>Check connection of TCJ2 (TF) sensor connector.</li> <li>Check resistance characteristics of TCJ2 (TF) sensor.</li> </ul>                                                    |
| F23        | -                                                              | F23                                  | Low pressure sensor (Ps)<br>trouble                                                                                                    | Output voltage of low pressure sensor (Ps) is zero.                                                                                                    |
| F24        | _                                                              | F24                                  | High pressure sensor (Pd) trouble                                                                                                    | Output voltage of high pressure sensor (Pd) is zero<br>or provides abnormal readings when compressors<br>have been turned off.                                                        |
| F31        | _                                                              | F31                                  | Outdoor EEPROM trouble                                                                                                    | Outdoor EEPROM is trouble (alarm and shutdown<br>for header unit and continued operation for follower<br>unit)                                                                        |
| H05        | _                                                              | H05                                  | Outdoor discharge<br>temperature sensor (TD1)<br>wiring trouble                                                                                                    | Wiring/installation trouble or detachment of<br>outdoor discharge temperature sensor (TD1)<br>has been detected.                                                                      |
| H06        | _                                                              | H06                                  | Activation of low-pressure protection                                                                                                    | Low pressure (Ps) sensor detects abnormally low operating pressure.                                                                                                    |
| H07        | _                                                              | H07                                  | Low oil level protection                                                                                                    | Temperature sensor for oil level detection (TK1,TK2) detects abnormally low oil level.                                                                                                |
| H08        | 01: TK1 sensor trouble<br>02: TK2 sensor trouble               | H08                                  | Trouble in temperature<br>sensor for oil level<br>detection<br>(TK1,TK2)                                                                                                    | Temperature sensor for oil level detection<br>(TK1,TK2) has been open/short-circuited.                                                                                                |
| H15        | _                                                              | H15                                  | Outdoor discharge<br>temperature sensor (TD2)<br>wiring trouble                                                                                                    | Wiring/installation trouble or detachment of<br>outdoor discharge temperature sensor (TD2) has<br>been detected.                                                                      |
| H16        | 01: TK1 oil circuit trouble<br>02: TK2 oil circuit trouble     | H16                                  | Oil level detection circuit trouble                                                                                                    | No temperature change is detected by temperature sensor for oil level detection (TK1,TK2) despite compressor having been started.                                                     |
| L04        | _                                                              | L04                                  | Duplicated outdoor refrigerant line address                                                                                                    | Identical refrigerant line address has been<br>assigned to outdoor units belonging to different<br>refrigerant piping systems.                                                        |
|            | Number of priority indoor units                                | L05                                  | Duplicated priority indoor<br>unit (as displayed on<br>priority indoor unit)                                                                                                    | More than one indoor unit have been set up as priority indoor unit.                                                                                                    |
| L06        | (check code L05 or L06 depending<br>on individual unit)        | L06                                  | Duplicated priority indoor<br>unit (as displayed on<br>indoor unit other than<br>priority indoor unit)                                                                            | More than one indoor unit have been set up as priority indoor unit.                                                                                                    |
| L08        | _                                                              | (L08)                                | Indoor group address not set                                                                                                    | Address setting have not been performed for one or more indoor units (also detected at indoor end).                                                                                   |
| L10        | _                                                              | L10                                  | Outdoor capacity not set                                                                                                    | Outdoor unit capacity has not been set (after P.C. board replacement).                                                                                                    |
| L17        | -                                                              | L17                                  | Outdoor model<br>incompatibility trouble                                                                                                    | Old model outdoor unit has been connected.                                                                                                    |
| L23        | 02: Switch setting trouble of<br>outdoor unit                  | L23                                  | Switch setting trouble                                                                                                    | Switch setting trouble of outdoor units when HWM (Hot Water module) is connected.                                                                                                    |
| L28        | _                                                              | L28                                  | Too many outdoor units<br>connected                                                                                                    | More than three outdoor units have been connected.                                                                                                    |

|     | Check code                                                                                                    |                                                    |                                                                                          |                                                                                                    |
|-----|----------------------------------------------------------------------------------------------------|----------------------------------------------------|------------------------------------------------------------------------------------------|----------------------------------------------------------------------------------------------------|
|     | Outdoor 7-segment display                                                                                                    | Central                                            | Tomical and blance its                                                                   | Decembring of much laws                                                                                                    |
|     | Sub-code                                                                                                    | control or<br>main remote<br>controller<br>display | l ypical problem site                                                                    | Description of problem                                                                                                    |
| L29 | P.C.board         P.C.board           Compressor Fan Motor         1         2         1         2           01         0         11         0         0           02         0         12         0         0           03         0         13         0         0           08         0         18         0         0           0A         0         14         0         0           0B         0         0         18         0         0           10         0         0         18         0         0           0B         0         0         18         0         0           0B         0         0         18         0         0           0D         0         0         0         0         0 | L29                                                | Trouble in number of<br>P.C. boards                                                      | There are insufficient number of P.C. board in inverter box.                                                                                                   |
|     | 00                                                                                                    |                                                    | The number of P.C.<br>board trouble                                                      | When there is much number of an inverter P.C. board to model setting of an interface P.C. board.                                                               |
| L30 | Detected indoor unit No.                                                                                                    | (L30)                                              | Indoor external trouble input (interlock)                                                | Indoor unit has been shut down for external trouble input in one refrigerant line (detected by indoor unit).                                                   |
| P03 | -                                                                                                    | P03                                                | Outdoor discharge (TD1) temperature trouble                                              | Outdoor discharge temperature sensor (TD1) has detected abnormally high temperature.                                                                           |
| P04 | 01: Compressor 1<br>02: Compressor 2                                                                                                    | P04                                                | Activation of high-pressure SW                                                           | High-pressure SW is activated.                                                                                                    |
| P05 | 00: Power detection trouble<br>01: Open phase<br>02: Power supply miswiring                                                                                                    | P05                                                | Power detection trouble<br>/Open phase detection<br>/Power supply miswiring<br>detection | Open phase is detected when power is turned on.<br>Inverter DC voltage is too high (overvoltage) or too<br>Iow (undervoltage).                                 |
| DOZ | 1 : Compressor 1 heat sink trouble<br>2 : Compressor 2 heat sink trouble                                                                                                    | 007                                                | Heat sink overheating trouble                                                            | Temperature sensor built into IPM (TH) detects overheating.                                                                                                    |
| P07 | 04: Heat sink dew condensation                                                                                                    | P07                                                | Heat sink dew<br>condensation trouble                                                    | Outdoor liquid temperature sensor (TL2) has detected abnormally low temperature.                                                                               |
| P10 | Indoor unit No. detected                                                                                                    | (P10)                                              | Indoor unit overflow                                                                     | Indoor unit has been shutdown in one refrigerant<br>line due to detection of overflow (detected by<br>indoor unit).                                            |
| P11 | -                                                                                                    | P11                                                | Outdoor heat exchanger<br>freeze trouble                                                 | Remaining frost on outdoor heat exchanger has been detected repeatedly.                                                                                        |
| P13 | -                                                                                                    | P13                                                | Outdoor liquid backflow detection trouble                                                | State of refrigerant cycle circuit indicates liquid backflow operation.                                                                                        |
| P15 | 01: TS condition<br>02: TD condition                                                                                                    | P15                                                | Gas leak detection                                                                       | Outdoor suction temperature sensor (TS1) detects sustained and repeated high temperatures that exceed standard value.                                          |
| P17 | -                                                                                                    | P17                                                | Outdoor discharge (TD2)<br>temperature trouble                                           | Outdoor discharge temperature sensor (TD2) detects abnormally high temperature.                                                                                |
| P19 | Outdoor unit No. detected                                                                                                    | P19                                                | 4-way valve reversing trouble                                                            | Abnormality in refrigerating cycle is detected<br>during heating operation.                                                                                    |
| P20 | -                                                                                                    | P20                                                | Activation of high-pressure protection                                                   | High pressure (Pd) sensor detects high pressure that exceeds standard value.                                                                                   |
| A01 | _                                                                                                    | A01                                                | Flow switch protective operation                                                         | <ul> <li>Check the pump.</li> <li>Check the strainer.</li> <li>Check the flow switch.</li> <li>(Type, direction of attachment and point of contact)</li> </ul> |
| A02 | -                                                                                                    | A02                                                | Water temperature<br>decrease trouble                                                    | <ul> <li>Check the water temperature.</li> <li>Check the heat insulator of wate pipes.</li> </ul>                                                              |
| A04 | -                                                                                                    | A04                                                | Plate type heatexchanger freezing protective operation                                   | <ul> <li>Check the line heater.</li> <li>Check the PMV coil and PMV.</li> <li>Check the 2way valve coil and 2way valve.</li> </ul>                             |

MG-CTT: Magnet contactor

(Check code detected by Inverter of Compressor featuring in outdoor unit - typical examples)

|                           | Check code                                   |                                                    |                                                                |                                                                                                    |  |  |
|---------------------------|----------------------------------------------|----------------------------------------------------|----------------------------------------------------------------|----------------------------------------------------------------------------------------------------|--|--|
| Outdoor 7-segment display |                                              | Central                                            | Turissian blanching                                            | Description of more law                                                                                             |  |  |
|                           | Sub-code                                     | control or<br>main remote<br>controller<br>display | l ypical problem site                                          | Description of proplem                                                                                              |  |  |
| F13                       | 1*: Compressor 1<br>2*: Compressor 2         | F13                                                | Trouble in temperature<br>sensor built into<br>indoor IPM (TH) | Temperature sensor built into indoor IPM (TH) has been open/short-circuited.                                        |  |  |
| H01                       | 1*: Compressor 1<br>2*: Compressor 2         | H01                                                | Compressor breakdown                                           | Inverter current (Idc) detection circuit detects overcurrent.                                                       |  |  |
| H02                       | 1*: Compressor 1<br>2*: Compressor 2         | H02                                                | Compressor trouble<br>(lockup)                                 | Compressor lockup is detected                                                                                       |  |  |
| H03                       | 1*: Compressor 1<br>2*: Compressor 2         | H03                                                | Current detection circuit trouble                              | Abnormal current is detected while inverter<br>compressor is turned off.                                            |  |  |
| H17                       | 1*: Compressor 1<br>2*: Compressor 2         | H17                                                | Compressor trouble<br>(Step-out)                               | Judged that the synchronization could not be taken.                                                                 |  |  |
| P05                       | 1*: Compressor 1<br>2*: Compressor 2         | P05                                                | Compressor Vdc trouble                                         | Inverter DC voltage is too high (overvoltage) or too low (undervoltage).                                            |  |  |
| P07                       | 1*: Compressor 1<br>2*: Compressor 2         | P07                                                | Heat sink overheat trouble                                     | Temperature sensor built into IPM (TH) detects overheating.                                                         |  |  |
| P11                       | _                                            | P11                                                | Outdoor heat exchanger<br>freeze trouble                       | Remaining frost on outdoor heat exchanger has been detected repeatedly.                                             |  |  |
| P22                       | 1*: Fan P.C. board 1<br>2*: Fan P.C. board 2 | P22                                                | Outdoor fan P.C. board<br>trouble                              | Outdoor fan P.C. board detects trouble.                                                                             |  |  |
| P26                       | 1*: Compressor 1<br>2*: Compressor 2         | P26                                                | Activation of IPM,<br>compressor short-circuit<br>protection   | Short-circuit protection for compressor motor<br>driver circuit components is activated (momentary<br>overcurrent). |  |  |
| P29                       | 1*: Compressor 1<br>2*: Compressor 2         | P29                                                | Compressor position detection circuit trouble                  | Compressor motor position detection trouble is detected.                                                            |  |  |

Indoor unit (including Hot Water Module)

Note: The above check codes are examples only, and different check codes may be displayed depending on the outdoor unit configuration

# 9-3. Troubleshooting based on information displayed on remote controller

#### <RBC-AMT\*\*\*>

#### (1) Checking and testing

When a trouble occurs to an air conditioner, a check code and indoor unit No. are displayed on the display window of the remote controller. Check codes are only displayed while the air conditioner is in operation.

If the display has already disappeared, access check code history by following the procedure described below.

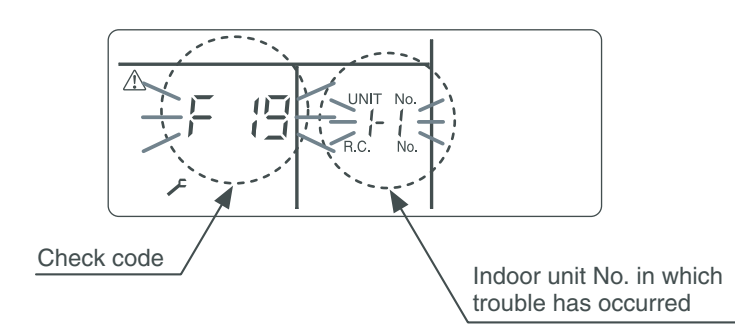

#### (2) Trouble history

The trouble history access procedure is described below (up to four check codes stored in memory). Check code history can be accessed regardless of whether the air conditioner is in operation or shut down. **Procedure>** To be performed when system at rest

1 Invoke the SERVICE CHECK mode by pressing the <sup>™</sup> + <sup>™</sup> buttons simultaneously and holding for at least 4 seconds.

The letters " SERVICE CHECK" light up, and the check code "01" is displayed, indicating the trouble history. This is accompanied by the indoor unit No. to which the trouble history is related and a check code.

- 2 To check other trouble history items, press the button to select another check code. Check code "01" (latest) → Check code "04" (oldest) Note: Trouble history contains four items.
- **3** When the <sup>™</sup> button is pushed, normal display is restored.

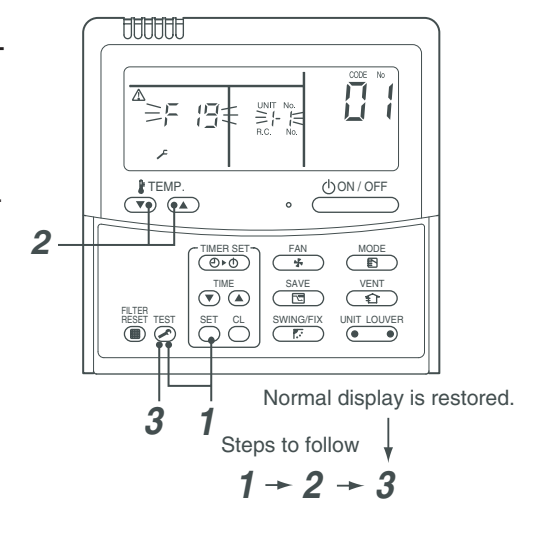

# 

Do not push the 🖱 button as it would erase the whole trouble history of the indoor unit.

#### <RBC-ASCU11\*>

(1) Confirmation and check

If a problem occurs with the air conditioner, the OFF timer indicator alternately shows the check code and the indoor Unit No. in which the problem occurred.

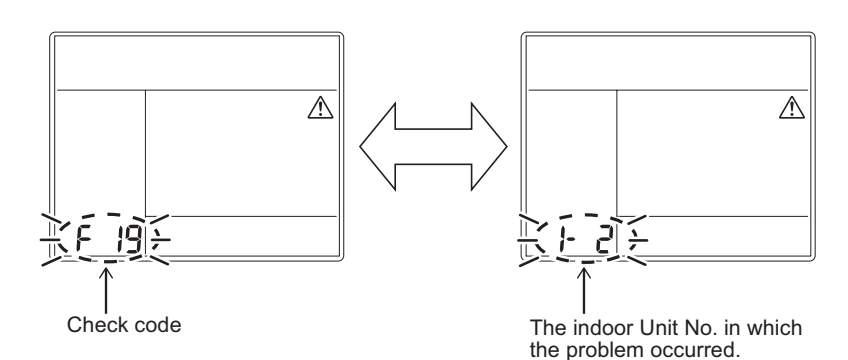

(2) Troubleshooting history and confirmation

You can check the troubleshooting history with the following procedure if a problem occurs with the air conditioner.

(The troubleshooting history records up to 4 incidents.)

You can check it during operation or when operation is stopped.

• If you check the troubleshooting history during OFF timer operation, the OFF timer will be canceled.

| Procedure | Description of ope                                                                                                    | ration |
|-----------|----------------------------------------------------------------------------------------------------|--------|
| 1         | <ul> <li>Push the OFF timer button for over 10 seconds and the indicators appear as an image indicating the troubleshooting history mode has been entered. If [</li></ul>                                                                                      |        |
| 2         | Each time the setting button is pushed, the recorded troubleshooting history is displayed in sequence.<br>The troubleshooting history appears in order from [01] (newest) to [04] (oldest).<br><b>CAUTION</b> In the troubleshooting history mode, DO NOT push |        |
|           | the Menu button for over 10 seconds, doing so<br>deletes the entire troubleshooting history of the<br>indoor unit.                                                                                                    |        |
| 3         | <ul> <li>If the air conditioner is operating, it remains operated<br/>even after the ON/OFF button has been pushed.<br/>To stop its operation, push the ON/OFF button again.</li> </ul>                                                                        |        |

#### How to read displayed information

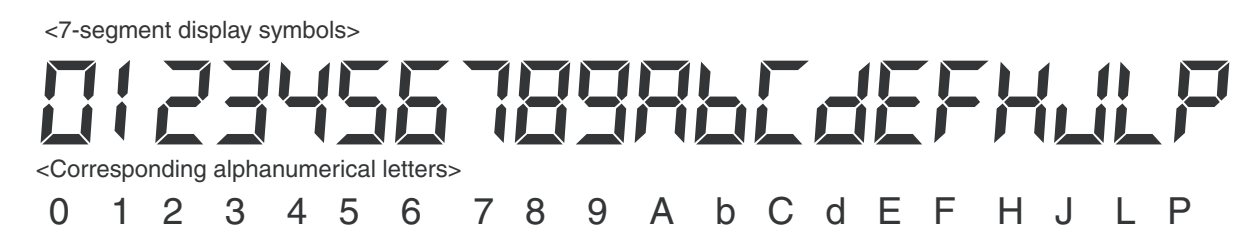

# 9-4. Check Codes Displayed on Remote Controller and SMMS-u Outdoor Unit (7-Segment Display on I/F Board) and Locations to Be Checked

For other types of outdoor units, refer to their own service manuals.

|                      | Check code                     |                             |                        |                                                                                                    |                                  |                                                                                                    |                                                                                                    |
|----------------------|--------------------------------|-----------------------------|------------------------|----------------------------------------------------------------------------------------------------|----------------------------------|----------------------------------------------------------------------------------------------------|----------------------------------------------------------------------------------------------------|
| Main                 | Main Outdoor 7-segment display |                             | Location               | Description                                                                                          | System status                    | Check code detection                                                                                                    | Check items (locations)                                                                                                    |
| remote<br>controller | Check<br>code                  | Sub-code                    | detection              |                                                                                                    |                                  | condition(s)                                                                                                    |                                                                                                    |
| A01                  | A01                            | Detected indoor<br>unit No. | Indoor unit<br>(M-HWM) | Flow switch<br>operation<br>trouble                                                                  | All stop                         | When water flow rate is reduced.                                                                                        | <ul> <li>Check the pump.</li> <li>Check the strainer.</li> <li>Check the flow switch.</li> <li>(Type, direction of<br/>attachment and point of<br/>contact)</li> </ul>                                                                                                    |
| A02                  | A02                            | Detected indoor<br>unit No. | Indoor unit<br>(M-HWM) | Water<br>temperature<br>decrease<br>trouble                                                          | All stop                         | Water temperature<br>continued the low status<br>regardless of that the<br>water-heater and water<br>pump is operating. | <ul> <li>Check the water<br/>temperature.</li> <li>Check the heat insulator of<br/>water pipes.</li> </ul>                                                                                                    |
| A04                  | A04                            | Detected indoor<br>unit No. | Indoor unit<br>(M-HWM) | Activation of<br>water heat<br>exchanger frost<br>protection                                         | All stop                         | Frost protection for water heat exchanger is activated.                                                                 | <ul> <li>Check the line heater</li> <li>Check the PMV coil and<br/>PMV.</li> <li>Check the 2-way valve coil<br/>and 2-way valve.</li> </ul>                                                                                                    |
| E01                  |                                | _                           | Remote<br>controller   | Indoor-remote<br>controller<br>communication<br>trouble<br>(detected at<br>remote<br>controller end) | Stop of<br>corresponding<br>unit | Communication between<br>indoor P.C. board and<br>remote controller is<br>disrupted.                                    | <ul> <li>Check remote controller<br/>inter-unit tie cable (A/B).</li> <li>Check for broken wire or<br/>connector bad contact.</li> <li>Check indoor power<br/>supply.</li> <li>Check for failure in indoor<br/>P.C. board.</li> <li>Check remote controller<br/>address settings<br/>(when two remote<br/>controllers are in use).</li> <li>Check remote controller<br/>P.C. board.</li> </ul> |
| E02                  | _                              | _                           | Remote<br>controller   | Remote<br>controller<br>transmission<br>trouble                                                      | Stop of<br>corresponding<br>unit | Signal cannot be transmitted<br>from remote controller to<br>indoor unit.                                               | Check internal<br>transmission circuit of<br>remote controller.<br>Replace remote<br>controller as necessary.                                                                                                    |
| E03                  | _                              | _                           | Indoor unit            | Indoor-remote<br>controller<br>communication<br>trouble<br>(detected at<br>indoor end)               | Stop of<br>corresponding<br>unit | There is no communication<br>from remote controller<br>(including wireless) or<br>network adaptor.                      | <ul> <li>Check remote controller<br/>and network adaptor<br/>wiring.</li> </ul>                                                                                                    |
| E04                  |                                | _                           | Indoor unit            | Indoor-outdoor<br>communication<br>circuit trouble<br>(detected at<br>indoor end)                    | Stop of<br>corresponding<br>unit | Indoor unit is not receiving signal from outdoor unit.                                                                  | <ul> <li>Check order in which<br/>power was turned on for<br/>indoor and outdoor units.</li> <li>Check indoor address<br/>setting.</li> <li>Check indoor-outdoor tie<br/>cable.</li> <li>Check outdoor terminator<br/>resistor setting (SW100,<br/>Bit 2).</li> </ul>                                                                                                    |

|                      | Check code    |                                                                        |                    |                                                                                    |                                     |                                                                                                    |                                                                                                    |
|----------------------|---------------|------------------------------------------------------------------------|--------------------|------------------------------------------------------------------------------------|-------------------------------------|----------------------------------------------------------------------------------------------------|----------------------------------------------------------------------------------------------------|
| Main                 | Outdoor       | 7-segment display                                                      | Location           | Description                                                                        | System status                       | Check code detection                                                                                                    | Check items (locations)                                                                                                    |
| remote<br>controller | Check<br>code | Sub-code                                                               | detection          |                                                                                    | -,                                  | condition(s)                                                                                                    |                                                                                                    |
| E04                  | E06           | No. of indoor<br>units from<br>which signal is<br>received<br>normally | I/F                | Dropping out of<br>indoor unit                                                     | All stop                            | Condition 1<br>All indoor unit initially<br>communicating normally<br>fails to return signal for<br>specified length of time.<br>Condition 2<br>Outdoor I / F board<br>SW09 or SW103, Bit4 : OFF<br>(Factory default)                                                                                             | <ul> <li>Check power supply to<br/>indoor unit.</li> <li>(Is power turned on?)</li> <li>Check connection of<br/>indoor-outdoor<br/>communication cable.</li> <li>Check connection of<br/>communication connectors<br/>on indoor P.C. board.</li> <li>Check connection of<br/>communication connectors<br/>on outdoor P.C. board.</li> <li>Check for failure in indoor<br/>P.C. board.</li> <li>Check for failure in outdoor<br/>P.C. board (I/F).</li> </ul> |
|                      |               | _                                                                      | Indoor unit        | Indoor-outdoor<br>communication<br>circuit trouble                                 | Only specified<br>indoor units stop | Condition 1<br>Indoor unit initially<br>communicating<br>normally fails to return<br>signal for specified<br>length of time.                                                                                                    | <ul> <li>Check power supply to<br/>indoor unit.</li> <li>(Is power turned on?)</li> <li>Check indoor-outdoor<br/>power-on sequence.</li> <li>Check indoor address<br/>setting</li> <li>Check wiring of Indoor-<br/>outdoor communication<br/>wires</li> <li>Check outdoor terminator<br/>resistor setting (SW100,<br/>Bit 2).</li> </ul>                                                                                                    |
|                      |               | No. of indoor<br>units from<br>which signal is<br>received<br>normally | Indoor unit        | Indoor-outdoor<br>communication<br>circuit trouble<br>(E04)                        | All stop                            | Condition 1<br>One indoor unit or more<br>initially communicating<br>normally fails to return signal<br>for specified length of time.<br>Condition 2<br>Outdoor I / F board<br>SW09 or SW103, Bit4 : ON<br>(To switch the check code<br>detection condition.)<br>SW09 or SW103                                    | <ul> <li>Check power supply to<br/>indoor unit.</li> <li>(Is power turned on?)</li> <li>Check indoor-outdoor<br/>power-on sequence.</li> <li>Check indoor address<br/>setting</li> <li>Check wiring of Indoor-<br/>outdoor communication<br/>wires</li> <li>Check outdoor terminator<br/>resistor setting (SW100,<br/>Bit 2).</li> </ul>                                                                                                    |
| E04/E06              | E06           |                                                                        | I/F                | Dropping out of<br>indoor unit<br>(E06)                                            |                                     | Display on main remote<br>controller.<br>Indoor units unavailable for<br>indoor / outdoor<br>communication. :E04<br>Indoor units available for<br>indoor / outdoor<br>communication. : E06<br>In TU2C-LINK<br>communication system, if<br>the termination resistance is<br>not set in any of the indoor<br>units. | <ul> <li>Check power supply to<br/>indoor unit.</li> <li>(Is power turned on?)</li> <li>Check connection of<br/>indoor-outdoor<br/>communication cable.</li> <li>Check connection of<br/>communication connectors<br/>on indoor P.C. board.</li> <li>Check connection of<br/>communication connectors<br/>on outdoor P.C. board.</li> <li>Check for failure in indoor<br/>P.C. board.</li> <li>Check for failure in outdoor<br/>P.C. board (I/F).</li> </ul> |
| _                    | E07           | _                                                                      | I/F                | Indoor-outdoor<br>communication<br>circuit trouble<br>(detected at<br>outdoor end) | All stop                            | Signal cannot be transmitted<br>from outdoor to indoor units<br>for 30 seconds continuously.                                                                                                    | <ul> <li>Check outdoor terminator<br/>resistor setting (SW100,<br/>Bit 2).</li> <li>Check connection of<br/>indoor-outdoor<br/>communication circuit.</li> </ul>                                                                                                    |
| E08                  | E08           | Duplicated<br>indoor address                                           | Indoor unit<br>I/F | Duplicated<br>indoor address                                                       | All stop                            | More than one indoor unit are assigned same address.                                                                                                    | <ul> <li>Check indoor addresses.</li> <li>Check for any change<br/>made to remote controller<br/>connection (group/<br/>individual) since indoor<br/>address setting.</li> </ul>                                                                                                    |

|            | Check code                |                                                                                                    |                      |                                                                               |                                  |                                                                                                    |                                                                                                    |
|------------|---------------------------|----------------------------------------------------------------------------------------------------|----------------------|-------------------------------------------------------------------------------|----------------------------------|----------------------------------------------------------------------------------------------------|----------------------------------------------------------------------------------------------------|
| Main       | Main Outdoor 7-segment di |                                                                                                    | of                   | Description                                                                   | System status                    | Check code detection                                                                                                    | Check items (locations)                                                                                                    |
| controller | Check<br>code             | Sub-code                                                                                                    | detection            |                                                                               |                                  | condition(s)                                                                                                    | ,                                                                                                    |
| E09        |                           | _                                                                                                    | Remote<br>controller | Duplicated<br>master remote<br>controller                                     | Stop of<br>corresponding<br>unit | In two remote controller<br>configuration (including<br>wireless), both controllers<br>are set up as master.<br>(Header indoor unit is shut<br>down with alarm, while<br>follower indoor units<br>continue operating.)                                                                                                    | <ul> <li>Check remote controller<br/>settings.</li> <li>Check remote controller<br/>P.C. boards.</li> </ul>                                                                                                    |
| E10        |                           | _                                                                                                    | Indoor unit          | Indoor inter-<br>MCU<br>communication<br>trouble                              | Stop of<br>corresponding<br>unit | Communication cannot be<br>established/maintained upon<br>turning on of power or<br>during communication.                                                                                                    | Check for failure in<br>indoor P.C. board                                                                                                    |
| E12        | E12                       | 01:<br>Indoor-outdoor<br>communication<br>02:<br>Outdoor-outdoor<br>communication                                 | I/F                  | Automatic<br>address starting<br>trouble                                      | All stop                         | <ul> <li>Indoor automatic address<br/>setting is started while<br/>automatic address setting<br/>for equipment in other<br/>refrigerant line is in<br/>progress.</li> <li>Outdoor automatic<br/>address setting is started<br/>while automatic address<br/>setting for indoor units is in<br/>progress.</li> </ul>                                                                                                    | <ul> <li>Check whether the outdoor<br/>unit of other systems or the<br/>indoor unit is connected to<br/>Uv (U1/U2) line or Uc<br/>(U5/U6) line.</li> <li>Perform automatic address<br/>setting again after<br/>disconnecting<br/>communication cable to<br/>that refrigerant line.</li> </ul>          |
| E15        | E15                       | _                                                                                                    | I/F                  | Indoor unit not<br>found during<br>automatic<br>address setting               | All stop                         | Indoor unit cannot be<br>detected after indoor<br>automatic address setting is<br>started.                                                                                                    | <ul> <li>Check connection of<br/>indoor-outdoor<br/>communication line.</li> <li>Check for trouble in indoor<br/>power supply system.</li> <li>Check for noise from other<br/>devices.</li> <li>Check for power failure.</li> <li>Check for failure in indoor<br/>P.C. board.</li> </ul>               |
| E16        | E16                       | 00:<br>Capacity over<br>01-:<br>No. of units<br>connected                                                         | I/F                  | Too many<br>indoor units<br>connected                                         | All stop                         | Combined capacity of<br>indoor units is too large.     Note:<br>If this code comes up<br>after backup setting for<br>outdoor unit failure is<br>performed, perform "No<br>capacity over detected"<br>setting.<br><"No capacity over detected"<br>setting method><br>Turn on SW09 or SW103 /<br>Bit 3 on I/F P.C. board of<br>outdoor header unit.<br>For Cooling Only model,<br>this check code is not<br>displayed even if it exceeds<br>the combined capacity of<br>indoor units.     More than 128 indoor units<br>are connected. | <ul> <li>Check capacities of indoor<br/>units connected.</li> <li>Check combined HP<br/>capacities of indoor units.</li> <li>Check HP capacity<br/>settings of outdoor units.</li> <li>Check No. of indoor units<br/>connected.</li> <li>Check for failure in outdoor<br/>P.C. board (I/F).</li> </ul> |
| E18        |                           | _                                                                                                    | Indoor unit          | Trouble in<br>communication<br>between indoor<br>header and<br>follower units | Stop of<br>corresponding<br>unit | Periodic communication<br>between indoor header and<br>follower units cannot be<br>maintained.                                                                                                    | <ul> <li>Check remote controller<br/>wiring.</li> <li>Check indoor power supply<br/>wiring.</li> <li>Check P.C. boards of<br/>indoor units.</li> </ul>                                                                                                    |
| E19        | E19                       | 00:<br>No header unit<br>02:<br>Two or more<br>header units                                                       | I/F                  | Trouble in<br>number of<br>outdoor header<br>units                            | All stop                         | <ul> <li>There are more than one outdoor header units in one line.</li> <li>There is no outdoor header unit in one line.</li> </ul>                                                                                                    | The outdoor unit which<br>turned on SW101 and the<br>bit 1 of the interface P.C.<br>board is set to Header unit.<br>• Check SW101 bit 1 of<br>follower outdoor unit.<br>• Check connection of<br>indoor-outdoor<br>communication line.<br>• Check for failure in outdoor<br>P.C. board (I/F).          |
| E20        | E20                       | 01:<br>Connection of<br>outdoor unit<br>from other line<br>02:<br>Connection of<br>indoor unit<br>from other line | l/F                  | Connection to<br>other line found<br>during<br>automatic<br>address setting   | All stop                         | Equipment from other line is<br>found to have been<br>connected when indoor<br>automatic address setting is<br>in progress.                                                                                                    | Check whether the outdoor<br>unit of other systems or the<br>indoor unit is connected to<br>Uv (U1/U2) line or Uc<br>(U5/U6) line.                                                                                                    |

|                                                                                          | Check code    |                                                                                                    | Leastion  |                                                            |               |                                                                                                    |                                                                                                    |
|------------------------------------------------------------------------------------------|---------------|----------------------------------------------------------------------------------------------------|-----------|------------------------------------------------------------|---------------|----------------------------------------------------------------------------------------------------|----------------------------------------------------------------------------------------------------|
| Main                                                                                     | Outdoor       | 7-segment display                                                                                                    | of        | Description                                                | System status | Check code detection                                                                                        | Check items (locations)                                                                                                    |
| controller                                                                               | Check<br>code | Sub-code                                                                                                    | detection |                                                            | -             | condition(s)                                                                                                |                                                                                                    |
| E23                                                                                      | E23           | _                                                                                                    | I/F       | Outdooroutdoor<br>communication<br>transmission<br>trouble | All stop      | Signal cannot be transmitted<br>to other outdoor units for at<br>least 30 seconds<br>continuously.          | <ul> <li>Check power supply to<br/>outdoor units. (Is power<br/>turned on?)</li> <li>Check connection of tie<br/>cables between outdoor<br/>units for bad contact or<br/>broken wire.</li> <li>Check communication<br/>connectors on outdoor<br/>P.C. boards.</li> <li>Check for failure in outdoor<br/>P.C. boards.</li> <li>Check termination<br/>resistance setting for<br/>communication between<br/>outdoor units.</li> </ul>                                                                                                    |
| E25                                                                                      | E25           | _                                                                                                    | I/F       | Duplicated<br>follower outdoor<br>address                  | All stop      | There is duplication in<br>outdoor addresses set<br>manually.                                               | Note:<br>Do not set outdoor<br>addresses manually.                                                                                                    |
| E26                                                                                      | E26           | Address of<br>outdoor unit<br>from which<br>signal is not<br>received<br>normally                                                                                                    | I/F       | Signal lack of<br>outdoor unit                             | All stop      | Outdoor unit initially<br>communicating normally<br>fails to return signal for<br>specified length of time. | <ul> <li>Backup setting is being<br/>used for outdoor units.</li> <li>Check power supply to<br/>outdoor unit. (Is power<br/>turned on?)</li> <li>Check connection of tie<br/>cables between outdoor<br/>units for bad contact or<br/>broken wire.</li> <li>Check communication<br/>connectors on outdoor<br/>P.C. boards.</li> <li>Check for failure in outdoor<br/>P.C. board (I/F).</li> </ul>                                                                                                    |
| The<br>check<br>code<br>which<br>occurred<br>follower<br>outdoor<br>unit is<br>displayed | E28           | Detected<br>outdoor unit No.                                                                                                    | I/F       | Outdoor<br>follower unit<br>trouble                        | All stop      | Outdoor header unit<br>receives trouble code from<br>outdoor follower unit.                                 | <ul> <li>Check check code<br/>displayed on outdoor<br/>follower unit.</li> <li><convenient functions=""></convenient></li> <li>If SW04 is pressed and held<br/>for at least 1 second while<br/>[E28] is displayed on the 7-<br/>segment display of outdoor<br/>header unit, the fan of the<br/>outdoor unit that has been<br/>shut down due to an trouble<br/>comes on.</li> <li>If SW04 and SW05 are<br/>pressed simultaneously, the<br/>fans of normal outdoor units<br/>come on.</li> <li>To stop the fan or fans,<br/>press SW05 on its own.</li> </ul> |
| E31                                                                                      | E31           | P.C. board           Compressor Fan Motor           1         2         1         2           01         0         0         0         0           02         0         0         0         0           08         0         0         0         0           09         0         0         0         0           08         0         0         0         0           09         0         0         0         0           10         0         0         11         0         0           13         0         0         0         18         0         0           18         0         0         0         0         0         0           18         0         0         0         0         0         0           Circle (O):         Trouble         P.C. board         0         0         0         0 | I/F       | P.C. board<br>communication<br>trouble                     | All stop      | Communication is disrupted<br>between P.C. board in<br>inverter box.                                        | <ul> <li>Check wiring and<br/>connectors involved in<br/>communication between<br/>P.C. board I/F P.C. board for<br/>bad contact or broken wire.</li> <li>Check for failure in outdoor<br/>P.C. board (I/F, comp. P.C.<br/>board or Fan P.C. board).</li> <li>Check for external noise.</li> </ul>                                                                                                    |
|                                                                                          |               | 80                                                                                                    |           | Communication<br>trouble between<br>MCU and Sub<br>MCU     | All stop      | Communication between<br>MCU and Sub MCU<br>stopped.                                                        | <ul> <li>Operation of power supply<br/>reset (OFF for 60 seconds<br/>or more)</li> <li>Outdoor I/F PC board<br/>trouble check</li> </ul>                                                                                                    |

|                      | Check code    |                                                                                     |             |                               |                                  |                                                                |                                                                                                    |
|----------------------|---------------|-------------------------------------------------------------------------------------|-------------|-------------------------------|----------------------------------|----------------------------------------------------------------|----------------------------------------------------------------------------------------------------|
| Main                 | Outdoor       | 7-segment display                                                                   | Location    | Description                   | System status                    | Check code detection                                           | Check items (locations)                                                                                                    |
| remote<br>controller | Check<br>code | Sub-code                                                                            | detection   |                               |                                  | condition(s)                                                   |                                                                                                    |
| F01                  | _             | _                                                                                   | Indoor unit | Indoor TCJ<br>sensor trouble  | Stop of<br>corresponding<br>unit | Sensor resistance is infinity<br>or zero (open/short circuit). | <ul> <li>Check connection of TCJ sensor connector and wiring.</li> <li>Check resistance characteristics of TCJ sensor.</li> <li>Check for failure in indoor P.C. board.</li> </ul>                                     |
| F02                  | _             | _                                                                                   | Indoor unit | Indoor TC2<br>sensor trouble  | Stop of<br>corresponding<br>unit | Sensor resistance is infinity<br>or zero (open/short circuit). | <ul> <li>Check connection of TC2<br/>sensor connector and<br/>wiring.</li> <li>Check resistance<br/>characteristics of TC2<br/>sensor.</li> <li>Check for failure in indoor<br/>P.C. board.</li> </ul>                 |
| F03                  | _             | _                                                                                   | Indoor unit | Indoor TC1<br>sensor trouble  | Stop of<br>corresponding<br>unit | Sensor resistance is infinity<br>or zero (open/short circuit). | <ul> <li>Check connection of TC1<br/>sensor connector and<br/>wiring.</li> <li>Check resistance<br/>characteristics of TC1<br/>sensor.</li> <li>Check for failure in indoor<br/>P.C. board.</li> </ul>                 |
| F04                  | F04           | _                                                                                   | I/F         | TD1 sensor<br>trouble         | All stop                         | Sensor resistance is infinity<br>or zero (open/short circuit). | <ul> <li>Check connection of TD1<br/>sensor connector.</li> <li>Check resistance<br/>characteristics of TD1<br/>sensor.</li> <li>Check for failure in outdoor<br/>P.C. board (I/F).</li> </ul>                         |
| F05                  | F05           | _                                                                                   | I/F         | TD2 sensor<br>trouble         | All stop                         | Sensor resistance is infinity<br>or zero (open/short circuit). | <ul> <li>Check connection of TD2<br/>sensor connector.</li> <li>Check resistance<br/>characteristics of TD2<br/>sensor.</li> <li>Check for failure in outdoor<br/>P.C. board (I/F).</li> </ul>                         |
| F06                  | F06           | 01: TE1 sensor<br>trouble<br>02: TE2 sensor<br>trouble<br>03: TE3 sensor<br>trouble | I/F         | TE1/TE2/TE3<br>sensor trouble | All stop                         | Sensor resistance is infinity<br>or zero (open/short circuit). | <ul> <li>Check connection of TE1/<br/>TE2/TE3 sensor<br/>connectors.</li> <li>Check resistance<br/>characteristics of TE1/TE2/<br/>TE3 sensors.</li> <li>Check for failure in outdoor<br/>P.C. board (I/F).</li> </ul> |
| F07                  | F07           | 01: TL1 sensor<br>trouble<br>02: TL2 sensor<br>trouble<br>03: TL3 sensor<br>trouble | I/F         | TL1/TL2/TL3<br>sensor trouble | All stop                         | Sensor resistance is infinity<br>or zero (open/short circuit). | <ul> <li>Check connection of TL1/<br/>TL2/TL3 sensor connector.</li> <li>Check resistance<br/>characteristics of TL1/TL2/<br/>TL3 sensor.</li> <li>Check for failure in outdoor<br/>P.C. board (I/F).</li> </ul>       |
| F08                  | F08           | _                                                                                   | I/F         | TO sensor<br>trouble          | All stop                         | Sensor resistance is infinity<br>or zero (open/short circuit). | <ul> <li>Check connection of TO sensor connector.</li> <li>Check resistance characteristics of TO sensor.</li> <li>Check for failure in outdoor P.C. board (I/F).</li> </ul>                                           |
| F09                  | F09           | 01: TG1 sensor<br>trouble<br>02: TG2 sensor<br>trouble<br>03: TG3 sensor<br>trouble | I/F         | TG1/TG2/TG3<br>sensor trouble | All stop                         | Sensor resistance is infinity<br>or zero (open/short circuit). | <ul> <li>Check connection of TG1/<br/>TG2/TG3 sensor connectors.</li> <li>Check resistance<br/>characteristics of TG1/TG2<br/>/TG3 sensors.</li> <li>Check for failure in outdoor<br/>P.C. board (I/F).</li> </ul>     |
| F10                  | _             | _                                                                                   | Indoor unit | Indoor TA<br>sensor trouble   | Stop of<br>corresponding<br>unit | Sensor resistance is infinity<br>or zero (open/short circuit). | <ul> <li>Check connection of TA<br/>sensor connector and<br/>wiring.</li> <li>Check resistance<br/>characteristics of TA<br/>sensor.</li> <li>Check for failure in indoor<br/>P.C. board.</li> </ul>                   |

|                      | Check code    |                                                                                        | Lagation                 |                                                                  |                                  |                                                                                                    |                                                                                                    |
|----------------------|---------------|----------------------------------------------------------------------------------------|--------------------------|------------------------------------------------------------------|----------------------------------|----------------------------------------------------------------------------------------------------|----------------------------------------------------------------------------------------------------|
| Main                 | Outdoor       | 7-segment display                                                                      | Location                 | Description                                                      | System status                    | Check code detection                                                                                                    | Check items (locations)                                                                                                    |
| remote<br>controller | Check<br>code | Sub-code                                                                               | detection                |                                                                  |                                  | condition(s)                                                                                                    |                                                                                                    |
| F11                  | _             | _                                                                                      | Indoor unit              | Indoor TF<br>sensor trouble                                      | Stop of<br>corresponding<br>unit | Sensor resistance is infinity<br>or zero (open/short circuit).                                                                                                    | <ul> <li>Check connection of TF sensor connector and wiring.</li> <li>Check resistance characteristics of TF sensor.</li> <li>Check for failure in indoor P.C. board.</li> </ul>                                                                                                    |
| F12                  | F12           | 01: TS1 sensor<br>trouble<br>03: TS3 sensor<br>trouble<br>04: TS3 sensor<br>disconnect | I/F                      | TS1/TS3<br>sensor trouble                                        | All stop                         | <ul> <li>Sensor resistance is infinity<br/>or zero (open/short circuit).</li> <li>When TS3 detects an<br/>unusual temperature<br/>during compressor<br/>operation and PMV4<br/>operation in cooling mode.</li> </ul> | <ul> <li>Check connection of TS1/<br/>TS3 sensor connector</li> <li>Check resistance<br/>characteristics of TS1/TS3<br/>sensor.</li> <li>The attachment check of<br/>TS3 sensor.</li> <li>Check for failure in indoor<br/>P.C. board.</li> </ul>                                                                                                    |
| F13                  | F13           | 1*: Compressor<br>1 side<br>2*: Compressor<br>2 side                                   | Compressor<br>P.C. board | TH sensor<br>trouble                                             | All stop                         | Sensor resistance is infinity<br>or zero (open/short circuit).                                                                                                    | <ul> <li>Failure in IPM built-in<br/>temperature sensor</li> <li>→ Replace Compressor</li> <li>P.C. board.</li> </ul>                                                                                                    |
| F15                  | F15           | _                                                                                      | I/F                      | Outdoor<br>temperature<br>sensor wiring<br>trouble (TE1,<br>TL1) | All stop                         | During compressor<br>operation in HEAT mode,<br>TL1 continuously provides<br>temperature reading higher<br>than indicated by TL1 by at<br>least specified margin for 3<br>minutes or more.                           | <ul> <li>Check installation of<br/>TE1 and TL1 sensors.</li> <li>Check resistance<br/>characteristics of TE1 and<br/>TL1 sensors.</li> <li>Check for outdoor P.C.<br/>board (I/F) trouble</li> </ul>                                                                                                    |
| F16                  | F16           | _                                                                                      | I/F                      | Outdoor<br>pressure<br>sensor wiring<br>trouble (Pd, Ps)         | All stop                         | Readings of high-pressure<br>Pd sensor and low-pressure<br>Ps sensor are switched.<br>Output voltages of both<br>sensors are zero.                                                                                   | <ul> <li>Check connection of high-<br/>pressure Pd sensor<br/>connector.</li> <li>Check connection of low-<br/>pressure Ps sensor<br/>connector.</li> <li>Check for failure in<br/>pressure sensors Pd and<br/>Ps.</li> <li>Check for trouble in<br/>outdoor P.C. board (I/F).</li> <li>Check for deficiency in<br/>compressive output of<br/>compressor.</li> </ul>                                                                                  |
| F23                  | F23           | _                                                                                      | I/F                      | Ps sensor<br>trouble                                             | All stop                         | Output voltage of Ps<br>sensor is zero.                                                                                                    | <ul> <li>Check for connection<br/>trouble involving Ps sensor<br/>and Pd sensor connectors.</li> <li>Check connection of Ps<br/>sensor connector.</li> <li>Check for failure in Ps<br/>sensor.</li> <li>Check for deficiency in<br/>compressive output of<br/>compressor.</li> <li>Check for failure in 4-way<br/>valve.</li> <li>Check for failure in outdoor<br/>P.C. board (<i>I/F</i>).</li> <li>Check for failure in SV4<br/>circuit.</li> </ul> |
| F24                  | F24           | _                                                                                      | I/F                      | Pd sensor<br>trouble                                             | All stop                         | Output voltage of Pd sensor<br>is zero (sensor open-<br>circuited).<br>Pd > 4.15MPa despite<br>compressor having been<br>turned off.                                                                                 | <ul> <li>Check connection of Pd<br/>sensor connector.</li> <li>Check for failure in Pd<br/>sensor.</li> <li>Check for failure in outdoor<br/>P.C. board (I/F).</li> </ul>                                                                                                    |
| F29                  |               | —                                                                                      | Indoor unit              | Other indoor trouble                                             | Stop of<br>corresponding<br>unit | Indoor P.C. board does not operate normally.                                                                                                    | • Check for failure in indoor<br>P.C. board (trouble<br>EEPROM)                                                                                                    |
| F31                  | F31           | _                                                                                      | I/F                      | Outdoor<br>EEPROM<br>trouble                                     | All stop *1                      | Outdoor P.C. board (I/F) does not operate normally.                                                                                                    | <ul> <li>Check power supply<br/>voltage.</li> <li>Check power supply noise.</li> <li>Check for failure in outdoor<br/>P.C. board (I/F).</li> </ul>                                                                                                    |

\*1 Total shutdown in case of header unit Continued operation in case of follower unit

|                      | Check code    |                                                      |                          | Logation                                             |               |                                                                                                    |                                                                                                    |
|----------------------|---------------|------------------------------------------------------|--------------------------|------------------------------------------------------|---------------|----------------------------------------------------------------------------------------------------|----------------------------------------------------------------------------------------------------|
| Main                 | Outdoor       | 7-segment display                                    | Location                 | Description                                          | System status | Check code detection                                                                                                    | Check items (locations)                                                                                                    |
| remote<br>controller | Check<br>code | Sub-code                                             | detection                |                                                      |               | condition(s)                                                                                                    | ,                                                                                                    |
| H01                  | H01           | 1*: Compressor<br>1 side<br>2*: Compressor<br>2 side | Compressor<br>P.C. board | Compressor<br>breakdown                              | All stop      | Inverter current detection<br>circuit detects overcurrent<br>and shuts system down.                                           | <ul> <li>Check power supply<br/>voltage. (AC380V ± 10%).</li> <li>Check for failure in<br/>compressor.</li> <li>Check for possible cause<br/>of abnormal overloading.</li> <li>Check for failure in outdoor<br/>P.C. board (Compressor).</li> </ul>                                                                                                    |
| H02                  | H02           | 1*: Compressor<br>1 side<br>2*: Compressor<br>2 side | Compressor<br>P.C. board | Compressor<br>trouble (lockup)<br>MG-CTT trouble     | All stop      | Overcurrent is detected<br>several seconds after<br>startup of inverter<br>compressor.                                        | <ul> <li>Check for failure in<br/>compressor.</li> <li>Check power supply<br/>voltage. (AC380V ± 10%).</li> <li>Check compressor system<br/>wiring, particularly for open<br/>phase.</li> <li>Check connection of<br/>connectors/terminals on<br/>Compressor P.C. board.</li> <li>Check conductivity of case<br/>heater.<br/>(Check for refrigerant<br/>problem inside<br/>compressor.)</li> <li>Check for failure in outdoor<br/>P.C. board (Compressor).</li> <li>Check outdoor MG-CTT.</li> </ul>                     |
| H03                  | H03           | 1*: Compressor<br>1 side<br>2*: Compressor<br>2 side | Compressor<br>P.C. board | Current<br>detection<br>circuit trouble              | All stop      | Current flow of at least<br>specified magnitude is<br>detected despite inverter<br>compressor having been<br>shut turned off. | <ul> <li>Check current detection<br/>circuit wiring.</li> <li>Check failure in outdoor<br/>P.C. board (Compressor).</li> </ul>                                                                                                    |
| H05                  | H05           | _                                                    | I/F                      | TD1 sensor<br>miswiring<br>(incomplete<br>insertion) | All stop      | Discharge temperature of<br>compressor 1 (TD1) does<br>not increase despite<br>compressor being in<br>operation.              | <ul> <li>Check installation of TD1<br/>sensor.</li> <li>Check connection of TD1<br/>sensor connector and<br/>wiring.</li> <li>Check resistance<br/>characteristics of TD1<br/>sensor.</li> <li>Check for failure in outdoor<br/>P.C. board (I/F).</li> </ul>                                                                                                    |
| H06                  | H06           |                                                      | I/F                      | Activation of<br>low-pressure<br>protection          | All stop      | Low-pressure Ps sensor<br>detects operating pressure<br>lower than 0.02MPa.                                                   | <ul> <li>Check service valves to confirm full opening (both gas and liquid sides).</li> <li>Check outdoor PMVs for clogging (PMV1, 2, 3).</li> <li>Check for failure in SV4 circuits.</li> <li>Check for failure in low-pressure Ps sensor.</li> <li>Check indoor filter for clogging.</li> <li>Check valve opening status of indoor PMV.</li> <li>Check refrigerant piping for clogging.</li> <li>Check operation of outdoor fan (during heating).</li> <li>Check for insufficiency in refrigerant quantity.</li> </ul> |
| H07                  | H07           | _                                                    | I/F                      | Low oil level<br>protection                          | All stop      | Operating compressor<br>detects continuous state of<br>low oil level for about 2<br>hours.                                    | <all in<br="" outdoor="" units="">corresponding line to be<br/>checked&gt; <ul> <li>Check connection and<br/>installation of TK1 and TK2<br/>sensors.</li> <li>Check resistance<br/>characteristics of TK1 and<br/>TK2 sensors.</li> <li>Check for gas or oil leak in<br/>same line.</li> <li>Check for refrigerant<br/>problem inside compressor<br/>casing.</li> <li>Check SV3D, SV3F valves<br/>for failure.</li> <li>Check oil return circuit of<br/>oil separator for clogging.</li> </ul></all>                    |

|            | Check code    |                                                                  | Location                 |                                                                |                                  |                                                                                                    |                                                                                                    |
|------------|---------------|------------------------------------------------------------------|--------------------------|----------------------------------------------------------------|----------------------------------|----------------------------------------------------------------------------------------------------|----------------------------------------------------------------------------------------------------|
| Main       | Outdoor       | 7-segment display                                                | Location                 | Description                                                    | System status                    | Check code detection                                                                                                    | Check items (locations)                                                                                                    |
| controller | Check<br>code | Sub-code                                                         | detection                |                                                                |                                  | condition(s)                                                                                                    |                                                                                                    |
| HOS        | HOS           | 01: TK1 sensor<br>trouble<br>02: TK2 sensor<br>trouble           | I/F                      | Trouble in<br>temperature<br>sensor for oil<br>level detection | All stop                         | Sensor resistance is infinity<br>or zero (open/short circuit).                                                             | <ul> <li>Check connection of TK1<br/>sensor connector.</li> <li>Check resistance<br/>characteristics of TK1<br/>sensor.</li> <li>Check for failure in outdoor<br/>P.C. board (I/F).</li> </ul>                                                                                                    |
| 100        | 1100          |                                                                  |                          |                                                                | All stop                         | Sensor resistance is infinity<br>or zero (open/short circuit).                                                             | <ul> <li>Check connection of TK2<br/>sensor connector.</li> <li>Check resistance<br/>characteristics of TK2<br/>sensor.</li> <li>Check for failure in outdoor<br/>P.C. board (I/F).</li> </ul>                                                                                                    |
| H15        | H15           | _                                                                | I/F                      | TD2 sensor<br>miswiring<br>(incomplete<br>insertion)           | All stop                         | Discharge temperature of<br>(TD2) does not increase<br>despite compressor 2 being<br>in operation.                         | <ul> <li>Check installation of TD2 sensor.</li> <li>Check connection of TD2 sensor connector and wiring.</li> <li>Check resistance characteristics of TD2 sensor.</li> <li>Check for failure in outdoor P.C. board (I/F).</li> </ul>                                                                                                    |
|            |               | 01: TK1 oil<br>circuit trouble<br>02: TK2 oil<br>circuit trouble | I/F                      | Oil level<br>detection<br>circuit trouble                      | All stop                         | No temperature change is<br>detected by TK1 despite<br>compressor 1 having been<br>started.                                | <ul> <li>Check for disconnection of<br/>TK1 sensor.</li> <li>Check resistance<br/>characteristics of TK1<br/>sensor.</li> <li>Check for connection<br/>trouble involving TK1 and<br/>TK2 sensors</li> <li>Check for clogging in oil<br/>equalizing circuit capillary.</li> <li>Check for refrigerant<br/>entrapment inside<br/>compressor.</li> </ul>                                            |
| H16        | H16           |                                                                  |                          |                                                                |                                  | No temperature change is<br>detected by TK2 despite<br>compressor 2 having been<br>started.                                | <ul> <li>Check for disconnection of<br/>TK2 sensor.</li> <li>Check resistance<br/>characteristics of TK2<br/>sensor.</li> <li>Check for connection<br/>trouble involving TK1 and<br/>TK2 sensors</li> <li>Check SV3F valve<br/>malfunction.</li> <li>Check for clogging in oil<br/>equalizing circuit capillary.</li> <li>Check for refrigerant<br/>entrapment inside<br/>compressor.</li> </ul> |
| H17        | H17           | 1*: Compressor<br>1 side<br>2*: Compressor<br>2 side             | Compressor<br>P.C. board | Compressor<br>trouble<br>(out of sync)                         | All stop                         | Judged that the<br>synchronization could not be<br>taken.                                                                  | <ul> <li>Check power supply<br/>voltage. (AC380V ± 10%).</li> <li>Check for failure in<br/>compressor.</li> <li>Check for possible cause<br/>of abnormal overloading.</li> <li>Check for failure in outdoor<br/>P.C. board (compressor).</li> </ul>                                                                                                    |
| L02        | L02           | _                                                                | Indoor unit              | Outdoor units<br>model<br>disagreement<br>trouble              | Stop of<br>corresponding<br>unit | In case of different outdoor<br>unit (Not corresponded to<br>Air to Air Heat Exchanger<br>type)                            | Check outdoor unit model.<br>(Check whether the<br>outdoor unit corresponds<br>to Air to Air Heat<br>Exchanger type or not.)                                                                                                    |
| L03        | _             | _                                                                | Indoor unit              | Duplicated<br>indoor header<br>unit                            | Stop of<br>corresponding<br>unit | There are more than one header units in group.                                                                             | <ul> <li>Check indoor addresses.</li> <li>Check for any change<br/>made to remote controller<br/>connection (group/<br/>individual) since indoor<br/>address setting.</li> </ul>                                                                                                    |
| L04        | L04           | _                                                                | I/F                      | Duplicated<br>outdoor line<br>address                          | All stop                         | There is duplication in line<br>address setting for outdoor<br>units belonging to different<br>refrigerant piping systems. | Check line addresses.                                                                                                    |

|                      | Check code    |                                                                                                    | Leastion                          |                                                                                                    |                                  |                                                                                                  |                                                                                                    |
|----------------------|---------------|----------------------------------------------------------------------------------------------------|-----------------------------------|----------------------------------------------------------------------------------------------------|----------------------------------|--------------------------------------------------------------------------------------------------|----------------------------------------------------------------------------------------------------|
| Main                 | Outdoor       | 7-segment display                                                                                                    | Location                          | Description                                                                                                    | System status                    | Check code detection                                                                             | Check items (locations)                                                                                                    |
| remote<br>controller | Check<br>code | Sub-code                                                                                                    | detection                         | Decemption                                                                                                    | eyetein etatue                   | condition(s)                                                                                     |                                                                                                    |
| L05                  | _             | _                                                                                                    | I/F                               | Duplicated<br>priority indoor<br>unit (as<br>displayed on<br>priority indoor<br>unit)                           | All stop                         | More than one indoor units<br>have been set up as priority<br>indoor unit.                       | <ul> <li>Check display on priority<br/>indoor unit.</li> </ul>                                                                                                    |
| L06                  | L06           | No. of priority<br>indoor units                                                                                                    | I/F                               | Duplicated<br>priority indoor<br>unit (as<br>displayed on<br>indoor unit other<br>than priority<br>indoor unit) | All stop                         | More than one indoor units<br>have been set up as priority<br>indoor unit.                       | <ul> <li>Check displays on priority<br/>indoor unit and outdoor<br/>unit.</li> </ul>                                                                                                    |
| L07                  | _             | _                                                                                                    | Indoor unit                       | Connection of<br>group control<br>cable to<br>standalone<br>indoor unit                                         | Stop of<br>corresponding<br>unit | There is at least one<br>standalone indoor unit to<br>which group control cable is<br>connected. | Check indoor addresses.                                                                                                    |
| L08                  | L08           | _                                                                                                    | Indoor unit                       | Indoor group /<br>addresses not<br>set                                                                          | Stop of<br>corresponding<br>unit | Address setting has not<br>been performed for indoor<br>units.                                   | • Check indoor addresses.<br>Note:<br>This code is displayed<br>when power is turned on<br>for the first time after<br>installation.                                                                                                    |
| L09                  | _             | _                                                                                                    | Indoor unit                       | Indoor capacity not set                                                                                         | Stop of<br>corresponding<br>unit | Capacity setting has not<br>been performed for indoor<br>unit.                                   | Set indoor capacity. (DN = 11)                                                                                                    |
| L10                  | L10           | _                                                                                                    | I/F                               | Outdoor capacity not set                                                                                        | All stop                         | Initial setting of I/F P.C.<br>board has not been<br>implemented.                                | <ul> <li>Check model setting of<br/>P.C. board for servicing<br/>outdoor I/F P.C. board.</li> </ul>                                                                                                    |
| L20                  | _             | _                                                                                                    | Network<br>adaptor<br>Indoor unit | Duplicated<br>central control<br>address                                                                        | All stop                         | There is duplication in<br>central control address<br>setting.                                   | <ul> <li>Check central control<br/>addresses.</li> </ul>                                                                                                    |
| L23                  | L23           | 02: Switch<br>setting<br>trouble of<br>outdoor unit                                                                                                    | I/F                               | SW setting trouble                                                                                              | All stop                         | Switch setting trouble of<br>outdoor units when HWM<br>(Hot Water module) is<br>connected.       | Check setting of SW09 or<br>SW103 Bit 4 on outdoor<br>I/F P.C. board. (SW09 or<br>SW103 Bit 4:ON)                                                                                                    |
| L28                  | L28           | _                                                                                                    | I/F                               | Too many<br>outdoor units<br>connected                                                                          | All stop                         | There are more than 5 outdoor units.                                                             | <ul> <li>Check No. of outdoor units connected (Only up to 5 units per system allowed).</li> <li>Check communication lines between outdoor units.</li> <li>Check for failure in outdoor P.C. board (I/F).</li> </ul>                                                                           |
| L29                  | L29           | P.C. board           Compressor         Fan Motor           1         2         1           01         0         0           02         0         0           03         0         0           08         0         0           09         0         0           04         0         0           05         0         0           04         0         0           05         0         0           10         0         0           11         0         0           13         0         0           18         0         0           18         0         0           18         0         0           0         0         0           Circle (O): Trouble         P.C. board | I/F                               | Trouble in No.<br>of P.C. board                                                                                 | All stop                         | Insufficient number of P.C.<br>boardare detected when<br>power is turned on.                     | <ul> <li>Check model setting of<br/>P.C. board for servicing<br/>outdoor I/F P.C. board.</li> <li>Check connection of UART<br/>communication connector.</li> <li>Check compressor P.C.<br/>board, fan P.C. board, and<br/>I/F P.C. board for failure.</li> <li>Check I/F P.C.board</li> </ul> |
|                      |               |                                                                                                    |                                   | inverter P.C.<br>boards is<br>abnormal.                                                                         |                                  | of an inverter P.C. board to<br>model setting of an interface<br>P.C. board.                     | <ul> <li>exchange has been<br/>correctly performed as a<br/>procedure.</li> <li>Check for failure in I/F P.C.<br/>board.</li> <li>Check for inverter P.C.<br/>board for compressors and<br/>inverter P.C. board for fan.</li> </ul>                                                           |

|                      | Check         | code                                                                                 |             |                                                                                     |                                  |                                                                                                    |                                                                                                    |
|----------------------|---------------|--------------------------------------------------------------------------------------|-------------|-------------------------------------------------------------------------------------|----------------------------------|----------------------------------------------------------------------------------------------------|----------------------------------------------------------------------------------------------------|
| Main                 | Outdoor       | 7-segment display                                                                    | Location    | Description                                                                         | System status                    | Check code detection                                                                                                    | Check items (locations)                                                                                                    |
| remote<br>controller | Check<br>code | Sub-code                                                                             | detection   | Description                                                                         |                                  | condition(s)                                                                                                    |                                                                                                    |
| L30                  | L30           | Detected indoor<br>address                                                           | Indoor unit | Indoor external<br>interlock<br>(External<br>abnormal input)                        | Stop of<br>corresponding<br>unit | Indoor unit has been shut<br>down due to external<br>abnormal input signal.                                                                                       | <ul> <li>When external device is connected:</li> <li>1) Check for trouble in external device.</li> <li>2) Check for trouble in indoor P.C. board.</li> <li>When external device is not connected:</li> <li>1) Check for trouble in indoor P.C. board.</li> </ul>                                                                                                    |
| _                    | L31           | _                                                                                    | l/F         | Extended IC<br>trouble                                                              | Continued operation              | There is part failure in P.C. board (I/F).                                                                                                    | Check outdoor P.C. board (I/F).                                                                                                    |
| P01                  |               | _                                                                                    | Indoor unit | Indoor fan<br>motor trouble                                                         | Stop of<br>corresponding<br>unit |                                                                                                    | <ul> <li>Check the lock of fan<br/>motor (AC fan).</li> <li>Check wiring.</li> </ul>                                                                                                    |
| P03                  | P03           | _                                                                                    | Ι/F         | Discharge<br>temperature<br>TD1 trouble                                             | All stop                         | Discharge temperature<br>(TD1) exceeds 115 °C.                                                                                                    | <ul> <li>Check outdoor service<br/>valves (gas side, liquid<br/>side) to confirm full<br/>opening.</li> <li>Check outdoor PMVs<br/>(PMV1, 2, 3, 4) for<br/>clogging.</li> <li>Check resistance<br/>characteristics of TD1<br/>sensor.</li> <li>Check for insufficiency in<br/>refrigerant quantity.</li> <li>Check for failure in 4-way<br/>valve.</li> <li>Check for leakage of SV4<br/>circuit.</li> <li>Check SV4 circuit (wiring<br/>or installation trouble in<br/>SV41 or SV42).</li> </ul>                                                                                                    |
| P04                  | P04           | 01: Compressor<br>1 side<br>02: Compressor<br>2 side                                 | I/F         | Activation of<br>high-pressure<br>SW                                                | All stop                         | High-pressure SW is activated.                                                                                                    | <ul> <li>Check connection of high-pressure SW connector.</li> <li>Check for failure in Pd pressure sensor.</li> <li>Check outdoor service valves (gas side, liquid side) to confirm full opening.</li> <li>Check for failure in outdoor fan.</li> <li>Check for failure in outdoor fan.</li> <li>Check outdoor PMVs (PMV1, 2, 3) for clogging.</li> <li>Check notor/outdoor heat exchangers for clogging.</li> <li>Check for short-circuiting of outdoor suction/discharge air flows.</li> <li>Check for failure in outdoor P.C. board (I/F).</li> <li>Check for failure in outdoor fan system (possible cause of air flow reduction).</li> <li>Check for rouble in indoor fan system (possible cause of air flow reduction).</li> <li>Check for trouble operation of check valve in discharge pipe convergent section.</li> <li>Check for refrigerant overcharging.</li> </ul> |
| P05                  | P05           | 00: Power<br>detection<br>trouble<br>01: Open phase<br>02: Power supply<br>miswiring | I/F         | Power detection<br>trouble / Open<br>phase detection<br>/ Power supply<br>miswiring | All stop                         | <ul> <li>Open phase is detected<br/>when power is turned on.</li> <li>Inverter DC voltage is too<br/>high (overvoltage) or too<br/>low (undervoltage).</li> </ul> | <ul> <li>Check for failure in outdoor<br/>P.C. board (I/F).</li> <li>Check wiring of outdoor<br/>power supply.</li> <li>Check power supply<br/>voltage.</li> </ul>                                                                                                    |
|                      |               | 1 side<br>2*: Compressor<br>2 side                                                   | P.C. board  | Vdc trouble                                                                         |                                  |                                                                                                    |                                                                                                    |

|                      | Check code    |                                                                                                    |                          |                                                                                 |                                  |                                                                                                    |                                                                                                    |
|----------------------|---------------|----------------------------------------------------------------------------------------------------|--------------------------|---------------------------------------------------------------------------------|----------------------------------|----------------------------------------------------------------------------------------------------|----------------------------------------------------------------------------------------------------|
| Main                 | Outdoor       | 7-segment display                                                                                                    | Location                 | Description                                                                     | System status                    | Check code detection                                                                                                    | Check items (locations)                                                                                                    |
| remote<br>controller | Check<br>code | Sub-code                                                                                                    | detection                |                                                                                 |                                  | condition(s)                                                                                                    | ,                                                                                                    |
|                      |               | 1*: Compressor<br>1 side<br>2*: Compressor<br>2 side                                                                         | Compressor<br>P.C. board | Heat sink<br>overheating<br>trouble                                             | All stop                         | Temperature sensor built<br>into IPM (TH) is overheated.                                                                                               | <ul> <li>Check outdoor fan system<br/>trouble.</li> <li>Check IPM and heat sink fo<br/>thermal performance for<br/>trouble installation.</li> <li>(e.g. mounting screws and<br/>thermal conductivity)</li> <li>Check for failure in<br/>Compressor P.C. board.</li> <li>(trouble IPM built-in<br/>temperature sensor (TH))</li> </ul>                                                                                                    |
| P07                  | P07           | 01: Compressor<br>1 heat sink<br>trouble<br>02: Compressor<br>2 heat sink<br>trouble<br>04: Heat sink<br>dew<br>condensation | I/F                      | Heat sink<br>overheating<br>trouble<br>Heat sink dew<br>condensation<br>trouble | All stop                         | Condensation detection on<br>heat sink has occurred four<br>times or more in operation.<br>Temperature sensor built<br>into IPM (TH) is overheated.    | <ul> <li>Check outdoor fan system trouble.</li> <li>Check IPM and heat sink for thermal performance for troubled installation.</li> <li>(e. g. mounting screws and thermal conductivity)</li> <li>Check for failure in compressor P.C. board. (failure IPM built-in temperature sensor (TH))</li> <li>Check shortage of refrigerant.</li> <li>Check connection of TL2 sensor.</li> <li>Check resistance characteristics of TL2 sensor.</li> <li>Check malfunctions of Pd and Ps sensors.</li> <li>Check outdoor I/F P.C. board and Ps sensors.</li> <li>Check malfunctions of Pd and Ps V3</li> </ul> |
| P10                  | P10           | Detected indoor<br>address                                                                                                   | Indoor unit              | Indoor overflow<br>trouble                                                      | All stop                         | <ul> <li>Float switch operates.</li> <li>Float switch circuit is<br/>open-circuited or<br/>disconnected at connector.</li> </ul>                       | <ul> <li>Check float switch<br/>connector.</li> <li>Check operation of drain<br/>pump.</li> <li>Check drain pump circuit.</li> <li>Check drain pipe for<br/>clogging.</li> <li>Check for failure in indoor<br/>P.C. board.</li> </ul>                                                                                                    |
| P11                  | _             |                                                                                                    | I/F                      | Outdoor heat<br>exchanger<br>freeze trouble                                     | All stop                         | Outdoor heat exchanger<br>remaining frost detection<br>has occurred eight times<br>or more due to abnormal<br>frost formation in heating<br>operation. | <ul> <li>Check shortage of refrigerant.</li> <li>Check connection of TE1, TE2 and TE3 sensors.</li> <li>Check resistance characteristics of TE1, TE2, and TE3 sensors.</li> <li>Check disconnection of TS1 sensor.</li> <li>Check resistance characteristics of TS1 sensor.</li> <li>Check nesistance characteristics of TS1 sensor.</li> <li>Check outdoor I/F P.C. board malfunction.</li> <li>Check operation of 4 way valve.</li> <li>Check short circuit from outlet air to inlet air.</li> </ul>                                                                                                |
| P12                  | _             | _                                                                                                    | Indoor unit              | Indoor fan<br>motor trouble                                                     | Stop of<br>corresponding<br>unit | Motor speed<br>measurements<br>continuously<br>deviate from target<br>value.     Overcurrent<br>protection is<br>activated.                            | <ul> <li>Check connection of fan<br/>connector and wiring.</li> <li>Check for failure in fan<br/>motor.</li> <li>Check for failure in indoor<br/>P.C. board.</li> <li>Check impact of outside air<br/>treatment (OA).</li> </ul>                                                                                                    |

|                      | Check code    |                              |           | action                                             |               |                                                                                                    |                                                                                                    |
|----------------------|---------------|------------------------------|-----------|----------------------------------------------------|---------------|----------------------------------------------------------------------------------------------------|----------------------------------------------------------------------------------------------------|
| Main                 | Main Outdoor  | 7-segment display            | detection | Description                                        | System status | Check code detection                                                                                                    | Check items (locations)                                                                                                    |
| remote<br>controller | Check<br>code | Sub-code                     |           | Decemption                                         |               | condition(s)                                                                                                    |                                                                                                    |
| P13                  | P13           | _                            | I/F       | Outdoor liquid<br>backflow<br>detection<br>trouble | All stop      | <during cooling="" operation=""><br/>When system is in cooling<br/>operation, high pressure is<br/>detected in the unit that<br/>has been turned off.<br/><during heating="" operation=""><br/>When system is in heating<br/>operation, low pressure is<br/>detected to be high in unit<br/>that has been turned off.</during></during> | <ul> <li>Check full-close operation<br/>of outdoor PMV (1, 2, 3, 4).</li> <li>Check for failure in Pd or<br/>Ps sensor.</li> <li>Check failure in outdoor<br/>P.C. board (<i>I/F</i>).</li> <li>Check capillary of oil<br/>separator oil return circuit<br/>for clogging.</li> <li>Check for leakage of check<br/>valve in discharge pipe</li> </ul>                                                                                         |
| P15                  | P15           | 01: TS condition             | I/F       | Gas leak<br>detection<br>(TS1 condition)           | All stop      | Protective shutdown due to<br>sustained suction<br>temperature at or above<br>judgment criterion<br>for at least 10 minutes is<br>repeated four times or more.<br><ts criterion="" judgment="" trouble=""><br/>In cooling operation: 60 °C<br/>In heating operation: 40 °C</ts>                                                         | <ul> <li>Check for insufficiency in refrigerant quantity.</li> <li>Check outdoor service valves (gas side, liquid side) to confirm full opening.</li> <li>Check PMVs (PMV1, 2, 3, 4) for clogging.</li> <li>Check resistance characteristics of TS1 sensor.</li> <li>Check for failure in 4-way valve.</li> <li>Check SV4 circuit for leakage</li> </ul>                                                                                     |
|                      |               | 02: TD condition             | I/F       | Gas leak<br>detection<br>(TD condition)            | All stop      | Protective shutdown due to<br>sustained discharge<br>temperature (TD1 or TD2)<br>at or above 108 °C for at<br>least 10 minutes is repeated<br>four times or more.                                                                                                    | <ul> <li>Check for insufficiency in refrigerant quantity.</li> <li>Check PMVs (PMV 1, 2, 3, 4) for clogging.</li> <li>Check resistance characteristics of TD1 and TD2 sensors.</li> <li>Check indoor filter for clogging.</li> <li>Check piping for clogging.</li> <li>Check SV4 circuit (for leakage or coil installation trouble).</li> </ul>                                                                                              |
| P17                  | P17           |                              | I/F       | Discharge<br>temperature<br>TD2 trouble            | All stop      | Discharge temperature<br>(TD2) exceeds 115 °C.                                                                                                    | <ul> <li>Check outdoor service<br/>valves (gas side, liquid<br/>side) to confirm full<br/>opening.</li> <li>Check outdoor PMVs<br/>(PMV1, 2, 3, 4) for<br/>clogging.</li> <li>Check resistance<br/>characteristics of TD2<br/>sensor.</li> <li>Check for failure in 4-way<br/>valve.</li> <li>Check SV4 circuit for<br/>leakage.</li> <li>Check SV4 circuit (for<br/>wiring or installation trouble<br/>involving SV41 and SV42).</li> </ul> |
| P19                  | P19           | Detected<br>outdoor unit No. | I/F       | 4-way valve<br>reversing<br>trouble                | All stop      | Abnormal refrigerating cycle<br>data is collected during<br>heating operation.                                                                                                    | <ul> <li>Check for failure in main<br/>body of 4-way valve.</li> <li>Check for coil failure in 4-<br/>way valve and loose<br/>connection of its connector.</li> <li>Check resistance<br/>characteristics of TS1 and<br/>TE1,TE2 sensors.</li> <li>Check output voltage<br/>characteristics of Pd and<br/>Ps pressure sensors.</li> <li>Check for wiring trouble<br/>involving TE1 and TL1<br/>sensors.</li> </ul>                            |

|                      | Check code    |                                                      |                          |                                                             |                                  |                                                                                                    |                                                                                                    |
|----------------------|---------------|------------------------------------------------------|--------------------------|-------------------------------------------------------------|----------------------------------|----------------------------------------------------------------------------------------------------|----------------------------------------------------------------------------------------------------|
| Main                 | Outdoor       | 7-segment display                                    | Location<br>of           | Description                                                 | System status                    | Check code detection                                                                                                    | Check items (locations)                                                                                                    |
| remote<br>controller | Check<br>code | Sub-code                                             | detection                |                                                             |                                  | condition(s)                                                                                                    | ,                                                                                                    |
| P20                  | P20           |                                                      | I/F                      | Activation of<br>high-pressure<br>protection                | All stop                         | <during cooling="" operation=""><br/>Pd sensor detects pressure<br/>equal to or greater than<br/>3.85 MPa.<br/><during heating="" operation=""><br/>Pd sensor detects pressure<br/>equal to or greater than<br/>3.6 MPa.</during></during> | <ul> <li>Check for failure in Pd pressure sensor.</li> <li>Check service valves (gas side, liquid side) to confirm full opening.</li> <li>Check for failure in outdoor fan.</li> <li>Check for failure in outdoor fan motor.</li> <li>Check outdoor PMV (PMV1, 2, 3, 4) for clogging.</li> <li>Check indoor/outdoor heat exchangers for clogging.</li> <li>Check for short-circuiting of outdoor suction/ discharge air flows.</li> <li>Check for failure in outdoor fan system (possible cause of air flow reduction).</li> <li>Check indoor-outdoor communication line for wiring trouble.</li> <li>Check for troble operation of check valve in discharge pipe convergent section.</li> <li>Check for refrigerant overcharging.</li> </ul> |
| P22                  | P22           | 1*: Fan P.C.<br>board 1<br>2*: Fan P.C.<br>board 2   | Fan INV.<br>P.C. board   | Outdoor fan<br>P.C. board<br>trouble                        | All stop                         | Protected operation of Fan inverter P.C. board                                                                                                    | <ul> <li>Check fan motor.</li> <li>Check for failure in fan<br/>P.C. board.</li> <li>Check connection of fan<br/>motor connector.</li> <li>Check power voltage of<br/>the main power supply.</li> </ul>                                                                                                    |
| P26                  | P26           | 1*: Compressor<br>1 side<br>2*: Compressor<br>2 side | Compressor<br>P.C. board | IPM,<br>Compressor<br>shortcircuit<br>protection<br>trouble | All stop                         | Overcurrent is momentarily detected during startup of compressor.                                                                                                    | <ul> <li>Check connector<br/>connection and wiring on<br/>compressor P.C. board.</li> <li>Check for failure in<br/>compressor (layer<br/>shortcircuit).</li> <li>Check for failure in outdoor<br/>P.C. board (Compressor).</li> </ul>                                                                                                    |
| P29                  | P29           | 1*: Compressor<br>1 side<br>2*: Compressor<br>2 side | Compressor<br>P.C. board | Compressor<br>position<br>detection circuit<br>trouble      | All stop                         | Position detection is not going on normally.                                                                                                    | <ul> <li>Check wiring and<br/>connector connection.</li> <li>Check for compressor<br/>layer short-circuit.</li> <li>Check for failure in<br/>compressor P.C. board.</li> </ul>                                                                                                    |
| P31                  | _             | _                                                    | Indoor unit              | Other indoor<br>trouble<br>(group follower<br>unit trouble) | Stop of<br>corresponding<br>unit | There is trouble in other<br>indoor unit in group,<br>resulting in detection of<br>E07/L07/L03/L08.                                                                                                    | Check indoor P.C. board.                                                                                                    |

# Check codes Detected by Central Control Device

|                      | Check code                       |                                |                                      |                                                                       |                        |                                                                                                    |                                                                                                    |
|----------------------|----------------------------------|--------------------------------|--------------------------------------|-----------------------------------------------------------------------|------------------------|----------------------------------------------------------------------------------------------------|----------------------------------------------------------------------------------------------------|
| Main                 | Outdoor 7-segment display        |                                | Location                             | Description                                                           | Svstem status          | Check code detection                                                                                                    | Check items (locations)                                                                                                    |
| remote<br>controller | Check<br>code                    | Sub-code                       | detection                            |                                                                       |                        | condition(s)                                                                                                    |                                                                                                    |
| C05                  | _                                |                                | Central<br>control<br>device         | Central control<br>device<br>transmission<br>trouble                  | Continued operation    | Central control device is<br>unable to transmit signal.                                                                  | <ul> <li>Check for failure in central control device.</li> <li>Check for failure in central control communication line.</li> <li>Check termination resistance setting.</li> </ul>                                                                                                    |
| C06                  |                                  |                                | Central<br>control<br>device         | Central control<br>device reception<br>trouble                        | Continued<br>operation | Central control device is unable to receive signal.                                                                      | <ul> <li>Check for failure in central control device.</li> <li>Check for failure in central control communication line.</li> <li>Check terminator resistor setting.</li> <li>Check power supply for devices at other end of central control communication line.</li> <li>Check failure in P.C. boards of devices at other end of central control communication line.</li> </ul> |
| C12                  | _                                |                                | General-<br>purpose<br>device<br>I/F | Batch alarm<br>for general-<br>purpose<br>device<br>control interface | Continued operation    | Trouble signal is input to<br>control interface for general-<br>purpose devices.                                         | Check trouble input.                                                                                                    |
| P30                  | Differs a<br>nature o<br>trouble | ccording to<br>f alarm-causing | Central<br>control<br>device         | Group control<br>follower unit<br>trouble                             | Continued operation    | Trouble occurs in follower<br>unit under group control.<br>([P30] is displayed on central<br>control remote controller.) | <ul> <li>Check check code of unit<br/>that has generated alarm.</li> </ul>                                                                                                    |
|                      | (L20 dis                         | played.)                       |                                      | Duplicated<br>central control<br>address                              | Continued operation    | There is duplication in central control addresses.                                                                       | Check address settings.                                                                                                    |

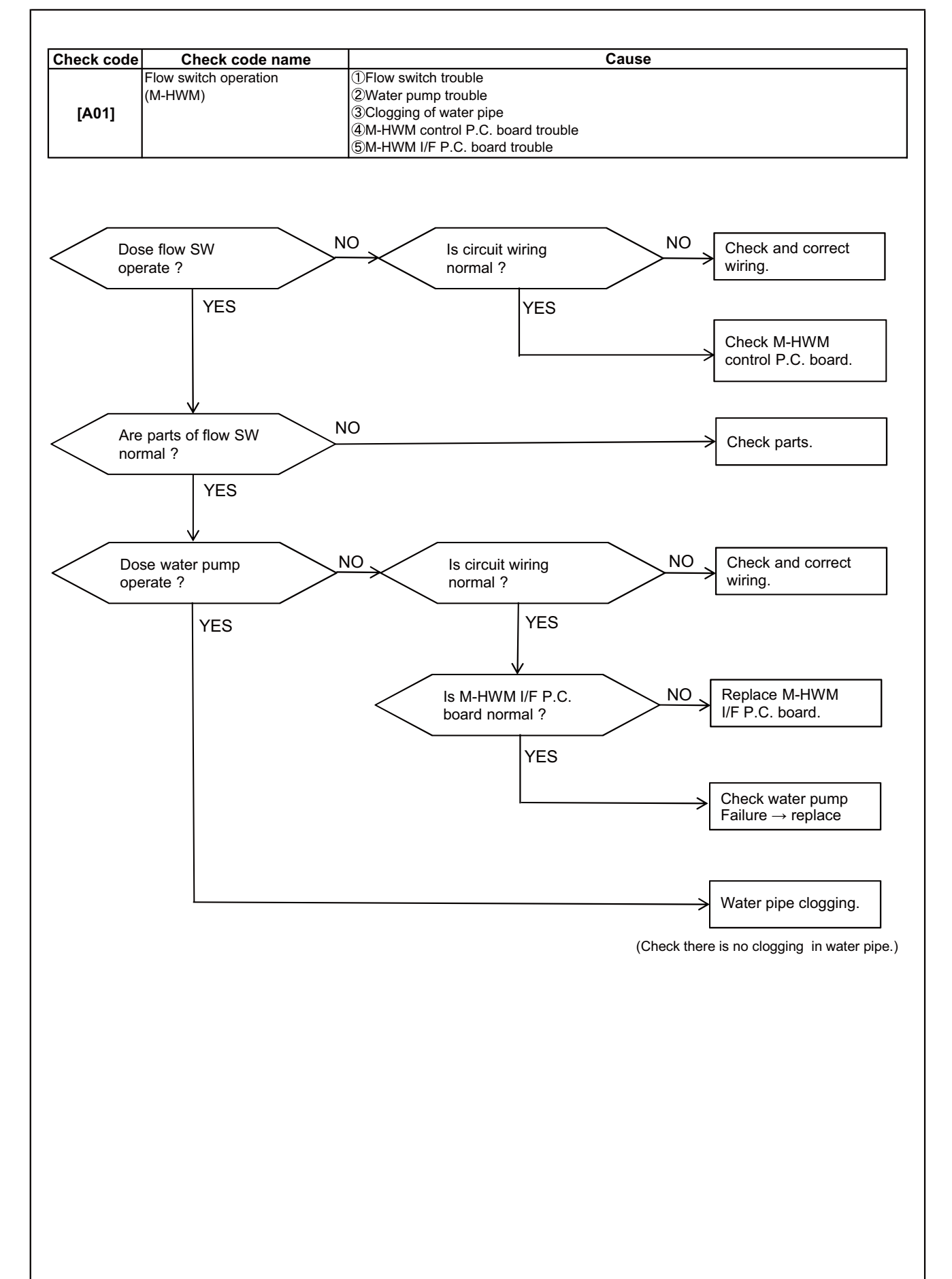

# 9-5. Diagnostic Procedure for Each Check Code (Hot water module)

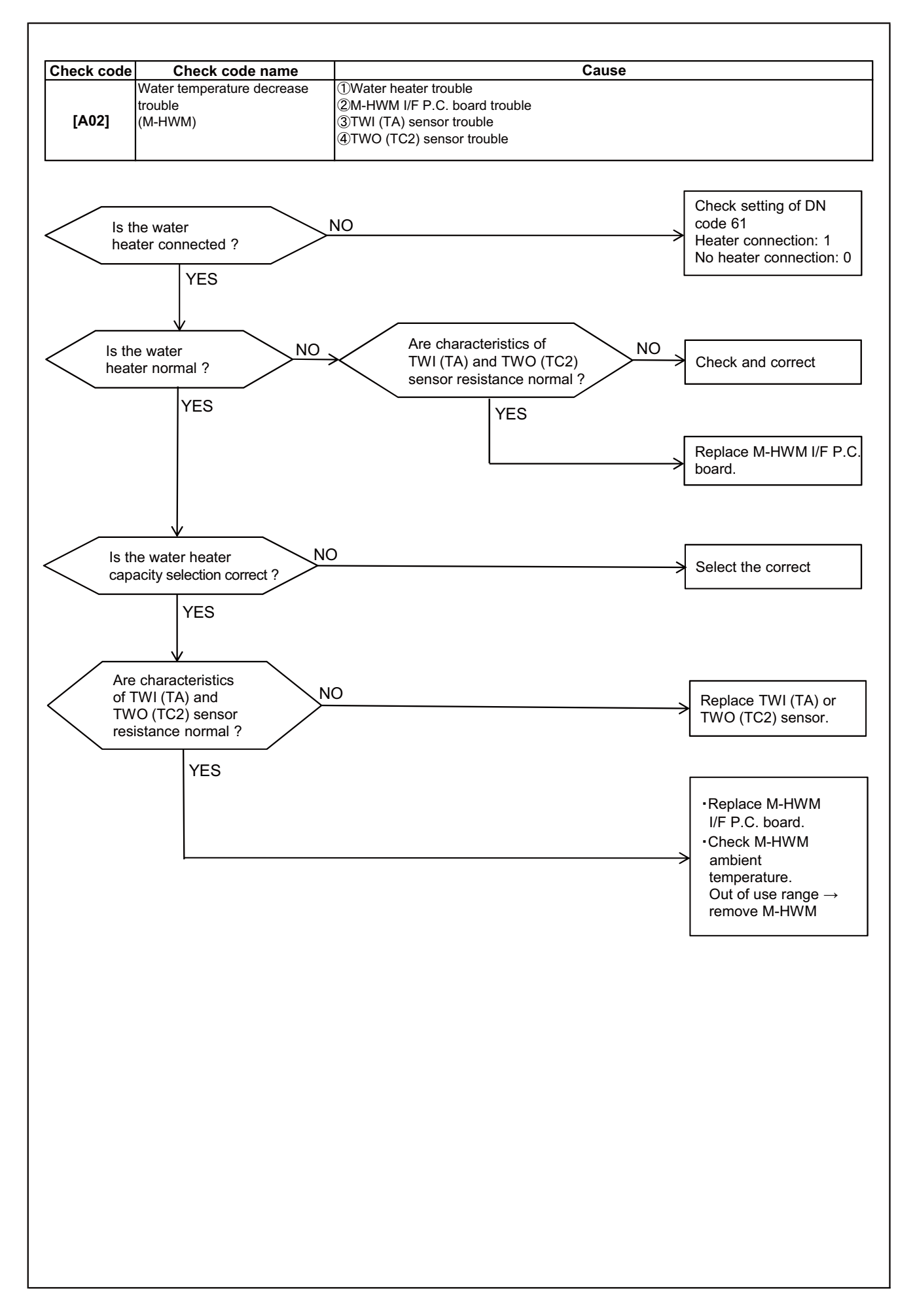

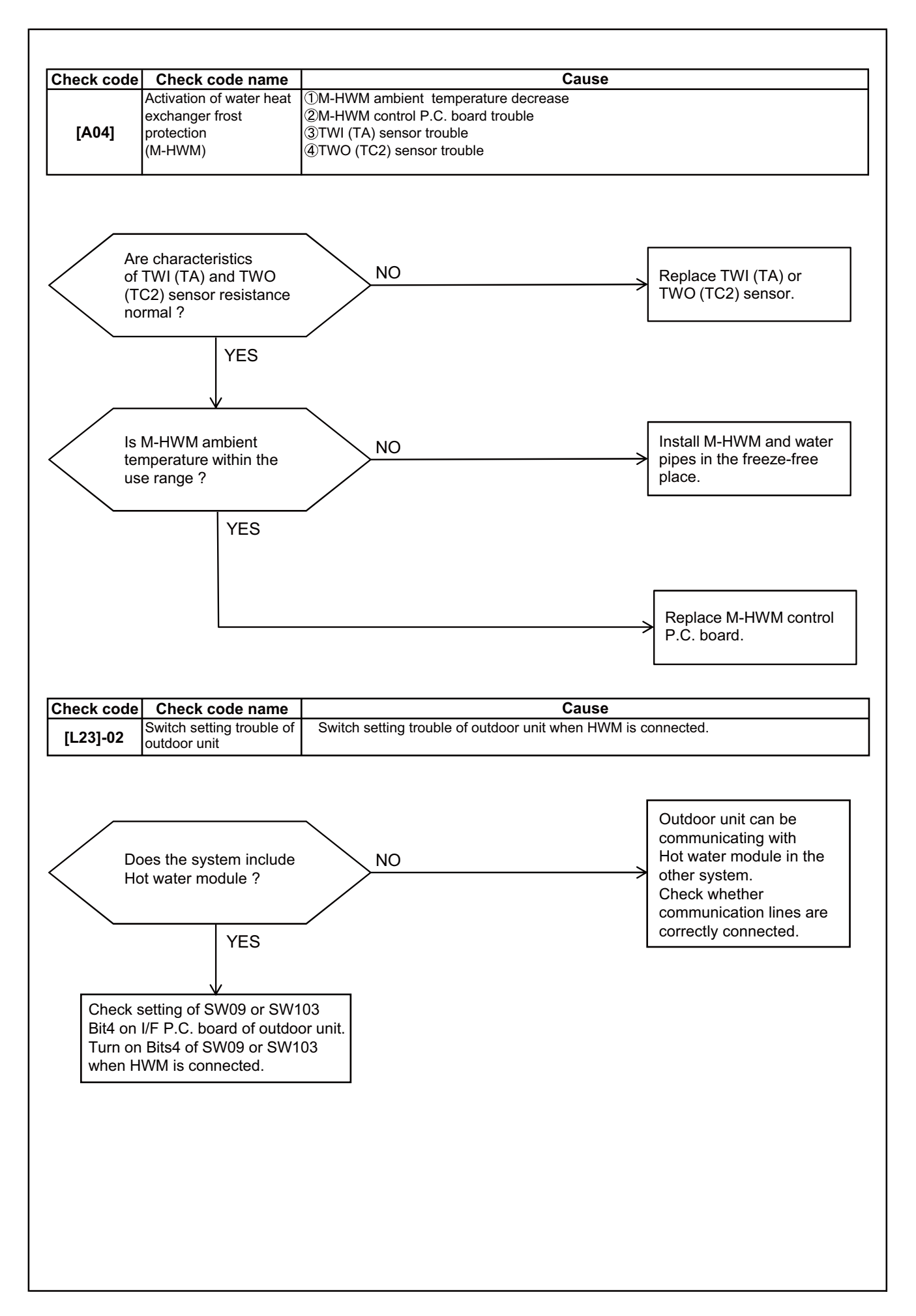

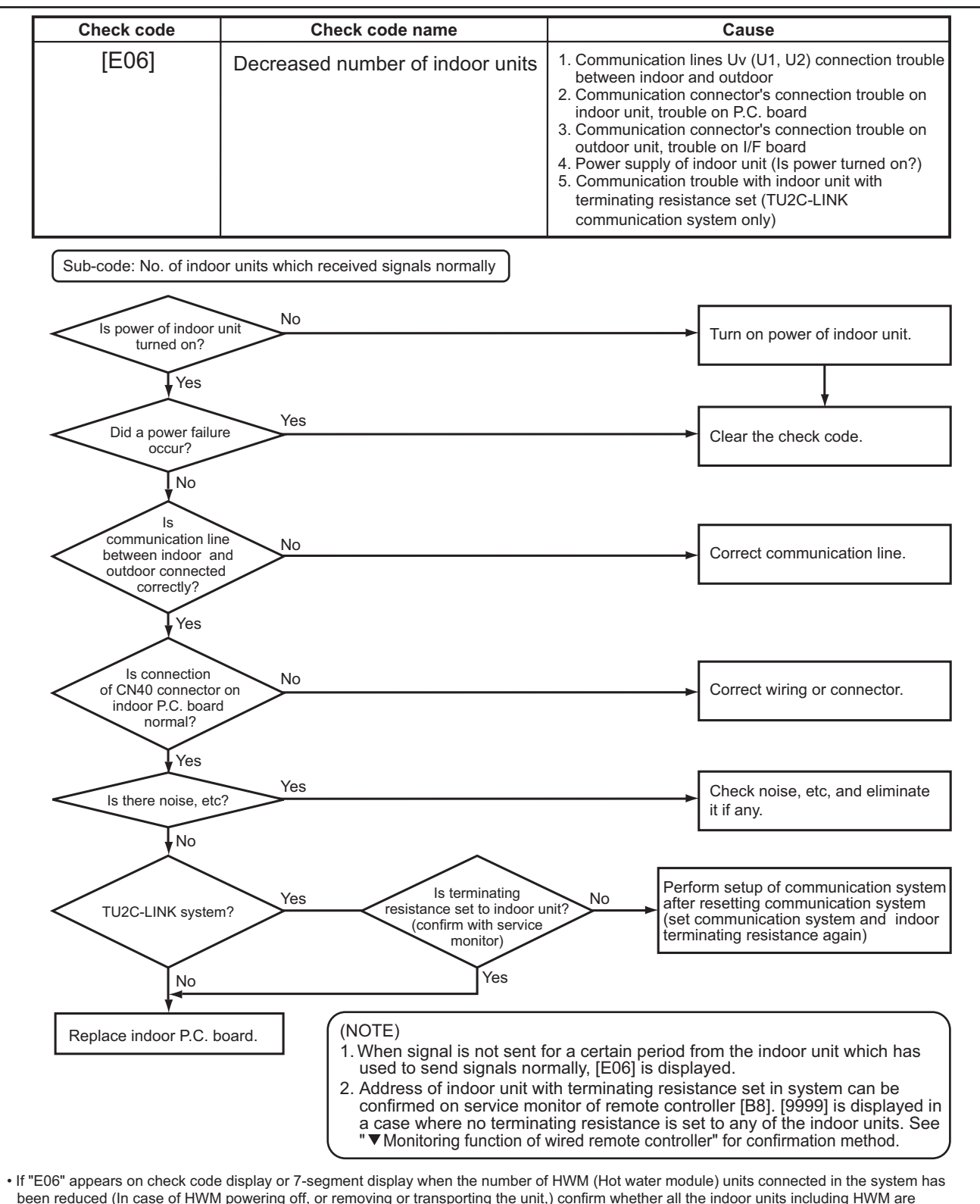

• If "E06" appears on check code display or 7-segment display when the number of HWM (Hot water module) units connected in the system has been reduced (In case of HWM powering off, or removing or transporting the unit,) confirm whether all the indoor units including HWM are powered. If all the indoor units are powered, confirm the number of HWM units recorded on the I/F P.C.board. If the number of HWM units currently connected is lower than that of recorded HWM units, "E06" appears on the display. If the number of HWM units connected has been reduced, turn off Bits 4 of SW09 or SW103 on I/F P.C.board once and clear the number of HWM units recorded. If "L23-2" appears on the display when the Bits 4 of SW09 or SW103 on I/F P.C.board is OFF, turn on Bits 4 of SW09 or SW103 again while all the indoor units including HWM are powered. The indicators of "E06" and "L23-2" will be released.

Finally, confirm that the number of HWM units recorded on I/F P.C.board is equal to that of HWM units currently connected. To confirm the number of HVM units recorded on the I/F P.C.board, refer to "8-6.7-Segment Display Function" in the service manual (A10-2003) of outdoor unit.

#### Note:

When turning on Bits 4 of SW09 or SW103, be sure to turn on the power of all the indoor units including HWM connected to pipe in the system. Failure to do so cause the number of HVM units that will be recorded on I/F P.C.board to incorrectly be recorded, causing the heat exchanger in HWM to freeze and resulting in its rupture.

# 9-6. Sensor characteristics

#### Indoor unit

▼ Temperature sensor characteristics

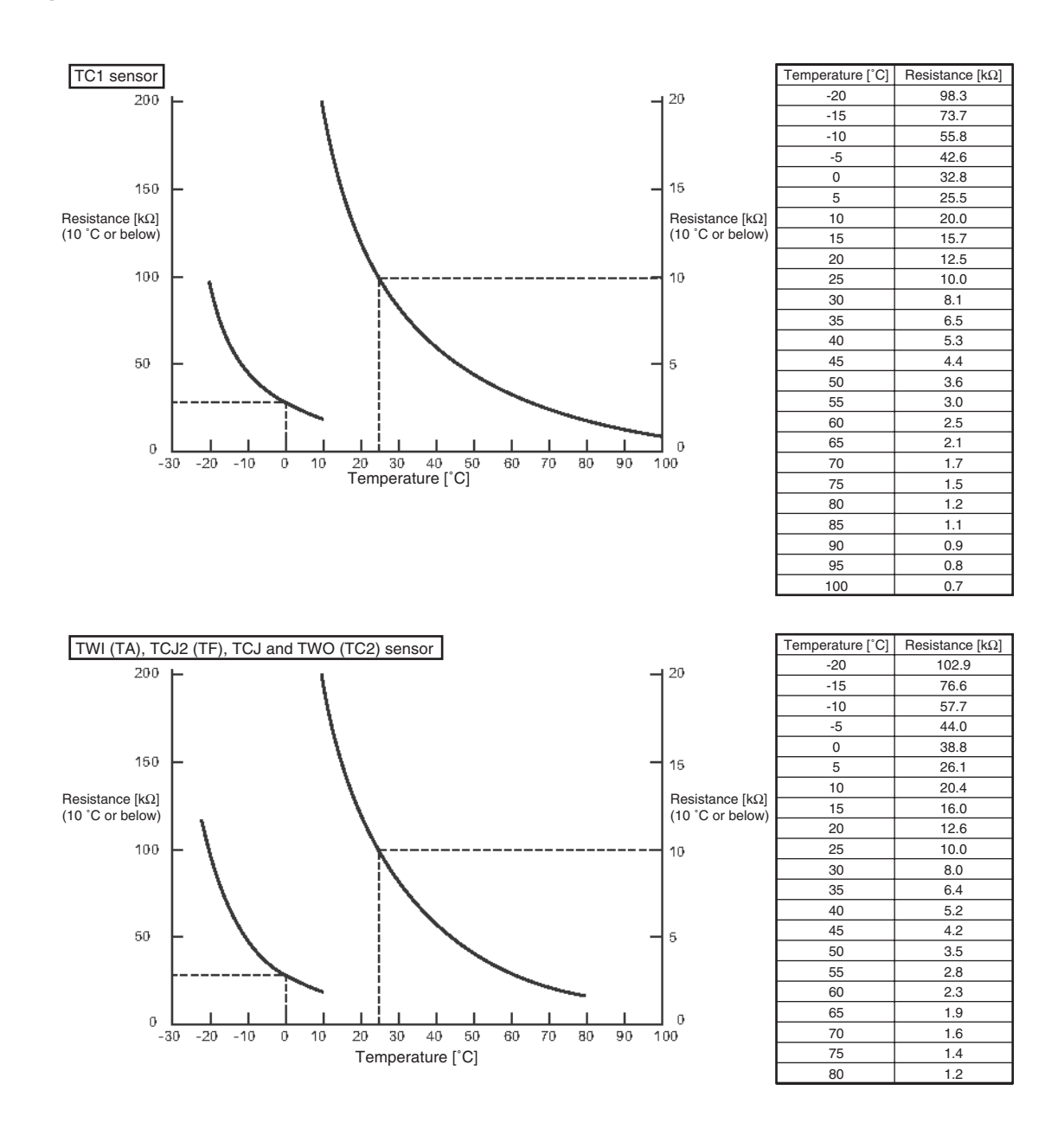

# ▼ Winding resistance of PMV (Pulse Motor Vale) coil

| Measure position   | Resistance value |
|--------------------|------------------|
| White - Red (COM)  |                  |
| Yellow - Red (COM) | 190 to 220 O     |
| Orange - Red (COM) | 100 10 220 12    |
| Blue - Red (COM)   |                  |

at 20 °C
# **10. P.C. BOARD EXCHANGE PROCEDURES**

# Indoor unit

### 10-1. Replacement of indoor P.C. boards

#### <Note: when replacing the P.C. board for indoor unit servicing>

The nonvolatile memory (hereafter called EEPROM, IC503) on the indoor unit P.C. board before replacement includes the model specific type information and capacity codes as the factory-set value and the important setting data which have been automatically or manually set when the indoor unit is installed, such as system/ indoor/group addresses, high ceiling select setting, etc.

When replacing the P.C. board for indoor unit servicing, follow the procedures below.

After replacement completes, confirm whether the settings are correct by checking the indoor unit No., Group header unit/follower unit settings and perform the cooling cycle confirmation through the trial operation.

#### <Replacement procedures>

# CASE 1

# Before replacement, the indoor unit can be turned on and the setting data can be read out by wired remote control operation.

EEPROM data read out [1]

Replacement of P.C. board for Indoor unit servicing and power on [2]

Writing the read out EEPROM data [3]

 $\uparrow$ 

Power reset

(for all indoor units connected to the remote control when the group operation control is performed.)

# CASE 2

### The EEPROM before replacement is incomplete and the setting data cannot be read out.

Replacement of P.C. board for Indoor unit servicing and power on [2]

Ω

Writing the setting data to EEPROM, such as high ceiling installation setting and optional connection setting, etc., based on the customer information. [3]

Power reset

(for all indoor units connected to the remote control when the group operation control is performed.)

### [1] Setting data read out from EEPROM

The setting data modified on the site, other than factory-set value, stored in the EEPROM shall be read out. <**RBC-ASCU11\*>** 

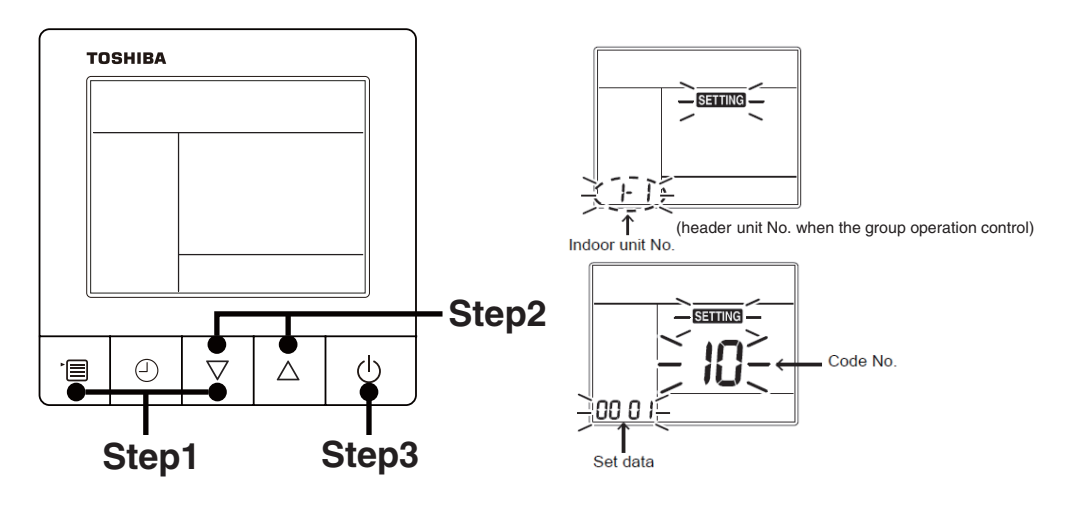

**Step1** Push and hold the [menu +  $\nabla$ ] buttons at same time for more than 10 seconds.

\*When the group operation control is performed, the unit No. displayed for the first time is the header unit No.

At this time, the Code No. (DN) shows "10". Also, the fan of the indoor unit selected starts its operation and the swing operation also starts if it has the louvers.

- **Step2** Every time when the [ $\nabla$  or  $\Delta$ ] button is pushed, the indoor unit No. under the group control is displayed in order. Specify the indoor unit No. to be replaced.
  - 1. Change the Code No. (DN) to  $10 \rightarrow 01$  by pushing [ $\nabla$  or  $\Delta$ ] buttons setting. (this is the setting for the filter sign lighting time.)

At this time, be sure to write down the setting data displayed.

- 2. Change the Code No. (DN) by pushing [ $\nabla$  or  $\Delta$ ] buttons. Similarly, be sure to write down the setting data displayed.
- 3. Repeat the step 2-2 to set the other settings in the same way and write down the setting data as shown in the table 1 (example).

#### \* The Code No. (DN) are ranged from "01" to "FE". The Code No. (DN) may skip.

### <RBC-AMT\*\*\*>

#### [1] Setting data read out from EEPROM

The setting data modified on the site, other than factory-set value, stored in the EEPROM shall be read out.

- Step 1 Push 🖑 , 🖱 and 🖉 button on the remote controller simultaneously for more than 4 seconds.
  - \*When the group operation control is performed, the unit No. displayed for the first time is the header unit No.

At this time, the CODE No. (DN) shows "  $\square$  ". Also, the fan of the indoor unit selected starts its operation and the swing operation also starts if it has the louvers.

- Step 2 Every time when the (left side button) button is pushed, the indoor unit No. under the group control is displayed in order. Specify the indoor unit No. to be replaced.
  - Change e the CODE No. (DN) to □→□ I by pushing / → buttons for the temperature setting. (this is the setting for the filter sign lighting time.) At this time, be sure to write down the setting data displayed.
  - 2. Change the CODE No. (DN) by pushing 🐨 / 👁 buttons for the temperature setting. Similarly, be sure to write down the setting data displayed.
  - 3. Repeat the step 2-2 to set the other settings in the same way and write down the setting data as shown in the table 1 (example).

\* The CODE No. (DN) are ranged from " 🛛 ! " to " FE ". The CODE No. (DN) may skip.

#### CODE No. required at least

| DN | Contents             |  |
|----|----------------------|--|
| 10 | Туре                 |  |
| 11 | Indoor unit capacity |  |
| 12 | System address       |  |
| 13 | Indoor unit address  |  |
| 14 | Group address        |  |

- 1. The Code No. for the Indoor unit type and Indoor unit capacity are required to set the rotation number setting of the fan.
- If the system/indoor/group addresses are different from those before replacement, the auto-address setting mode starts and the manual resetting may be required again. (when the multiple units group operation including twin system.)
- **Step3** After writing down all setting data, push [ON/OFF] button to return to the normal stop status. (It takes approx. 1 min until the remote controller operation is available again.)

## [2] P.C. Board for indoor unit servicing replacement procedures

### **1** Replace the trouble P.C. board with a service P.C. board.

Be sure to replicate the old jumper setting (removal) on the service P.C. board. (See the diagram at below.)

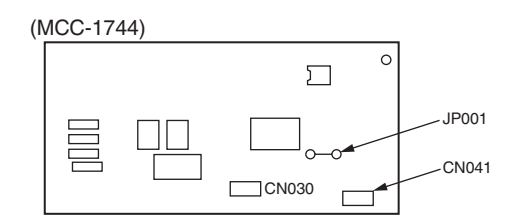

# **2** It is necessary to establish a one-to-one correspondence between the hot water module being serviced and the remote controller.

Turn on the hot water module using one of the methods described below according to the system configuration.

- (1) Single (stand-alone) operation
  - Turn on the hot water module and proceed to Procedure 3.
- (2) Group operation
  - A) If it is possible to selectively turn on the hot water module being serviced Turn on the hot water module being serviced and proceed to **Procedure 3**.
  - B) If it is not possible to selectively turn on the hot water module being serviced (**Case 1**)
    - a) Temporarily disconnect the group control wiring from terminals A and B of the hot water module being serviced.
    - b) Connect the remote controller wiring to the terminals, turn on the hot water module, and proceed to **Procedure 3**.
    - \* If this method cannot be used, proceed to the alternative method described below (Case 2).
  - C) If it is not possible to selectively turn on the hot water module being serviced (Case 2)
    - a) Remove the CN041 connectors of all other hot water modules in the same group.
    - b) Turn on the hot water module and proceed to Procedure 3.

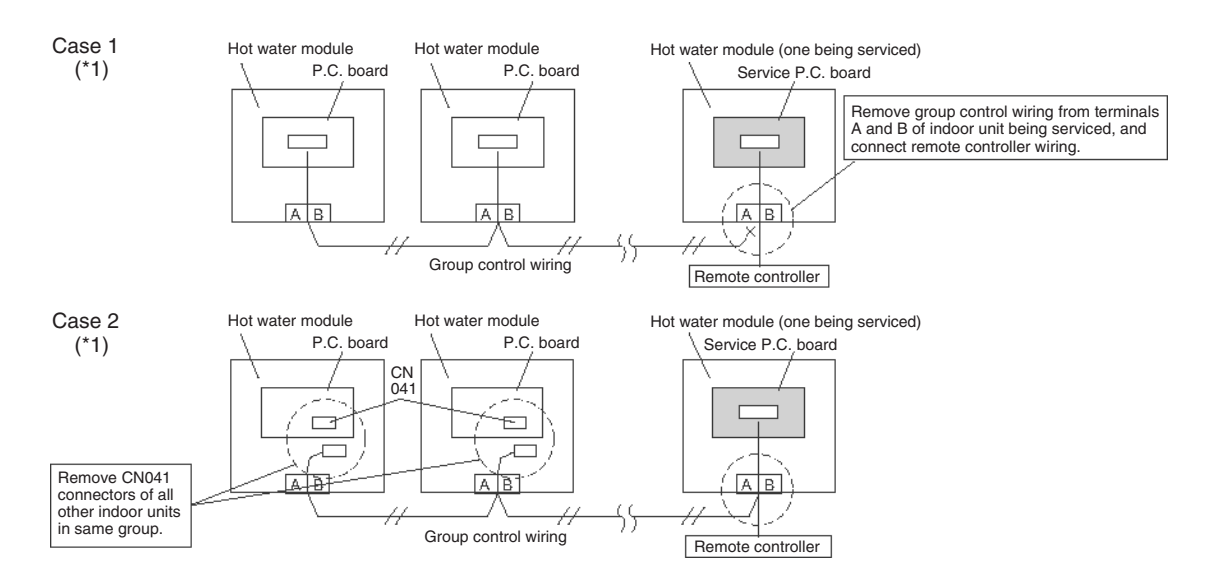

\* Be sure to restore the temporarily removed group control wiring and CN041 connectors to their initial states after Procedure 3 has been completed.

(\*1) Hot water module can connect up to two units in one refrigerative system.

### [3] Writing the setting data to EEPROM

The settings stored in the EEPROM of the P.C. board for indoor unit servicing are the factory-set values. **<RBC-ASCU11\*>** 

**Step 1** Push and hold the [menu +  $\nabla$ ] buttons at same time for more than 10 seconds.

\* When the group operation control is performed, the unit No. displayed for the first time is the header unit No.

At this time, the Code No. (DN) shows "10". Also, the fan of the indoor unit selected starts its operation and the swing operation also starts if it has the louvers.

**Step 2** Every time when the [ $\nabla$  or  $\Delta$ ] button is pushed, the indoor unit No. in the group control operation are displayed in order.

(The settings stored in the EEPROM of the P.C. board for indoor unit servicing are the factory-set values.)

Specify the indoor unit No. with its P.C. board replaced to the P.C. board for indoor unit servicing. (You cannot perform this operation if "ALL" is displayed.)

- **Step 3** Select the Code No. (DN) can be selected by pushing the [ $\nabla$  or  $\Delta$ ] button.
  - Set the indoor unit type and capacity.

The factory-set values shall be written to the EEPROM by changing the type and capacity.

- 1. Push the [menu] button to make Code No. flash. And set the Code No. (DN) to10 .
- 2. Push the [menu] button to make SET DATA flash. And select the type by pushing the [•¤ or •¢] buttons.

(For example, Hot water module Type is set to "DDED".)

- 3. Push [OFF timer] button. (The changed data is set.)
- 4. Change the Code No. (DN) to "11" by pushing the [  $\nabla$  or  $\Delta$  ] buttons.
- 5. Select the capacity by pushing the [ ∇ or △ ] buttons. (For example, UP027 Type is set to "□□ ↓ ↓".)
- 6. Push [OFF timer] button. (The changed data is set.)
- Step 4 Write the on-site setting data to the EEPROM, such as address setting, etc. Perform the steps 1 and 2 above again.
- **Step 5** Change the Code No. (DN) to " $\overline{\mathcal{C}B}$ " by pushing the [ $\nabla$  or  $\Delta$ ] buttons. (this is the setting for the power failure automatic recovery.)
- Step 6 Check the setting data displayed at this time with the setting data put down in [1].
  - 1. If the setting data is different, modify the setting data by pushing the [ $\nabla$  or  $\Delta$ ] buttons to the data put down in [1].
  - 2. If the data is the same, proceed to next step.
- **Step 7** Change the Code No. (DN) by pushing the [ $\nabla$  or  $\Delta$ ] buttons. As described above, check the setting data and modify to the data put down in [1].
- Step 8 Repeat the steps 6 and 7.
- **Step 9** After the setting completes, push the [ON/OFF] button to return to the normal stop status. (It takes approx. 1 min until the remote controller operation is available again.)

#### <RBC-AMT\*\*\*>

Step 1 Push 🖱 , 🖱 and 🖉 buttons on the remote controller simultaneously for more than 4 seconds.

\* In the group control operation, the unit No. displayed for the first time is the header unit No.. At this time, the CODE No. (DN) shows " 🗓 ". Also, the fan of the indoor unit selected starts its operation and the swing operation starts if it has the louvers.

(The unit No. "RLL" is displayed if the auto-address setting mode is interrupted in [2] step 2 a)) **Step 2** Every time when (left side button) button is pushed, the indoor unit No. in the group control

operation are displayed in order. (The settings stored in the EEPROM of the P.C. board for indoor unit servicing are the factory-set values.)

Specify the indoor unit No. with its P.C. board replaced to the P.C. board for indoor unit servicing. (You cannot perform this operation if "RLL" is displayed.)

- Step 3 Select the CODE No. (DN) can be selected by pushing the 💌 / 👁 button for the temperature setting.
  - Set the indoor unit type and capacity.

The factory-set values shall be written to the EEPROM by changing the type and capacity.

- 1. Set the CODE No. (DN) to 🖾 . (without change)
- Select the type by pushing 
   / ▲ buttons for the timer setting. (For example, Hot water module Type is set to "□□□□□".)
- Push <sup>™</sup> button. (The operation completes if the setting data is displayed.)
- 4. Change the CODE No. (DN) to " { { ? by pushing / buttons for the temperature setting.
- 5. Select the capacity by pushing ♥ / ▲ buttons for the timer setting.

(For example, UP027 Type is set to "DD + + ".)

 Push <sup>™</sup> button. (The setting completes if the setting data are displayed.)

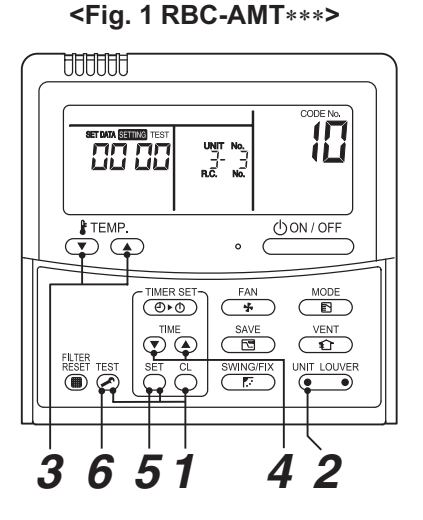

- Step 4 Write the on-site setting data to the EEPROM, such as address setting, etc. Perform the steps 1 and 2 above again.
- Step 5 Change the CODE No. (DN) to " 28 " by pushing ▼ / ▲ buttons for the temperature setting. (this is the setting for the power failure automatic recovery.)
- Step 6 Check the setting data displayed at this time with the setting data put down in [1].
  - 1. If the setting data is different, modify the setting data by pushing 
     ✓ / buttons for the timer setting to the data put down in [1].

The operation completes if the setting data is displayed.

- 2. If the data is the same, proceed to next step.
- **Step 7** Change the CODE No. (DN) by pushing I buttons for the temperature setting. As described above, check the setting data and modify to the data put down in [1].
- Step 8 Repeat the steps 6 and 7.
- **Step 9** After the setting completes, push <sup>™</sup> button to return to the normal stop status. (It takes approx. 1 min until the remote controller operation is available again.)

\* The CODE No. (DN) are ranged from " 🛛 I " to " FE ". The CODE No. (DN) is not limited to be serial No.

Even after modifying the data wrongly and pushing <sup>⊕</sup> button, it is possible to return to the data before modification by pushing <sup>⊕</sup> button if the CODE No. (DN) is not changed.

## CODE No. list (Example)

| CODE No. (DN) | Item                                    | Setting data | Factory-set value          |
|---------------|-----------------------------------------|--------------|----------------------------|
| 03            | Central control address                 |              | 0099: Not determined       |
| 10            | Туре                                    |              | Depending on model type    |
| 11            | Indoor unit capacity                    |              | Depending on capacity type |
| 12            | System address                          |              | 0099: Not determined       |
| 13            | Indoor unit address                     |              | 0099: Not determined       |
| 14            | Group address                           |              | 0099: Not determined       |
| 28            | Power failure automatic recovery        |              | 0000: None                 |
| 60            | Timer setting (wired remote controller) |              | 0000: Standard             |

### Type Code No. [10]

| Setup data | Туре             | Model abb. name |
|------------|------------------|-----------------|
| 0060       | Hot water module | MMW-UP****LQ*   |

# Indoor unit capacity CODE No. [11]

| Setup data | model    |
|------------|----------|
| 0000*      | Invalid  |
| 0011       | 027 type |
| 0017       | 056 type |

\* The initial setup value of EEPROM installed on the service P.C. board

# **11. DETACHMENTS**

#### 

Stop the air conditioner (including HWM) operation, and turn off the circuit breaker.

# 

Wear a pair of gloves. Otherwise, you will risk an injury involving a replacement part or some other object.

| No. | Part to be replaced      | Work procedure                                                                                                    | Remarks                                  |
|-----|--------------------------|----------------------------------------------------------------------------------------------------|------------------------------------------|
| 1   | Front panel              | <ol> <li>Detachment         <ol> <li>Remove the screws for the front panel.(4x10, 2pcs.)</li> <li>Pull the front panel downward and then remove the front panel.</li> </ol> </li> <li>Attachment         <ol> <li>Carry out installation by following the detachment procedure in reverse. Be careful of the hook provided on the front panel.</li> </ol> </li> </ol>                                                                                                    | Front<br>Front<br>Front<br>Front<br>Book |
|     | P.C. board<br>(MCC-1744) | <ul> <li>1. Detachment <ol> <li>Carry out the detachment of item ① (Front panel).</li> <li>Remove connectors which are connected from the control P.C.board to the other parts.</li> <li>CN030 FS(Flow switch) Red 3P</li> <li>CN033 LM(2way valve) Green 3P</li> <li>CN102 TCJ Red 2P</li> <li>CN101 TWO (TC2) Black 2P</li> <li>CN103 TCJ2 (TF) Green 2P</li> <li>CN104 TVI (TA) Yellow 2P</li> <li>CN067 AC IN Black 6P</li> <li>CN074 TRANS-P White 3P</li> <li>CN075 TRANS-S White 6P</li> <li>CN060 OPTION White 6P</li> <li>CN041 RC Blue 2P</li> <li>CN041 RC Blue 2P</li> </ol> </li> <li>Mathematical endocring part and then remove the connector.</li> <li>3) Unlock the locks of the card edge spacer (4 positions) and then remove the control P.C. board.</li> <li>2. Attachment <ol> <li>Carry out installation by following the detachment procedure in reverse.</li> </ol> </li> </ul> | <section-header></section-header>        |

| No. | Part to be replaced       | Work procedure                                                                                                    | Remarks                                                                                                    |
|-----|---------------------------|----------------------------------------------------------------------------------------------------|----------------------------------------------------------------------------------------------------|
| 3   | Electrical control<br>box | <ul> <li>1. Detachment <ol> <li>Carry out the detachment of item ① (Front panel).</li> <li>Remove connectors which are connected from the control PC.board to the other parts and then remove wiring from the clamp.</li> <li>CN030 FS (Flow switch) Red 3P</li> <li>CN033 LM (2way valve) Green 3P</li> <li>CN102 TCJ Red 2P</li> <li>CN101 TWO (TC2) Black 2P</li> <li>CN103 TC1 Brown 3P</li> <li>CN103 TCJ2 (TF) Green 2P</li> <li>CN104 TWI (TA) Yellow 2P</li> <li>CN082 PMV Blue 6P</li> </ol> </li> <li>3) Remove wires which are connected to the terminal block and then remove wiring from the clamp. <ol> <li>the electrical control box up to about 10mm, pull the electrical control box.</li> </ol> </li> <li>6) Lift the electrical control box up to about 10mm, pull the electrical control box and then remove the electrical control box.</li> <li>CAUTION</li> </ul> | <image/>                                                                                                    |
|     |                           | <ul> <li><b>Attachment</b></li> <li>1) Carry out installation by following the detachment procedure in reverse.</li> <li><b>NOTE:</b></li> <li>Let TCJ, TWI (TA), TCJ2 (TF), PMV and LM (2way valve coil) wiring pass through the left side clamps.</li> <li>Let TC1, TWO (TC2) and FS (flow switch) wiring pass through the right side clamps.</li> <li>Let PMV and FS (flow switch) relay connectors locate in the electrical control box.</li> </ul>                                                                                                    |                                                                                                    |
|     |                           | Flow switch relay conector (White)<br>Left side clamps:<br>TCJ, TWI (TA), TCJ2 (TF) and<br>LM (2way valve coil) wiring are<br>passed through.                                                                                                    | Right side clamps:         TC1, TWO (TC2), FS         (flow switch) and PMV         wiring are passed through. |

| No. | Part to be replaced | Work procedure                                                                                                    | Remarks                                                                                                    |
|-----|---------------------|----------------------------------------------------------------------------------------------------|----------------------------------------------------------------------------------------------------|
| 4   | Flow switch         | <ul> <li>1. Detachment <ol> <li>Close the water supply source valve.</li> <li>Carry out the detachment of item ③ (Electrical control box).</li> <li>Slowly, turn the cap of flow switch completely and then lift the flow switch upward.</li> </ol> </li> <li>NOTE: Use some clothes to avoid water dropping. Cloth Cloth Cap Cloth Cap Lift</li></ul>                                                                                                    | Flow/switch                                                                                                    |
|     |                     | 2. Attachment<br>1) Carry out installation by following the detachment<br>procedure in reverse.                                                                                                    | O-ring                                                                                                    |
|     |                     | <ul> <li>NOTE:</li> <li>The flow switch connection uses a O-ring for water seal.<br/>Be careful not to scratch the O-ring. Otherwise, water<br/>leakage may occur.</li> <li>Place the flow switch parallel to the water outlet pipe.</li> <li>The flow switch wire is placed on the right side. Refer to<br/>item ③ (Electrical control box).</li> <li>Be careful to attach the proper flow switch as shown<br/>below.</li> <li>After the flow switch replacement repair, open the water<br/>supply source valve and water piping valve to pass<br/>water through the unit, and check that the flow switch<br/>connection has no water leakage.</li> <li>Carry out the work of air ventilation in water circuit.</li> </ul> | Water flow direction<br>Flow switch Water outlet pipe<br>Wire<br>Parallel                                                                                                    |
|     |                     | Blue cap for<br>027 type<br>Black cap for<br>056 type                                                                                                    | ed and a second second s |
| 5   | Pipe cover panel    | <ol> <li>Detachment         <ol> <li>Remove wires which are connected to the terminal block and then remove wiring from the wiring port.</li> <li>Remove the screws for the pipe cover panel.(4x10, 5pcs.)</li> </ol> </li> </ol>                                                                                                    |                                                                                                    |
|     |                     | <ul> <li><b>2. Attachment</b></li> <li>1) Carry out installation by following the detachment procedure in reverse.</li> </ul>                                                                                                    |                                                                                                    |

| No. | Part to be replaced        | Work procedure                                                                                                    | Remarks                                                                                      |
|-----|----------------------------|----------------------------------------------------------------------------------------------------|----------------------------------------------------------------------------------------------|
| 6   | Heat exchanger<br>assembly | <ol> <li>Detachment         <ol> <li>Close the water supply source valve and the valve of water pipe connected to the unit, carry out the refrigerant recovery and then remove the refrigerant and water pipes.</li> <li>Carry out the detachment of item ③ (Electrical control box) and item ⑤ (pipe cover plate).</li> </ol> </li> <li>Remove the screws for the heat exchanger assembly fixing plate as shown below.(4x10, 7pcs.) For the unit for 056 type:4x10, 8pcs.</li> <li>Remove the heat exchanger assembly from the unit as shown below.</li> </ol>                                                                                                    |                                                                                              |
|     |                            | 056 type only<br>Heatlexchanger assembly fixing planting planting pl | ate                                                                                          |
|     |                            | <ul><li>5) Remove sensors, 2way valve coil and flow switch attached the heat exchanger assembly.</li><li>6) Carry out installation by following the detachment procedure in reverse.</li></ul>                                                                                                    |                                                                                              |
|     |                            | <ul> <li>CAUTION</li> <li>Be careful in the insertion direction of attaching the sensor, as shown below.</li> <li>Be careful to attach the flow switch, as shown item (5) (flow switch).</li> </ul>                                                                                                    | 2way yalye                                                                                   |
|     |                            | Example 2. Attachment     1) Carry out installation by following the detachment     procedure in reverse.     NOTE:     • To attach the heat exchanger assembly on the proper     position, replace the heat exchanger assembly edge on                                                                                                    | Coll drection<br>drection : =><br>TOJ<br>TCJ<br>TCJ<br>TCJ<br>TCJ<br>TCJ<br>TCJ<br>TCJ<br>TC |
|     |                            | the enboss, as shown below.                                                                                                    | Enboss                                                                                       |

| No. | Part to be replaced | Work procedure                                                                                                    | Remarks                                                                                        |  |  |  |  |
|-----|---------------------|----------------------------------------------------------------------------------------------------|------------------------------------------------------------------------------------------------|--|--|--|--|
| 6   | Heat exchanger      |                                                                                                    |                                                                                                |  |  |  |  |
|     | (Continued)         | After the vacuuming is completed, carry out the following procedure before adding refrigerat<br>• Plate heat exchanger may explode because the water in the plate heat exchanger frozen.<br>To avoid this phenomenon, add refrigerant before carrying out a water supply to the water<br>system of the Hot water module.                                                     |                                                                                                |  |  |  |  |
|     |                     | After connecting the refrigerant pipes, check that the connection has no leakage, and then carry out                                                                                                    |                                                                                                |  |  |  |  |
|     |                     | Control the tightening torque for the liquid side from 33 to 42 N•m, and the gas side is from 63 to 77 N•m. After the heat exchanger assembly is replaced, open the water supply source valve and water piping valve to pass water through the unit, and check that the flow switch connection has no water leakage. Carry out the work of air ventilation in water circuit. |                                                                                                |  |  |  |  |
| 1   | Cabinet             | <ol> <li>Detachment</li> <li>Carry out the detachment of item (6) (Heat exchanger assembly).</li> <li>Remove the screws for the cabinet and then remove</li> </ol>                                                                                                    |                                                                                                |  |  |  |  |
|     |                     | the attachment plate, as shown below.(4x10, 4pcs.)                                                                                                    |                                                                                                |  |  |  |  |
|     |                     | Attachment plate Right side                                                                                                    | Left side                                                                                      |  |  |  |  |
|     |                     | 3) Remove the screws for the cabinet, tilt the cabinet and then lift the cabinet upward, as shown below.(4x10, 4pcs.)<br>Right side Left side                                                                                                    |                                                                                                |  |  |  |  |
|     |                     |                                                                                                    |                                                                                                |  |  |  |  |
|     |                     | <ul><li>2. Attachment</li><li>1) Carry out installation by following the detachment procedure in reverse.</li></ul>                                                                                                    |                                                                                                |  |  |  |  |
| 8   | Drain pan           | <ul> <li>1. Detachment</li> <li>1) Remove the drain pipe.</li> <li>2) Carry out the detachment of item ⑦ (Cabinet).</li> <li>3) Remove the screws for the drain pan.(4x10, 4pcs.)</li> </ul>                                                                                                    |                                                                                                |  |  |  |  |
|     |                     | Be careful of using the different screw, as shown below.                                                                                                    |                                                                                                |  |  |  |  |
|     |                     |                                                                                                    |                                                                                                |  |  |  |  |
|     |                     | 2 Attachment                                                                                                    | The screws fixing the drain pan are with serration. These screws are different from other one. |  |  |  |  |
|     |                     | <ol> <li>Carry out installation by following the detachment<br/>procedure in reverse.</li> </ol>                                                                                                    |                                                                                                |  |  |  |  |

| No. | Part to be replaced | Work procedure                                                                                                    | Remarks                                  |
|-----|---------------------|----------------------------------------------------------------------------------------------------|------------------------------------------|
| 9   | Base and legs       | <ol> <li>Detachment</li> <li>Carry out the detachment of item (B) (Drain pan).</li> <li>Remove the screws for the legs.(5x10, 8pcs.)</li> </ol>                                                                                                    |                                          |
|     |                     | Base                                                                                                    | 0000                                     |
|     |                     | <ul><li>2. Attachment</li><li>1) Carry out installation by following the detachment procedure in reverse.</li></ul>                                                                                                    |                                          |
| 10  | 2way valve coil     | <ol> <li>Detachment         <ol> <li>Carry out the detachment of item ① (Front panel).</li> <li>Remove connector which is connected from the control P.C.board to the other part and then remove wiring from the clamp.</li> </ol> </li> </ol>                                                                                                    | <u></u>                                  |
|     |                     | <ul> <li>CN033 (LM) 2way valve Green 3P</li> <li>3) Remove the screw for the 2way valve coil. (M5x6.5, 1pc.)</li> <li>2. Attachment <ol> <li>Carry out installation by following the detachment procedure in reverse.</li> </ol> </li> </ul>                                                                                                    | Spanner<br>Zway valve coil<br>2way valve |
|     |                     | <ul> <li>NOTE:</li> <li>Control the tightening torque for the 2way valve coil to 2.0 ± 0.5N•m.</li> <li>Be careful in the insertion direction of attaching the 2way valve coil, as shown below.</li> <li>Let 2 way walve coil wiring page through the left side.</li> </ul>                                                                                                    |                                          |
|     |                     | clamps.<br>Refer to item ③ (Electrical control box).                                                                                                    |                                          |
| 1   | PMV motor           | <ul> <li>1. Detachment <ol> <li>Carry out the detachment of item ① (Front panel).</li> <li>Remove connector which is connected from the control P.C.board to the other part and then remove wiring from the clamp.</li> <li>CN082PMV BLU E6P</li> </ol> </li> <li>While holding the PMV body so that it does not rotate, rotate the PMV coil slightly and remove it in the direction of the arrow.</li> <li>Attachment <ol> <li>Carry out installation by following the detachment procedure in reverse. Reinstall the PMV coil. Make sure it does not move.</li> </ol> </li> <li>NOTE <ul> <li>Be careful of the direction of the PMV coil.</li> <li>Check that four projections of the fixed claw of PMV coil and PMV body have fitted in.</li> <li>Of lead wires and cable tiesPlease note the position.</li> <li>Let PMV wiring pass through the left side clamps. Refer to item3 (Electrical control box).</li> </ul> </li> </ul> | PWV coil<br>PWV coil<br>PWV body         |

| No. | Part to be replaced                      | Work procedure                                                                                                    | Remarks                                                                                                    |
|-----|------------------------------------------|----------------------------------------------------------------------------------------------------|----------------------------------------------------------------------------------------------------|
| 12  | Sensor<br>TCJ, TCJ2 (TF) and<br>TWI (TA) | <ul> <li>1. Detachment <ol> <li>Carry out the detachment of item ① (Front panel).</li> <li>Remove connectors which are connected from the control P.C.board to the other parts and then remove wiring from the clamp.</li> <li>CN102 TCJ Red 2P</li> <li>CN103 TCJ2 (TF) Green 2P</li> <li>CN104 TWI (TA) Yellow 2P</li> </ol> </li> <li>2. Attachment <ol> <li>Carry out installation by following the detachment procedure in reverse.</li> </ol> </li> <li>NOTE: <ul> <li>Be careful in the insertion direction about attaching the sensor, as shown below.</li> <li>Let TCJ, TWI (TA) and TCJ2 (TF) wiring pass through the letf side clamps. Refer to item ③ (Electrical control box).</li> </ul> </li> </ul>                                                                                         | TCJ Clor: Red<br>TCJ Clor: Red<br>TC |
| 8   | Sensor TC1 and<br>TWO (TC2)              | <ul> <li>1. Detachment <ol> <li>Carry out the detachment of item ③ (Electrical control box).</li> <li>Remove connectors which are connected from the control P.C.board to the other parts and then remove wiring from the clamp.</li> <li>CN101 TWO (TC2) Black 2P CN100 TC1 Brown 3P</li> </ol> </li> <li>2. Attachment <ol> <li>Carry out installation by following the detachment procedure in reverse.</li> </ol> </li> <li>NOTE: <ul> <li>Be careful in the insertion direction about attaching the sensor, as shown below.</li> <li>Let TC1 and TWO (TC2) wiring pass through the right side clamps. Refer to item ③ (Electrical control box).</li> </ul> </li> <li>For TWO (TC2) and TC1 <ul> <li>Insertion direction : -&gt;</li> <li>TC1 Tube colo</li> <li>TWO (Tube colo</li> </ul> </li> </ul> | w:Blue                                                                                                    |

# 12. EXPLODED DIAGRAM / SERVICE PARTS LIST

MMW-UP0271LQ-E(TR), MMW-UP0561LQ-E(TR)

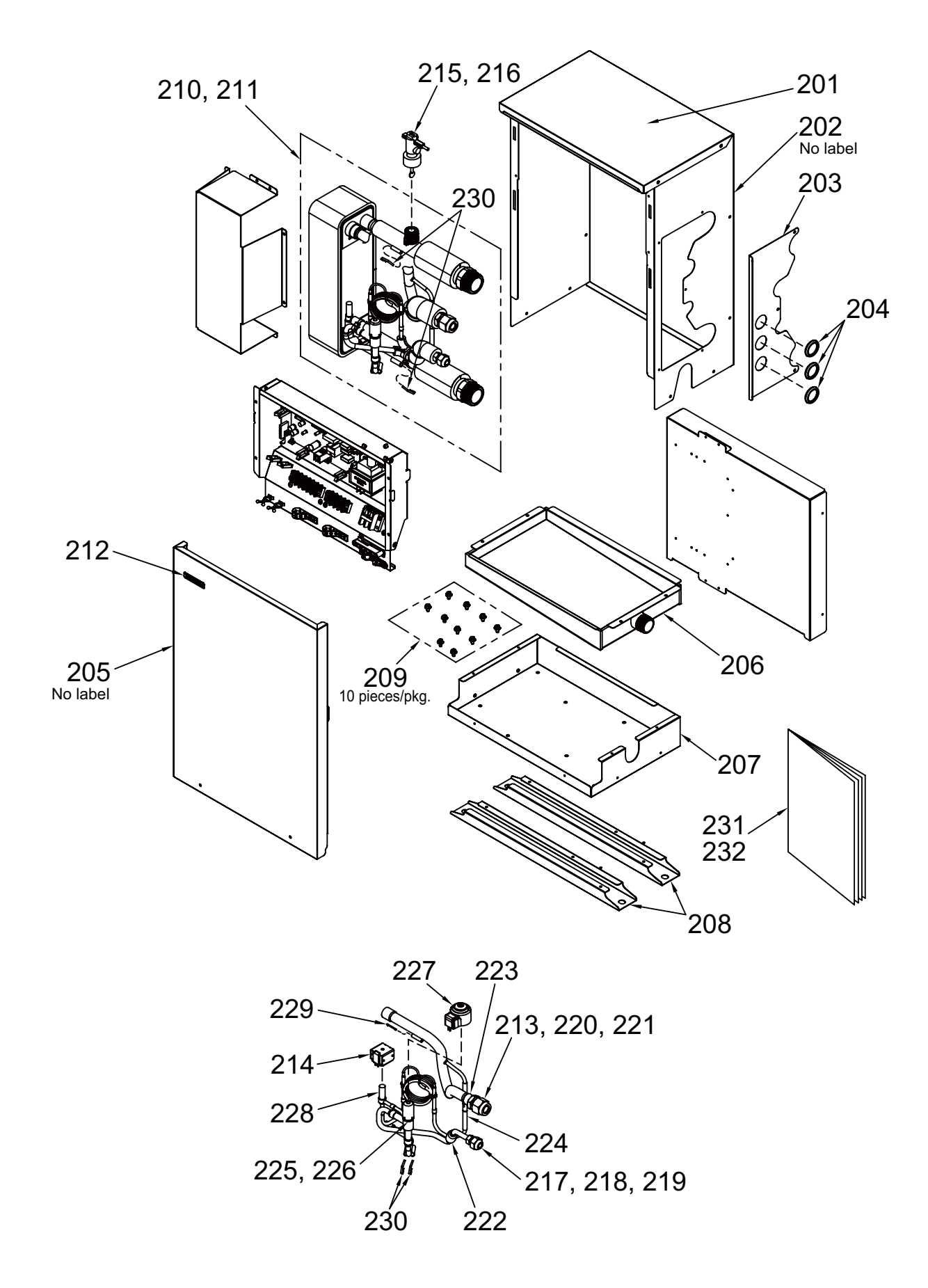

| Location | Dort No. | Deservition                     |          | Q'ty/Set | MMW-UP    |           |
|----------|----------|---------------------------------|----------|----------|-----------|-----------|
| No.      | Part NO. | Description                     | 0271LQ-E | 0561LQ-E | 0271LQ-TR | 0561LQ-TR |
| 201      | 4310A201 | CABINET,UP                      | 1        | 1        | 1         | 1         |
| 202      | 4310A200 | CANINET                         | 1        | 1        | 1         | 1         |
| 203      | 43119530 | PANEL, PIPE COVER               | 1        | 1        | 1         | 1         |
| 204      | 43019830 | BUSHING                         | 3        | 3        | 3         | 3         |
| 205      | 4310A111 | PANEL, FRONT                    | 1        | 1        | 1         | 1         |
| 206      | 43172249 | PAN, DRAIN                      | 1        | 1        | 1         | 1         |
| 207      | 4310A110 | BASE                            | 1        | 1        | 1         | 1         |
| 208      | 4310A112 | LEG                             | 2        | 2        | 2         | 2         |
| 209      | 43197190 | SCREW, SET                      | 1        | 1        | 1         | 1         |
| 210      | 4314J608 | PIPE ASSY, WATER HEAT EXCHANGE  | 1        |          | 1         |           |
| 211      | 4314J610 | PIPE ASSY, WATER HEAT EXCHANGER |          | 1        |           | 1         |
| 212      | 37517876 | MARK, TOSHIBA FOR ESTIA         | 1        | 1        | 1         | 1         |
| 213      | 43194029 | BONNET, 15.88                   | 1        | 1        | 1         | 1         |
| 214      | 4314N047 | COIL, VALVE, 2WAY               | 1        | 1        | 1         | 1         |
| 215      | 37551737 | SWITCH, FLOW                    | 1        |          | 1         |           |
| 216      | 37551735 | SWITCH, FLOW                    |          | 1        |           | 1         |
| 217      | 43049776 | SOCKET, 9.52                    | 1        | 1        | 1         | 1         |
| 218      | 43149355 | NUT, FLARE, 9.52                | 1        | 1        | 1         | 1         |
| 219      | 43F47609 | BONNET, 9.52                    | 1        | 1        | 1         | 1         |
| 220      | 43149354 | SOCKET, 15.88                   | 1        | 1        | 1         | 1         |
| 221      | 43149352 | NUT, FLARE, 15.88               | 1        | 1        | 1         | 1         |
| 222      | 43147664 | STRAINER, ID 9.52               | 1        | 1        | 1         | 1         |
| 223      | 4314Q114 | STRAINER, SCREEN                | 1        | 1        | 1         | 1         |
| 224      | 37547751 | VALVE, CHECKED                  | 1        | 1        | 1         | 1         |
| 225      | 4314N202 | BODY, PMV, PAM-B40YGTF-1        | 1        |          | 1         |           |
| 226      | 4314N203 | BODY, PMV, PAM-B60YGTF-1        |          | 1        |           | 1         |
| 227      | 4314N205 | COIL, PMV, PAM-MD12TF-301       | 1        | 1        | 1         | 1         |
| 228      | 4314N079 | VALVE, 2WAY                     | 1        | 1        | 1         | 1         |
| 229      | 43107215 | HOLDER, SENSOR                  | 1        | 1        | 1         | 1         |
| 230      | 43F19904 | HOLDER, SENSOR (TS)             | 4        | 4        | 4         | 4         |
| 231      | 431S8480 | OWNER`S MANUAL                  | 1        | 1        |           |           |
| 232      | 431S8481 | OWNER`S MANUAL                  |          |          | 1         | 1         |

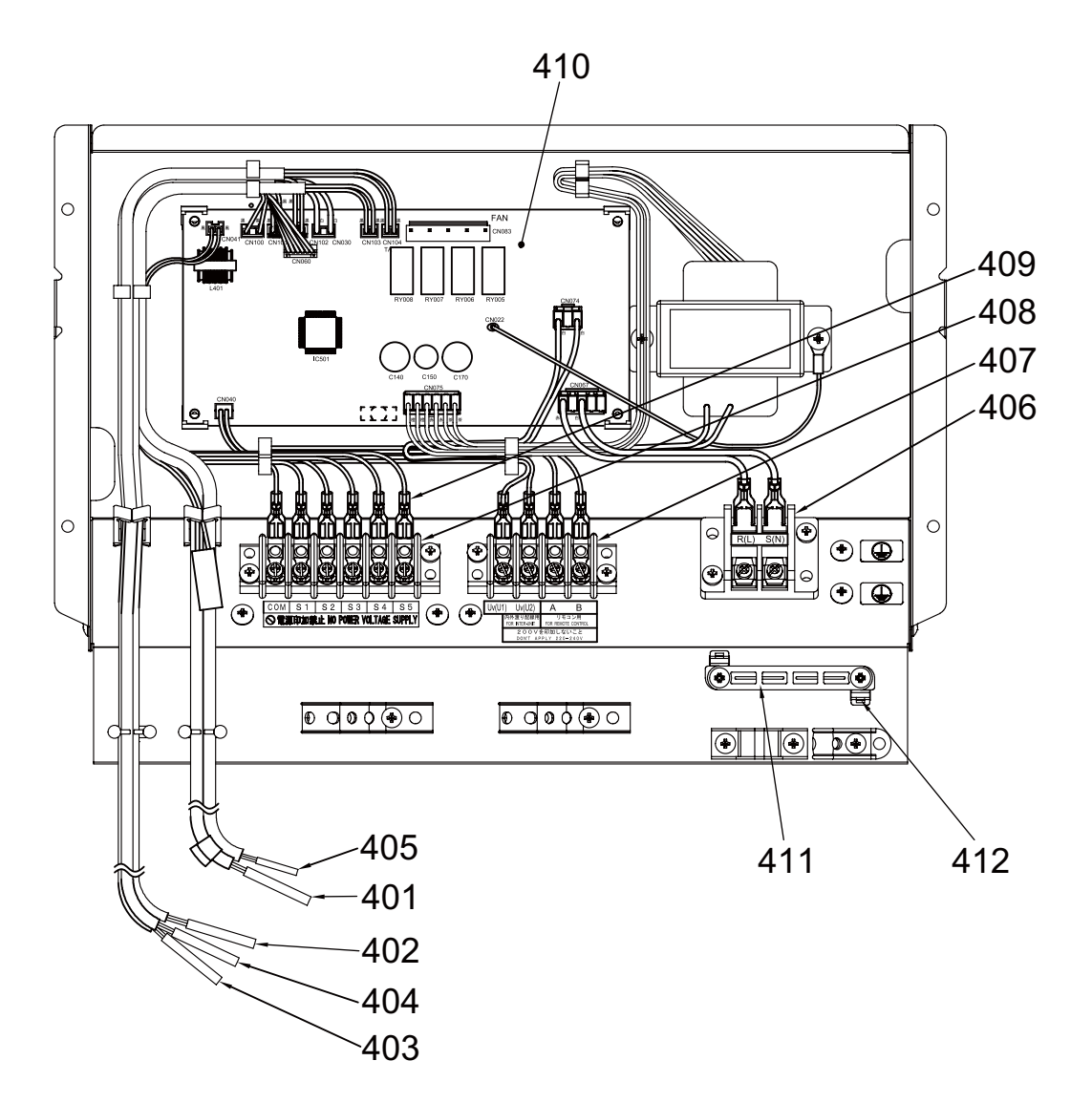

| Location<br>No. | Part No. | Description             | Q'ty/Set |
|-----------------|----------|-------------------------|----------|
| 401             | 43150424 | SENSOR, TC              | 1        |
| 402             | 43150425 | SENSOR, TC              | 1        |
| 403             | 43150431 | SENSOR, TC              | 1        |
| 404             | 43150430 | SENSOR, TC              | 1        |
| 405             | 43150414 | SENSOR, TEMP.           | 1        |
| 406             | 43160626 | TERMINAL BLOCK, 2P, 20A | 1        |
| 407             | 43160694 | TERMINAL, 4P            | 1        |
| 408             | 43160695 | TERMINAL, 6P            | 1        |
| 409             | 43158204 | TRANSFORMER, TT-13      | 1        |
| 410             | 4316V735 | PC BOARD ASSY, MCC-1744 | 1        |
| 411             | 43163057 | CLAMP, DOWN             | 1        |
| 412             | 43163058 | CLAMP, UP               | 1        |

# **Toshiba Carrier Corporation**

72-34 Horikawa-cho, Saiwai-ku, Kawasaki-shi, Kanagawa 212-8585, JAPAN Copyright © 2020 TOSHIBA CARRIER CORPORATION, ALL Rights Reserved.